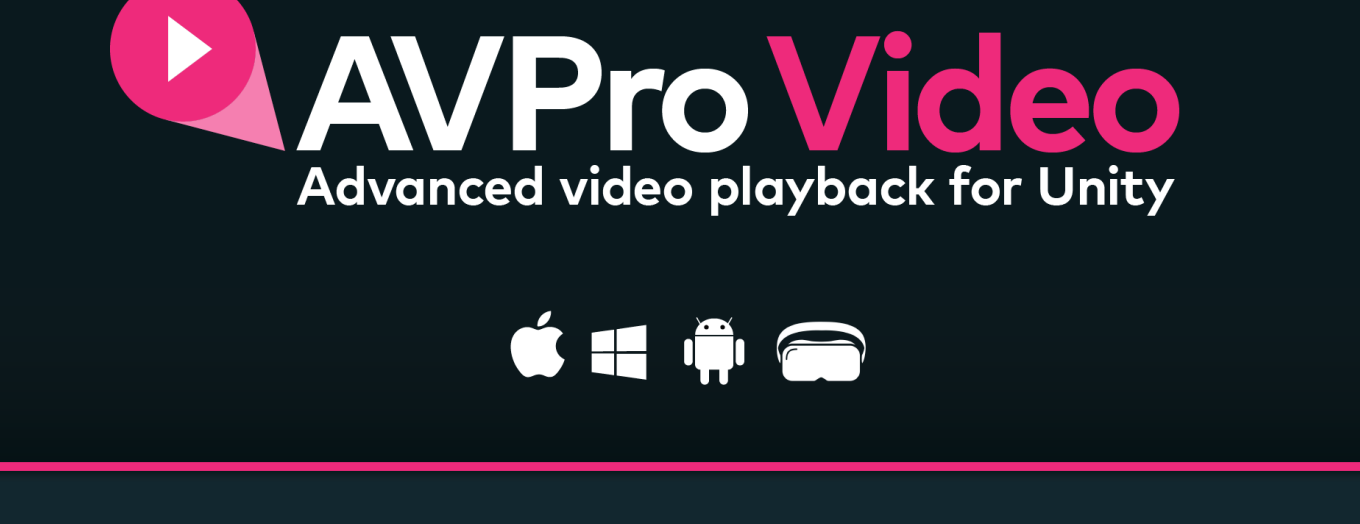

- ⊙ Easy to use
- ⊙ High performance
- Battle tested in professional productions
- ⊙ VR, 360 audio, Hap, NotchLC, subtitles & more

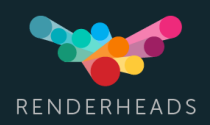

For full documentation, visit the AVPro Video Developer Portal

# Table of Contents

Articles

About

Introduction

Features

Requirements

Download

**Asset Files** 

**Getting Started** 

Installation

**Upgrading Projects** 

**Quick Start** 

Loading Media

Demos

Shaders

**Core Features** 

Events

Streaming

AR/VR/XR

High Res

Stereo Video

Transparency

Subtitles

Video Capture

**Content Protection** 

Seeking & Playback Rate

**Ultra Features** 

360 Audio

10-bit Video

Hap Codec

NotchLC Codec

Content Protection

Caching

Variant Selection (Video)

Components **Media Player** Media Reference **Apply To Material** Apply To Mesh Apply To Camera Far Plane Update Multipass Stereo **Display IMGUI Display UGUI** Resolve To RenderTexture Audio Output Audio Channel Mixer **Playlist Media Player** Subtitles UGUI **Extension Components** Apply To VFX Graph **Timeline Playables** Video Player AVPro **Platform Notes** Windows Android macOS iOS/tvOS visionOS UWP WebGL Media **Supported Media Encoding Notes Known Issues** FAQ

# Introduction

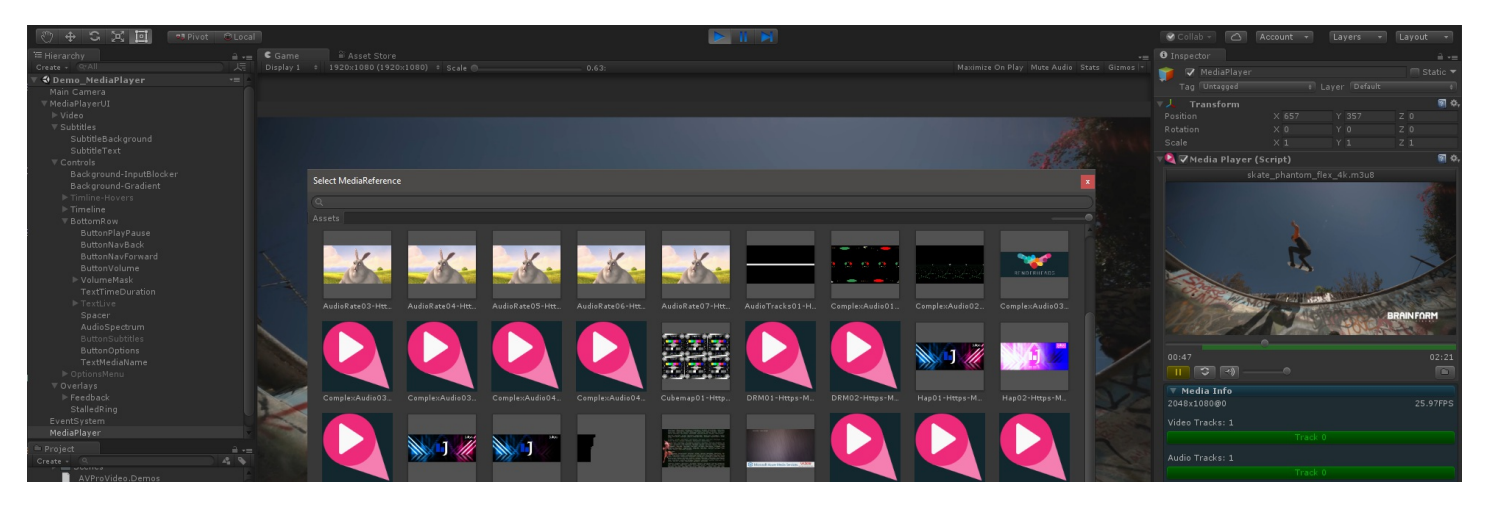

**AVPro Video** is a powerful cross-platform video playback plugin for Unity created by RenderHeads.

We created this plugin primarily for use with our internal projects. At RenderHeads we create interactive installations for events and educational games for museums, so video playback is an important aspect of our work. We found that the built-in video functionality in Unity didn't cater to many of the use cases we had, so since 2012 we have been building video related plugins for Unity.

AVPro Video is the latest in a series of video playback plugins and it leverages the specific features of the different platforms it supports, while at the same time being easy to use and highly performant.

# Features

A summary of the features:

- Compatibility
  - Unity 2019.x 2023.x supported
  - Cross-platform with versions for Android, iOS, tvOS, macOS, visionOS, Windows
  - Graceful fallback for unsupported platforms
- Easy to use
  - One API for all supported platforms
  - Easy to use, drag and drop components
  - Scriptable API
- Powerful features
  - Playback of local files, URL files and adaptive streaming formats
  - VR support (mono, stereo, equirectangular and cubemap)
  - Transparency support (native and packed)
  - Linear and Gamma colour spaces supported
  - 8K video support (on supported hardware)
  - Streaming bitrate controls (coming soon)
- Advanced features
  - Encrypted video playback via AES HLS
  - Custom HTTP headers for secure playback
  - Support for industry codecs such as Hap, Hap Alpha, Hap Q and Hap Q Alpha (supporting 16K+)
- Highly optimised
  - GPU video decoding
  - Optimised native Direct3D, OpenGL, Vulkan and Metal support
  - Focus on minimal garbage generation
- Extensible
  - Components for IMGUI, Unity UI (and maybe NGUI later)
  - Components for Timeline/Playables, Shader Graph, Visual Effect Graph
  - Support for SRP (URP / HDRP)
- Well supported
  - Free watermarked trial version available (download here)
  - Good documentation
  - Public issue tracker

# Requirements

### **System Requirements**

Unity

• 2019.x, 2020.x, 2021.x, 2022.x, 2023.x

Platforms

- Apple
  - macOS Mojave (10.14) and later, 64bit only (arm64 and x86\_64)
  - iOS 12.0 and later, 64bit only (device and simulator)
  - tvOS 12.0 and later (device and simulator)
  - visionOS 1.0 and later (device and simulator)
- Microsoft
  - Windows 10, 11 (x86 and x86\_64)
  - Direct3D 11 and 12
- Android
  - Android 8.0.0 (Oreo, API level 26) and above (armv7, arm64, x86 and x86\_64)
  - OpenGLES3 and Vulkan

### **Platforms not Supported**

- Universal Windows Platform (UWP)\*
- WebGL
- Linux desktop
- Lumin (Magic Leap)
- TV platforms (Tizen, Samsung TV etc)
- Game Consoles (XBox\*\*, PlayStation, Switch etc)

\* UWP plugin set is provided, but we do not officially support the platform

\*\* XBox One may work using the UWP build option. We have not tested this though.

## VR / AR / MR / XR Headsets Supported

Android

- Oculus Rift Go
- Oculus Gear VR
- Oculus Quest
- Oculus Quest 2
- Oculus Quest 3
- HTC Vive Focus
- HTC Vive Focus Plus
- HTC Vive Focus 3
- Gear VR
- Google Cardboard
- Google Daydream
- Pico Goblin
- Pico G2 4K
- Pico Neo 2
- Pico Neo 3
- Lenovo Mirage Solo

Windows Desktop

- HTC Vive
- HTC Vive Pro
- HTC Vive Cosmos
- Valve Index
- Oculus Rift
- Oculus Rift S
- StarVR

#### Apple

• Vision Pro (Ultra/Enterprise editions only)

# Downloads, Editions & Upgrades

## Free Trial Version

- 1. Fully featured watermarked trial versions can be downloaded here: https://github.com/RenderHeads/UnityPlugin-AVProVideo/releases
- 2. Once the .unitypackage file has been downloaded, follow the installation instructions.

### Purchase

With the exception of Enterprise, all editions of AVPro Video can be purchased via the Unity Asset Store:

- Core Desktop Edition (core features for Windows, macOS platforms)
- Core Mobile Edition (core features for Android, iOS, tvOS platforms)
- Core Edition (core features for Windows, macOS, Android, iOS, tvOS platforms)
- Ultra Edition (advanced features for all platforms : Windows, macOS, Android, iOS, tvOS, visionOS)
- Enterprise Edition (for larger companies with multiple sites/offices/subsidiaries)

### **Editions**

We've made several editions of AVPro Video available so you can pick the one that's best for your project:

|                             | TRIAL<br>EDITION | CORE DESTKOP<br>EDITION | CORE MOBILE<br>EDITION | CORE EDITION | ULTRA<br>EDITION | ENTERPRISE<br>EDITION |
|-----------------------------|------------------|-------------------------|------------------------|--------------|------------------|-----------------------|
| Platforms                   |                  |                         |                        |              |                  |                       |
| Windows standalone          | Watermarked      | Yes                     | Watermarked            | Yes          | Yes              | Yes                   |
| macOS standalone            | Watermarked      | Yes                     | Watermarked            | Yes          | Yes              | Yes                   |
| Android                     | Watermarked      | Watermarked             | Yes                    | Yes          | Yes              | Yes                   |
| iOS                         | Watermarked      | Watermarked             | Yes                    | Yes          | Yes              | Yes                   |
| tvOS                        | Watermarked      | Watermarked             | Yes                    | Yes          | Yes              | Yes                   |
| visionOS                    | Watermarked      | Watermarked             | Watermarked            | Watermarked  | Yes              | Yes                   |
| Core Features               |                  |                         |                        |              |                  |                       |
| All Core features           | Yes              | Yes                     | Yes                    | Yes          | Yes              | Yes                   |
| Android OES Texture support | No               | Νο                      | Yes                    | Yes          | Yes              | Yes                   |
| Ultra Features              |                  |                         |                        |              |                  |                       |
| Hap Codec <sup>1</sup>      | Watermarked      | Watermarked             | Watermarked            | Watermarked  | Yes              | Yes                   |

|                              | TRIAL<br>EDITION | CORE DESTKOP<br>EDITION | CORE MOBILE<br>EDITION | CORE EDITION | ULTRA<br>EDITION | ENTERPRISE<br>EDITION |
|------------------------------|------------------|-------------------------|------------------------|--------------|------------------|-----------------------|
| NotchLC Codec <sup>2</sup>   | Watermarked      | Watermarked             | Watermarked            | Watermarked  | Yes              | Yes                   |
| Custom Http Headers          | Yes              | No                      | No                     | No           | Yes              | Yes                   |
| AES-128 HLS                  | Yes              | No                      | No                     | No           | Yes              | Yes                   |
| Spatial Audio <sup>3</sup>   | Yes              | No                      | No                     | No           | Yes              | Yes                   |
| 10-bit Textures <sup>4</sup> | Yes              | No                      | No                     | No           | Yes              | Yes                   |
| Caching <sup>5</sup>         | Yes              | No                      | No                     | No           | Yes              | Yes                   |
| Other                        |                  |                         |                        |              |                  |                       |
| Support Priority             | Normal           | Normal                  | Normal                 | Normal       | High             | Very High             |
| Multi-site license           | N/A              | No                      | No                     | No           | No               | Yes                   |
| Price                        | Free             | \$250                   | \$250                  | \$450        | \$900            | Contact us            |
| Link                         | Download         | Store                   | Store                  | Store        | Store            | Contact Us            |

<sup>1</sup> Hap Codec only supported on Windows and macOS platforms.

<sup>2</sup> NotchLC Codec only supported on Windows platform.

<sup>3</sup> Spatial Audio only supported on Windows and Android platforms.

<sup>4</sup> 10-bit Textures only supported on Windows, macOS, iOS, tvOS and visionOS platforms.

<sup>5</sup> Caching only supported on Android and iOS platforms.

### **Upgrade** Paths

In many cases a developer may own one edition and as their needs increase may need the features of other editions. To cater for this we have set up some upgrade paths on the Unity Asset Store:

Owners of AVPro Video 2.x

#### 

Despite AVPro Video 2.x being deprecated, existing owners of this version can still access it for download via the Unity Asset Store. Make sure that you're logged in with the same account that you used to originally purchase it and it should be visible in your list to download the last published version.

There is **discounted** pricing automatically applied (for a limited time) for owners of the retired product **AVPro Video 2.x**:

Upgrade Pricing

|                                    | CORE DESKTOP<br>EDITION | CORE MOBILE<br>EDITION | CORE<br>EDITION | ULTRA<br>EDITION | ENTERPRISE<br>EDITION |
|------------------------------------|-------------------------|------------------------|-----------------|------------------|-----------------------|
| Full Price:                        | \$250                   | \$250                  | \$450           | \$900            | Contact us            |
| Upgrading from another edition:    |                         |                        |                 |                  |                       |
| Core Desktop Edition               |                         |                        | \$250           | \$650            | Contact us            |
| Core Mobile Edition                |                         |                        | \$250           | \$650            | Contact us            |
| Core Edition                       |                         |                        |                 | \$450            | Contact us            |
| Ultra Edition                      |                         |                        |                 |                  | Contact us            |
| Upgrading from AVPro Video<br>2.x: |                         |                        |                 |                  |                       |
| Core Windows Edition               | \$125                   |                        | \$325           | \$775            | Contact us            |
| Core Android Edition               |                         | \$125                  | \$325           | \$775            | Contact us            |
| Core macOS/iOS/tvOS Edition        | \$125                   | \$125                  | \$325           | \$775            | Contact us            |
| Core Edition                       |                         |                        | \$225           | \$650            | Contact us            |
| Ultra Edition                      |                         |                        | •               | \$450            | Contact us            |
| Enterprise Edition                 |                         |                        |                 |                  | Contact us            |

# **Future Updates**

We plan to continue supporting this product until the next major version (4.0.0). This will include bug fixes, new features and improvements.

Each major release will be actively supported for a minimum of 2 years, and up until the release of the next major version. We feel that being open about our strategy for upgrades is beneficial to developers planning their projects. Owners of the current 3.x version will get a discounted price when upgrading to 4.x

# Asset Files

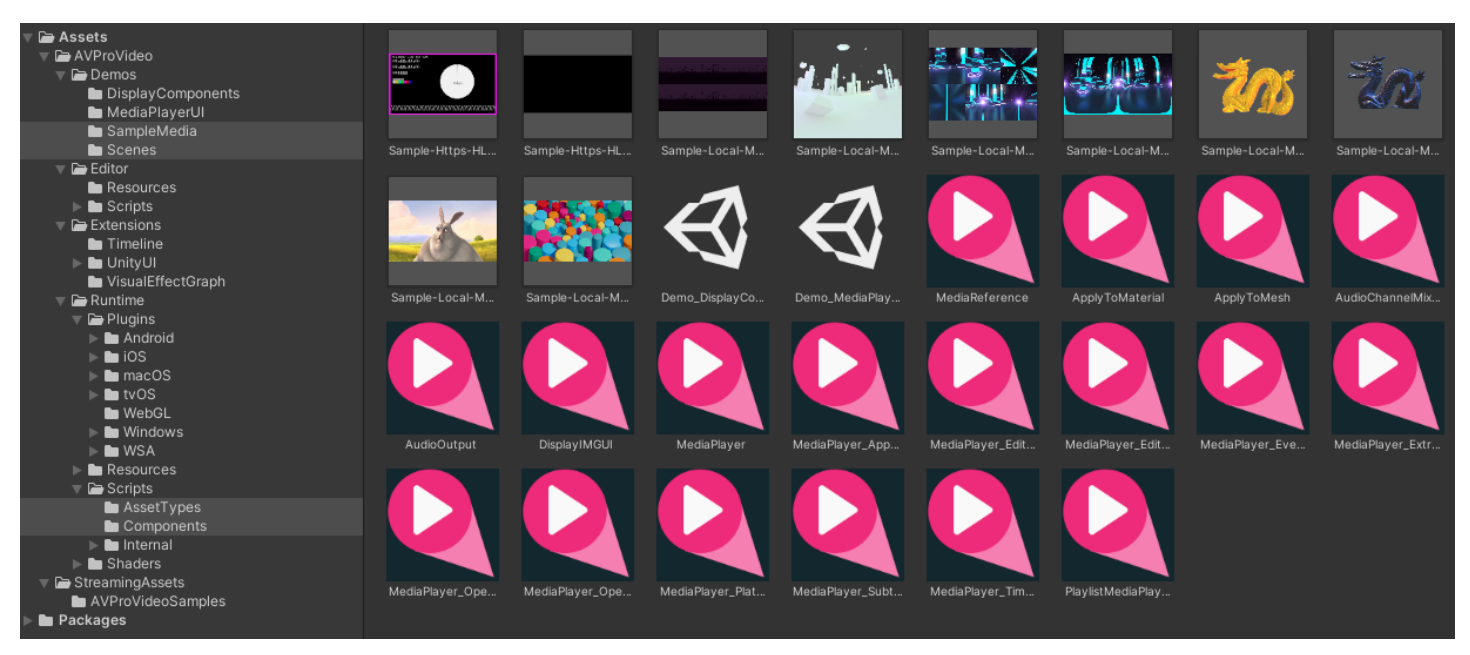

The AVPro Video asset package contains files organised into 5 major folders:

- 1. Runtime Folder
- 2. Extensions Folder
- 3. Demos Folder
- 4. Editor Folder
- 5. StreamingAssets Folder

### **Runtime Folder**

This folder contains the primary elements of AVPro Video. It builds to the AVProVideo.Runtime assembly.

• Plugins/

Contains all native plugin files

- Scripts/
  - AssetTypes/

ScriptableObject for defining media

• Components/

Monobehaviour Components

• Internal/

Internal code that is not usually modified by users

• Resources/Textures

Textures used by the NullMediaPlayer and always included in builds

Shaders/

This base folder contains all the optional shaders which will be stripped out if they are not used. It also contains the important .cginc file shared by all shaders

#### • Resources/

Internal shaders that are always included in builds

### **Extensions Folder**

This folder contains files for supporting other packages, Unity extensions or other assets.

• Timeline/

Adds support for the Playables Timeline feature

• UnityUI/

Adds support for displaying video to Unity's UI system

• VisualEffectGraph/

Adds support for sending video to Unity's VFX graph

### **Demos Folder**

This folder contains several examples scenes showing how to use some of the components included with AVPro Video. This folder builds to its own assembly and is optional.

#### • MediaPlayerUI/

Complete scripts and shaders for a fully functional advanced UI for media playback.

#### • SampleMedia/

MediaReference asset files for the sample media (local files and streaming URLs)

#### • Scenes/Demo\_MediaPlayer.unity

A comprehensive example scene playing back media with AVPro Video and using the MediaPlayerUI to help demonstrate features like subtitles, seeking, Unity audio, streaming etc.

#### • Scenes/Demo\_DisplayComponents.unity

An example scene showing all of the different components used to display and manipulate videos.

#### • Scenes/Demo\_360Stereo.unity

An example scene showing 360 equirectangular stereo video applied to a sphere.

#### • Scenes/Demo\_Playlist.unity

An example scene showing the PlaylistMediaPlayer component.

### **Editor Folder**

This folder contains editor-only scripts which are not usually modified by users. It builds to the AVProVideo.Editor assembly.

### StreamingAssets Folder

This folder contains sample media files included for demonstration purposes that the demo scenes rely on. The contained AVProVideoSamples subfolder is optional and only used for our demo scenes.

#### 12/142

# Installation

# **Installation Steps**

If you are installing from scratch:

- 1. Either download the latest trial version: https://github.com/RenderHeads/UnityPlugin-AVProVideo/releases or
  - Purchase the latest version from the Unity Asset Store
- 2. Open your project in Unity
- 3. Import the unitypackage file into your Unity project by double-clicking the file
- 4. If prompted to upgrade some scripts click Yes

# **Upgrade Steps**

If you are upgrading to a new version:

- 1. Close your Unity project
- 2. Open your project again and proceed to the next step immediately without running the scene or clicking on any AVPro Video components, as this can cause the plugin files to become locked
- 3. Import the unitypackage file into your Unity project by double-clicking the file
- 4. If prompted to upgrade some scripts click Yes

# Watermarked Trial Version

If you are using a trial version of the plugin then you will see a watermark displayed over the video. The watermark is in the form of a "RenderHeads" logo that animates around the screen, or a thick horizontal bar that moves around the screen.

### **Installation & Watermark Troubleshooting**

It's often a good idea to check that the correct version is reported after a plugin upgrade. You can check which version you have installed by adding an MediaPlayer component to your scene and clicking on the "About / Help" button in the Inspector for that component. The version number is displayed in this box.

The Core and Ultra editions of AVPro Video have no watermarks for any platforms. If you use one of the platform bundle Core editions (eg AVPro Video v3 - Core Desktop Edition) then you will not see the watermark on the platform you purchased for, but you will see the watermark on the other platforms. For example if you purchased AVPro Video v3 - Core Mobile Edition then you will still see the watermark in the Unity editor as this is running on Windows/macOS, but the videos played back when you deploy to your Android/iOS/tvOS device will be watermark-free.

## **Installing Multiple Platform Bundle Packages**

If you are not using the AVPro Video Core or Ultra package and instead have opted to purchase multiple Core platform bundle packages then the installation must be done carefully, especially when upgrading to a new version.

If you have installed the Core Desktop edition package then it will also contain plugins for all of the other platforms but with the watermark enabled. This is also the case if you have installed the Core Mobile edition package. This means that if you then try to install another AVPro Video package it may not override the plugins correctly.

Here is how to resolve installing the Core Mobile edition on top of the Core Desktop edition:

- 1. Open a fresh Unity instance (this is important as otherwise Unity may have locked the plugin files which prevents them from being upgraded)
- 2. Import the Core Desktop edition package

3. Import the Core Mobile package, but make sure that you have the Windows/macOS native plugin files unticked (so that it is not overwritten)

Here is how to resolve installing the Core Desktop edition on top of the Core Mobile edition:

- 1. Open a fresh Unity instance (this is important as otherwise Unity may have locked the plugin files which prevents them from being upgraded)
- 2. Import the Core Mobile edition package
- 3. Import the Core Desktop package, but make sure that you have the Android/iOS/tvOS native plugin files unticked (so that it is not overwritten)

List of native plugin files that need to be selectively chosen when replacing specific platforms:

- Android
  - Plugins/Android/AVProVideo.jar
- macOS
  - Plugins/AVProVideo.bundle
- iOS
  - Plugins/iOS/AVProVideo.xcframework
- tvOS
  - Plugins/tvOS/AVProVideo.xcframework
- visionOS
  - Plugins/tvOS/AVProVideo.xcframework
- Windows
  - Plugins/WSA/UWP/ARM64/AVProVideo.dll
  - Plugins/WSA/UWP/ARM64/AVProVideoWinRT.dll
  - Plugins/WSA/UWP/ARM/AVProVideo.dll
  - Plugins/WSA/UWP/ARM/AVProVideoWinRT.dll
  - Plugins/WSA/UWP/x86/AVProVideo.dll
  - Plugins/WSA/UWP/x86/AVProVideoWinRT.dll
  - Plugins/WSA/UWP/x86\_64/AVProVideo.dll
  - Plugins/WSA/UWP/x86\_64/AVProVideoWinRT.dll
  - Plugins/x86/AVProVideo.dll
  - Plugins/x86/AVProVideoWinRT.dll
  - Plugins/x86\_64/AVProVideo.dll
  - Plugins/x86\_64/AVProVideoWinRT.dll

# Upgrading from AVPro Video 2.x

If you have existing projects based on the legacy AVPro Video 2.x product, it is possible to upgrade them to AVPro Video 3.x using the steps below.

#### 

It is not possible to have AVPro Video 2.x and 3.x in separate folders within the same project as there would be conflicts.

Before starting this process we recommend having a backup or source control for your project.

# Scenes, Prefabs and Scripts

We have tried to maintain the same API across v2.x and v3.x and as a result, existing scenes, prefabs and scripts should not require any changes/updates.

# Upgrading

- 1. Close Unity and open your project up fresh (otherwise some of the plugin files will be locked if you have used the AVPro Video scripts or plugins during your editor session, which will prevent them from being deleted)
- 2. Ensure your project contains a version of AVPro v2.x and is error free and AVPro Video is working as you would expect
- 3. Import the latest AVPro Video 3.x package into your project. You will notice there are a few warnings reported, this is normal and to be expected at this stage
- 4. Nativate to the 'Window->AVP Pro Video Support' drop down menu, as shown below

| Window Help         |                |
|---------------------|----------------|
| Panels              | >              |
| Next Window         | Ctrl+Tab       |
| Previous Window     | Ctrl+Shift+Tab |
| Layouts             | >              |
| Search              | >              |
| Collaborate         |                |
| Plastic SCM         |                |
| AVPro Video Support |                |
| Asset Store         |                |
| Package Manager     |                |
| Asset Management    | >              |
| Text                | >              |
| TextMeshPro         | >              |
| General             | >              |
| Rendering           | >              |
| Animation           | >              |
| Audio               | >              |
| Sequencing          | >              |
| Analysis            | >              |
| AI                  | >              |
| UI Toolkit          | >              |
| Visual Scripting    | >              |

5. In the 'AVPro Video - Help & Support' dialog window, select the 3rd tab 'Update v2.x to v3.x' and follow the instruction steps

| AVPro Video - Help & Support                                      | AVPro Video - Help & Support ×                                   |                                            |  |  |  |  |  |
|-------------------------------------------------------------------|------------------------------------------------------------------|--------------------------------------------|--|--|--|--|--|
| Having problems? We'll do ou                                      | r best to help.                                                  |                                            |  |  |  |  |  |
| Below is a collection of resour                                   | rces to help solve any issues                                    | you may encounter.                         |  |  |  |  |  |
| Help Resources                                                    | Ask for Help                                                     | Update v2.x to v3.x                        |  |  |  |  |  |
| There are a number of files/fol<br>version 2.x to AVPro Video v3. | ders that need to be removed<br>x in order for v3.x to build and | going from AVPro Video<br>I run correctly. |  |  |  |  |  |
| In order to complete a smooth follow the following steps:         | upgrade a project using AVPr                                     | o Video v2.x to v3.x please                |  |  |  |  |  |
| 1) Import the latest AVPro Vide<br>AVPro Video v2.x               | eo v3.x asset bundle into a pro                                  | ject that already contains                 |  |  |  |  |  |
| 2) Click the update button Update                                 |                                                                  |                                            |  |  |  |  |  |
|                                                                   |                                                                  |                                            |  |  |  |  |  |
|                                                                   |                                                                  |                                            |  |  |  |  |  |
|                                                                   |                                                                  |                                            |  |  |  |  |  |
|                                                                   |                                                                  |                                            |  |  |  |  |  |
|                                                                   |                                                                  |                                            |  |  |  |  |  |
|                                                                   |                                                                  |                                            |  |  |  |  |  |
|                                                                   |                                                                  |                                            |  |  |  |  |  |
|                                                                   |                                                                  |                                            |  |  |  |  |  |
|                                                                   | Close                                                            |                                            |  |  |  |  |  |

# Quick Start

# **Playing Media**

A MediaPlayer component is always required and so should be the first component you add to your scene.

 Create a GameObject with the MediaPlayer component by selecting from the menu GameObject > Video > AVPro Video - MediaPlayer.

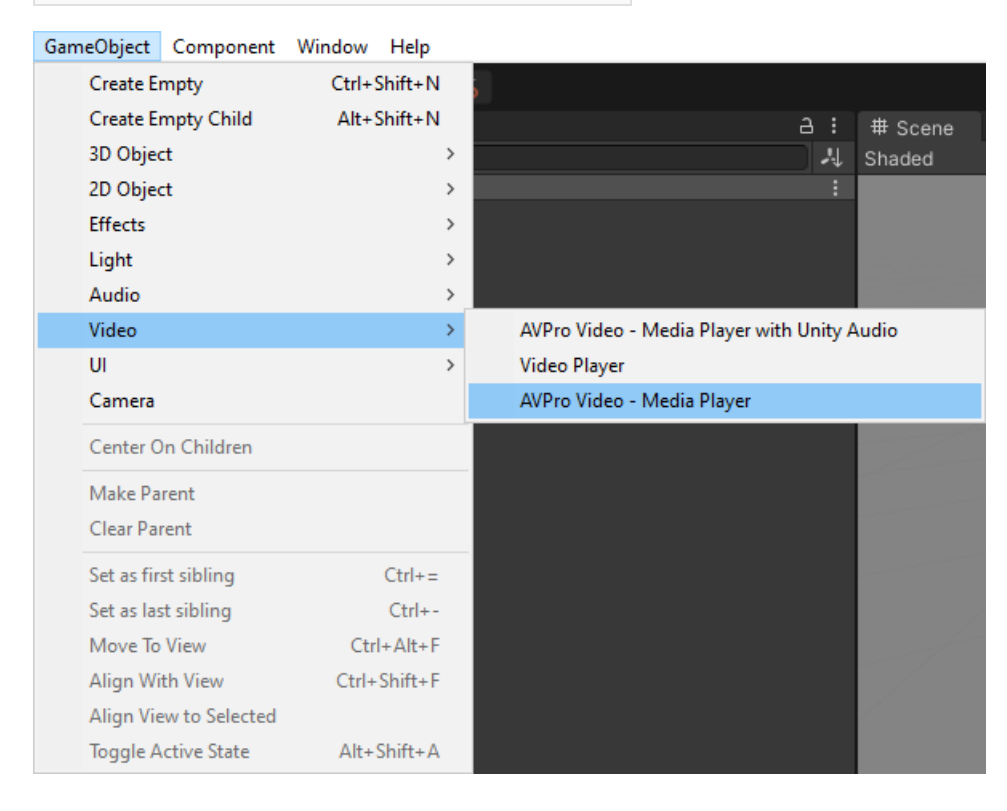

2. On the MediaPlayer component, set the media source via the Settings > Source section. Press on the folder button to browse for the media you want to play. See the Loading Media section for more information about this.

| ▼ Source        |                             |   |
|-----------------|-----------------------------|---|
| Media Source    | Reference                   |   |
| Media Reference | Sample-Local-MP4-RenderHead | 0 |
|                 | Load                        |   |

The MediaPlayer is set up to load and play your video, however it will not display yet (see below).

## **Displaying Video on the UI**

The DisplayUGUI component is used to render the video to the UI.

- 1. Create your UI canvas by going to the menu GameObject > UI > Canvas.
- 2. Make sure the new Canvas GameObject is selected and then select from the menu GameObject > UI > AVPro Video uGUI to add the DisplayUGUI component.
- 3. Select the new GameObject and assign the MediaPlayer property to the MediaPlayer created above.
- 4. Play the scene to see your media displayed

## **Displaying Video on a Mesh**

The ApplyToMesh component is used to render the video to a mesh.

1. Add a 3D mesh object to your scene (eg Quad) and move it so that it is visible by the main camera.

#### 18/142

- 2. Add the ApplyToMesh components to a GameObject and assign the Media property to the MediaPlayer created above and the Renderer property to the MeshRenderer component.
- 3. Create a new material and assign it a suitable AVPro Video shader (eg AVProVideo/Unlit/Opaque).
- 4. In the MeshRenderer assign this new material to the Materials Element 0 property.
- 5. Play the scene to see your media displayed on a mesh.

### **Demo Scenes**

Read about the included demo scenes as these are also a good quick start reference for typical use-cases.

# Loading Media

The location of media can be specified in two main ways:

- 1. Media Reference
- 2. Path

### **Media Reference**

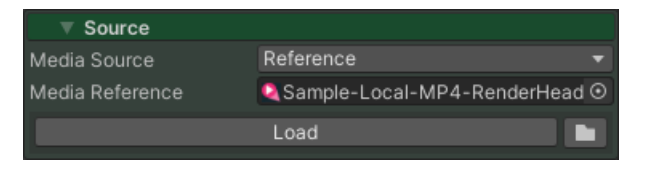

The MediaReference asset allows media to be specified and stored within Unity, media hints to be set (eg transparency and stereo) and referenced easily. This is the preferred way to specify media if the media is permanent.

## Path

| ▼ Source                     |                                                |  |  |  |  |
|------------------------------|------------------------------------------------|--|--|--|--|
| Media Source                 | Path                                           |  |  |  |  |
| BigBuckBunny-360p30-H264.mp4 |                                                |  |  |  |  |
| Relative To Streaming A      | Relative To Streaming Assets Folder 🔹 👻        |  |  |  |  |
| AVProVideoSamples/Big        | AVProVideoSamples/BigBuckBunny-360p30-H264.mp4 |  |  |  |  |
| Load                         |                                                |  |  |  |  |
| Fallback Media Hints         |                                                |  |  |  |  |
| Transparency                 | Opaque                                         |  |  |  |  |
| Stereo Packing               | None                                           |  |  |  |  |

Alternatively a file path / URL can be specified directly in the MediaPlayer. This is suitable for media that isn't permanent and therefore isn't worth creating a MediaReference for. With this method the media hints need to be specified in the MediaPlayer.

# Scripting

```
// Opening media via a MediaReference
MediaReference mediaReference = _myMediaReference;
bool isOpening = mediaPlayer.OpenMedia(mediaReference, autoPlay:true);
// Opening media URL via a Path
bool isOpening = mediaPlayer.OpenMedia(new MediaPath("https://www.myvideos.com/stream.m3u8",
MediaPathType.AbsolutePathOrURL), autoPlay:true);
// Opening local file media via a Path
bool isOpening = mediaPlayer.OpenMedia(new MediaPath("myvideo.mp4",
MediaPathType.RelativeToStreamingAssetsFolder), autoPlay:true);
// Changing the media hints for content loaded via Path
MediaHints hints = mediaPlayer.FallbackMediaHints;
hints.stereoPacking = StereoPacking.TopBottom;
mediaPlayer.FallbackMediaHints = hints;
```

## Android

On Android keeping very large video files in the StreamingAssets folder is not a good idea because this folder is converted into a JAR file and uses a lot of memory to open. In these cases it's best to store the videos in Application.persistentDataPath (

MediaPathType.RelativeToPersistentDataFolder), usually by downloading it to this folder. You may also need to set the permissions to access this folder which is in Player Settings > Android > Write Permission > External (SDCard).

From Android 13 and onwards, accessing the default 'Media' folder requires a special android.permission.READ\_MEDIA\_VIDEO permission that is not automatically requested by a Unity built application. This permission must therefore, if required, be requested of the user programmatically. With the asset, we include a script (RequestPermission.cs) to perform this action.

# Demos

## Media Player UI Demo

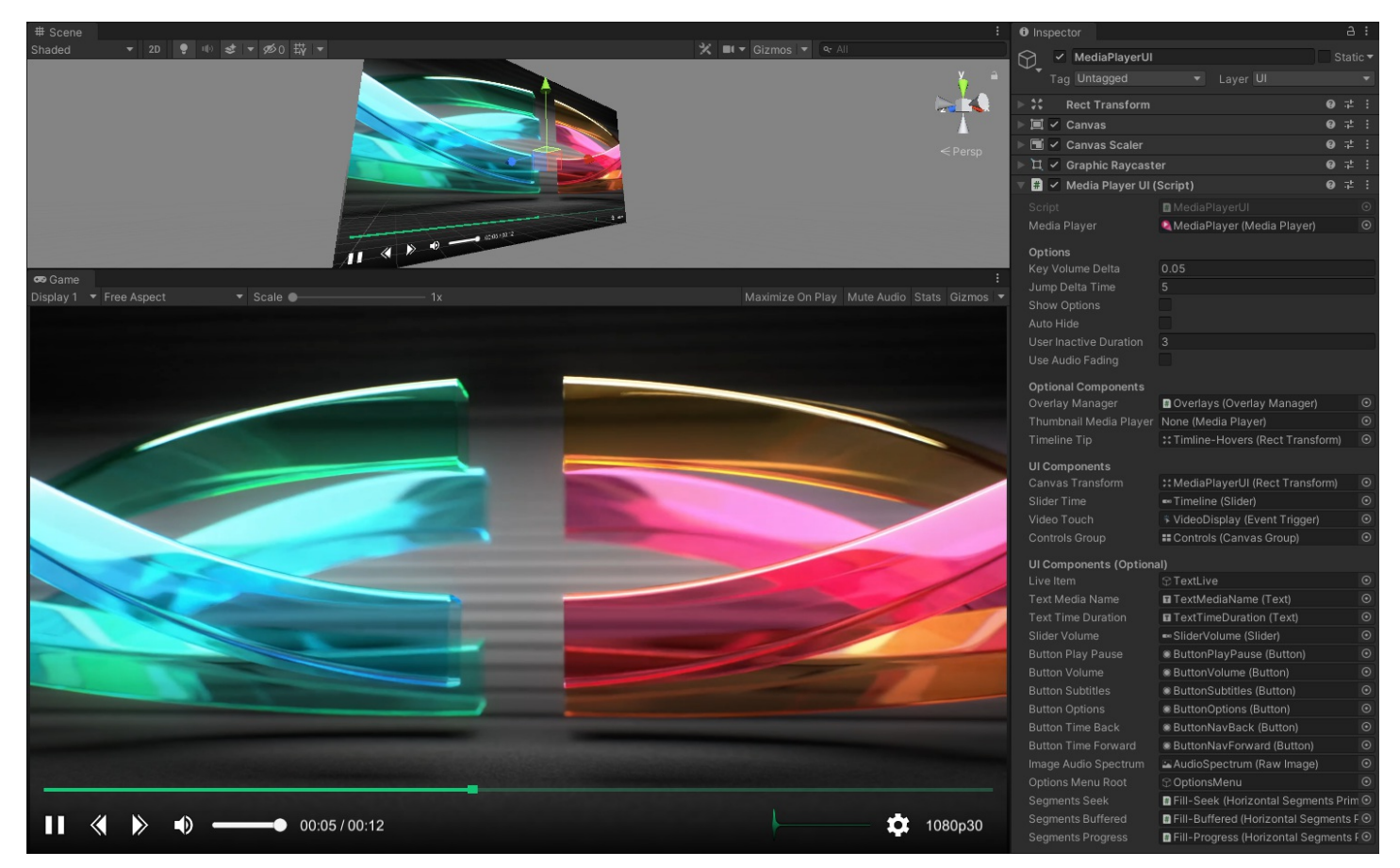

A comprehensive example scene playing back media with AVPro Video and using the MediaPlayerUI to help demonstrate features like subtitles, seeking, Unity audio, streaming etc.

### **Display Components Demo**

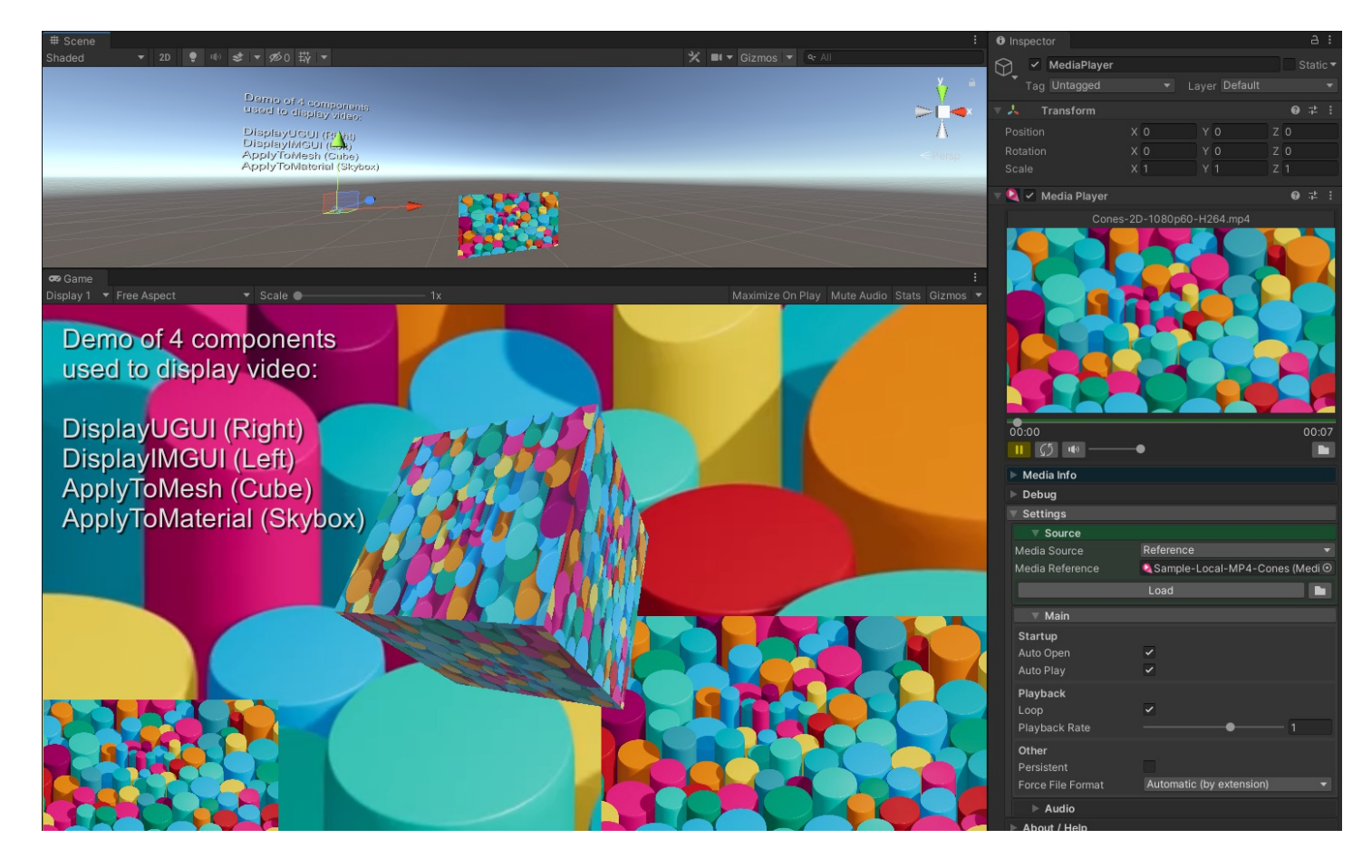

An example scene showing all of the different components used to display and manipulate videos (eg ApplyToMesh, DisplayUGUI etc). It also shows how to apply the video to a Skybox.

### 360 Stereo Demo

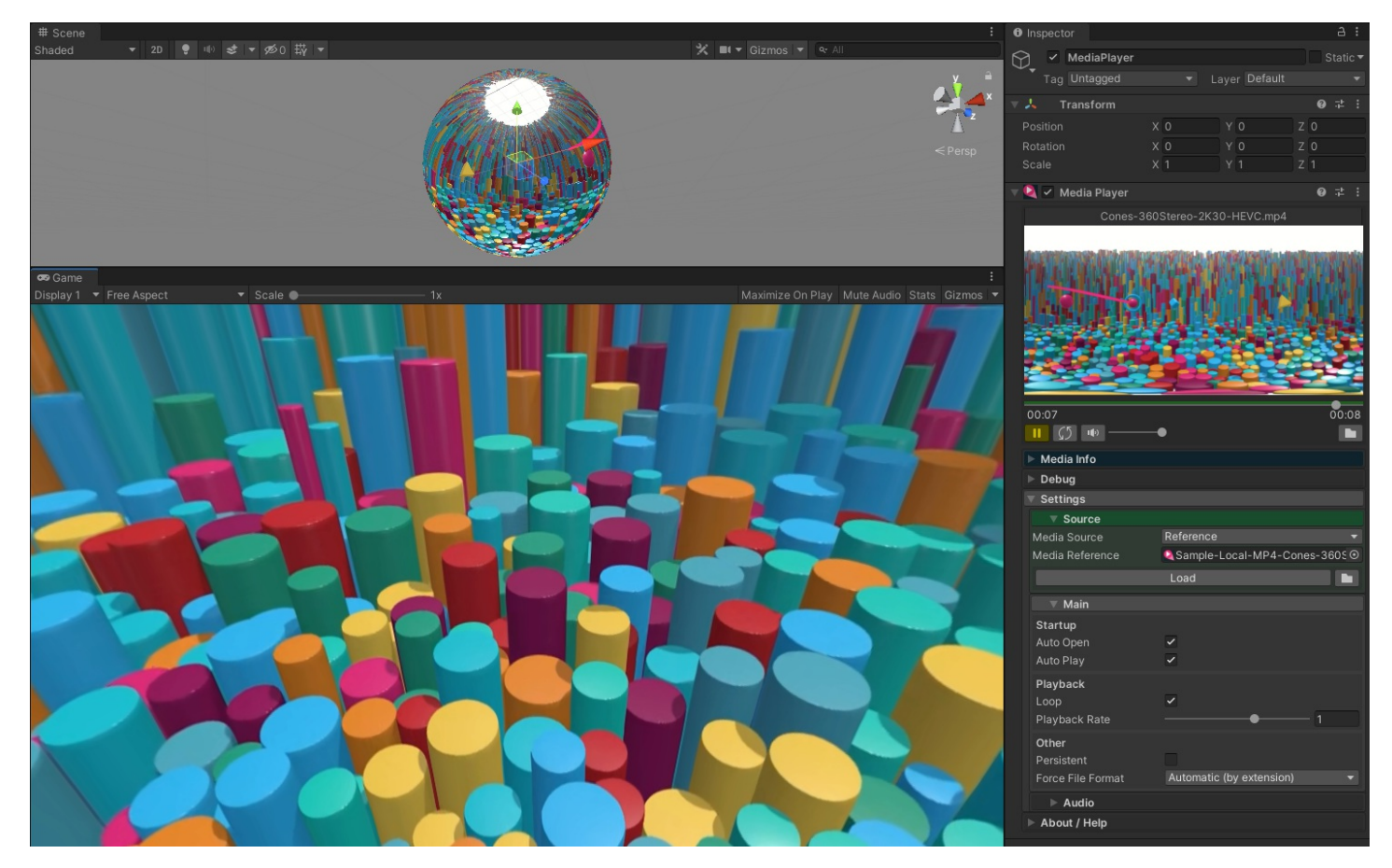

An example scene showing 360 equi-rectangular stereo video applied to a sphere. If no VR headset is available touch/mouse can

#### 23/142

be used to rotate the camera view.

# **Playlist Demo**

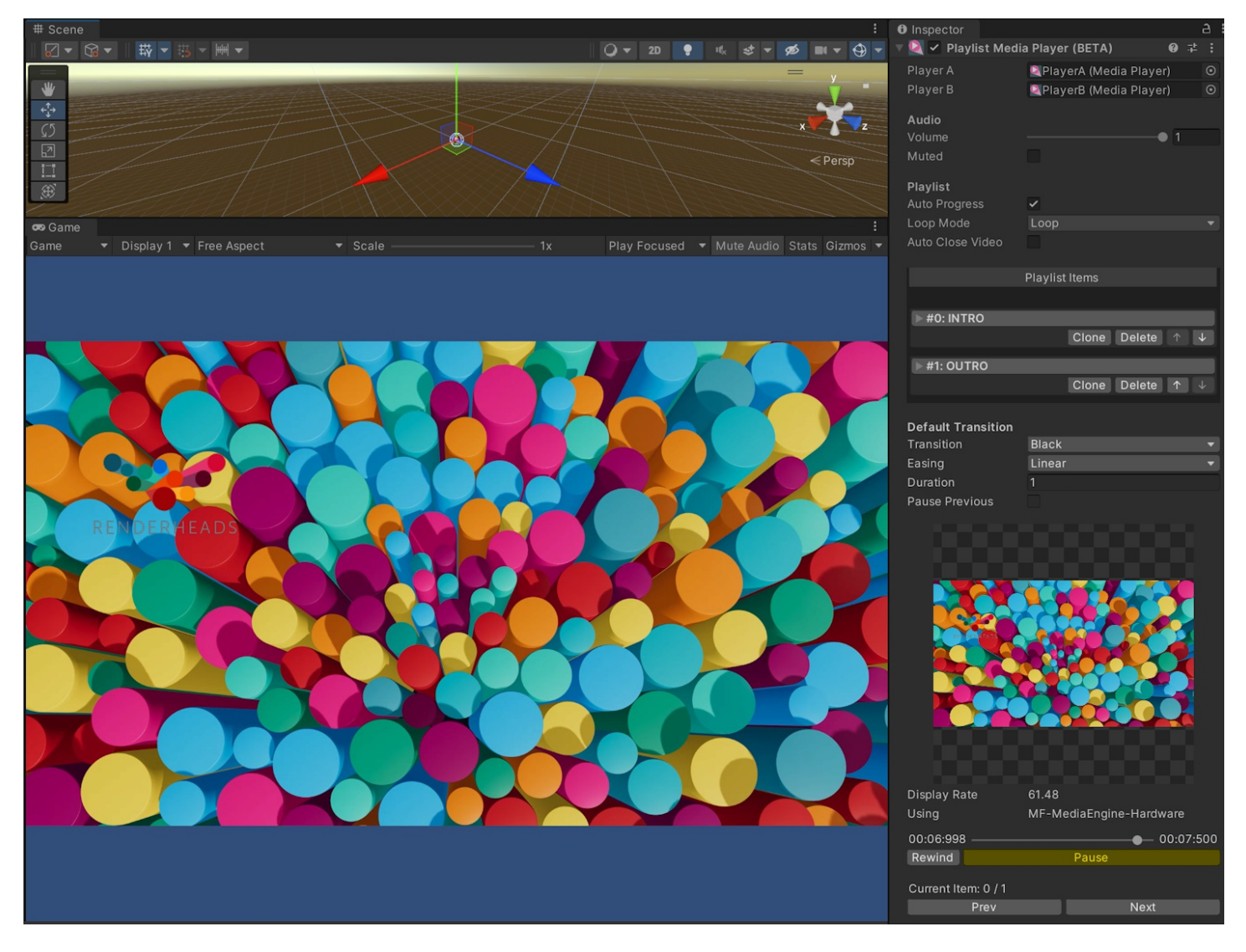

An example scene showing the PlaylistMediaPlayer component.

# Shaders

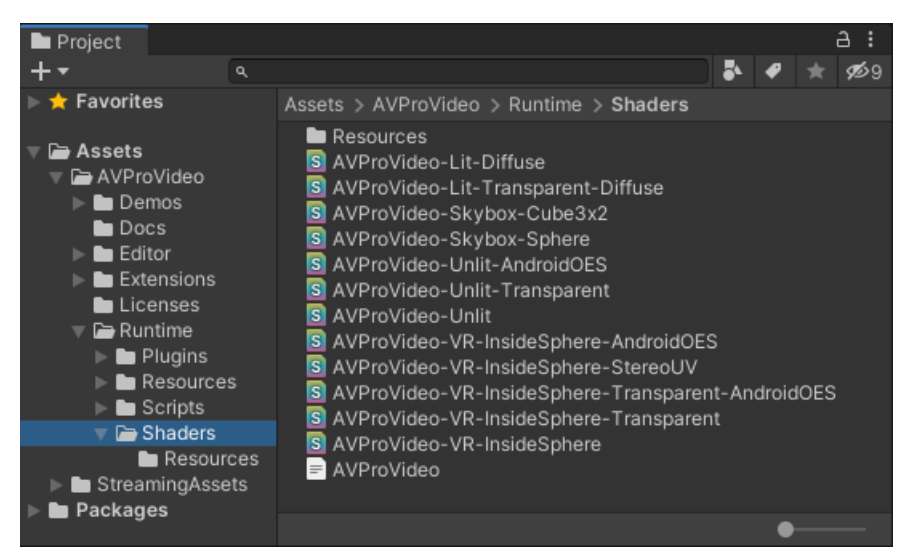

AVPro Video includes a number of shaders, most of which are used internally, but in some cases the user is required to use the appropriate shader.

## **Canvas Display**

When displaying video on the Canvas via the DisplayUGUI component you don't have to worry about the shader being used. Internally this component will select the best AVPro Video shader to use.

## **Mesh Display**

When using the ApplyToMesh or ApplyToMaterial component, you should make sure that the material uses one of the AVPro Video shaders. This is because the textures produced by the plugin need transforming to be displayed correctly (eg gamma adjustments, stereo resolving, alpha packing, vertical flipping on some platforms etc). Our shaders handle all of this automatically and without an extra resolve step which would add overhead.

#### 

In the near future we plan to add a "Resolve" feature which will resolve the textures to a RenderTexture so that our shaders won't be required. This will be very useful for many cases, but it will be a small performance penalty due to the extra resolve step.

#### Unlit Shaders

For cases where lighting isn't needed:

- Unlit
  - Supports: Stereo, colour tint, fog
  - Unsupported: Lighting, transparency
- Unlit-Transparent
  - Supports: Stereo, colour tint, fog, transparency
  - Unsupported: Lighting
- Unlit-AndroidOES
  - Android OES mode only (it will fall back to the Unlit shader on non-Android platforms)
  - $\circ$  Supports: Stereo, colour tint
  - Unsupported: Lighting, transparency
- Unlit-Transparent-AndroidOES

- Android OES mode only (it will fall back to the Unlit transparent shader on non-Android platforms)
- Supports: Stereo, colour tint
- Unsupported: Lighting

#### Unlit VR Shaders

Very similar to the previous Unlit shaders, but with some extra functionality often used for 360 / 180 VR videos, and culling reversed to make the mesh (usually a sphere) visible from inside:

- VR-InsideSphere
  - Supports: Stereo, fog, Equi-rectangular 360 and 180 video layout
  - Unsupported: Lighting, transparency
- VR-InsideSphere-Transparent
  - Supports: Stereo, fog, Equi-rectangular 360 and 180 video layout, transparency
  - Unsupported: Lighting
- VR-InsideSphere-StereoUV
  - This is a special case, it's the same as VR-InsideSphere but uses a different texture coordinate set per eye. This is useful fo custom layouts specified via UV coordinates
  - Supports: Stereo, fog, custom video layouts
  - Unsupported: Lighting, transparency
- VR-InsideSphere-AndroidOES
  - Android OES mode only (it will fall back to the VR-InsideSphere shader on non-Android platforms)
  - Supports: Stereo, fog, Equi-rectangular 360 and 180 video layout
  - Unsupported: Lighting, transparency
- VR-InsideSphere-Transparent-AndroidOES
  - Android OES mode only (it will fall back to the VR-InsideSphere shader on non-Android platforms)
  - Supports: Stereo, fog, Equi-rectangular 360 and 180 video layout, transparency
  - Unsupported: Lighting

#### Skybox Shaders

For cases where the video is to be applied to a Skybox:

- Skybox-Sphere
  - Supports: Stereo, Equi-rectangular 360 video layout
- Skybox-Cube3x2
  - Supports: Stereo, Cubemap 3x2 video layout

#### Lit Shaders

For cases where the video needs to be lit by the scene:

- Lit-Diffuse
  - Supports: Lighting, stereo, Colour tint
  - Unsupported: Transparency, fog
- Lit-Transparent-Diffuse
  - Supports: Lighting, transparency
  - Unsupported: Stereo, fog

#### 

Materials using these lit shaders will not automatically update when upgrading to HDRP / UWP rendering pipelines.

#### 26/142

27/142

# **Events**

The MediaPlayer component generates various events which can be subscribed to.

# **Events Section**

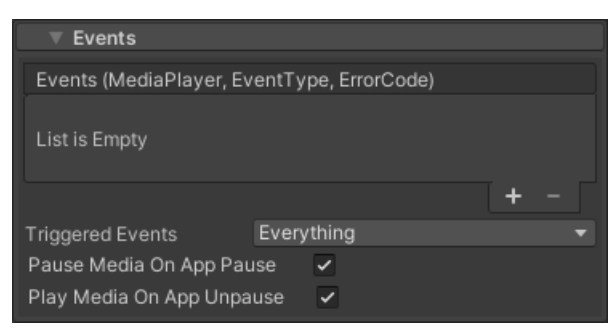

The Events section of the MediaPlayer component can be usd to assign a method for handling events, however it is usually better to do this via scripting (see below).

Events can also be filtered via the dropdown Triggered Events list to prevent certain events from triggering which can save some scripting performance.

# Scripting

Here is an example of how to add a listener for events and handle those events:

```
using UnityEngine;
using RenderHeads.Media.AVProVideo;
[RequireComponent(typeof(MediaPlayer))]
public class EventsExample : MonoBehaviour
{
    void Awake()
    {
        // The method HandleEvent will be called whenever an event is triggered
        GetComponent<MediaPlayer>().Events.AddListener(HandleEvent);
    }
    // This method is called whenever there is an event from the MediaPlayer
    void HandleEvent(MediaPlayer mp, MediaPlayerEvent.EventType eventType, ErrorCode code)
    {
        Debug.Log("MediaPlayer " + mp.name + " generated event: " + eventType.ToString());
        if (eventType == MediaPlayerEvent.EventType.Error)
        {
            Debug.LogError("Error: " + code);
        }
    }
}
```

### **Events**

| EVENT         | DESCRIPTION                                                                                    |
|---------------|------------------------------------------------------------------------------------------------|
| MetaDataReady | Triggered when certain data (width, duration etc) is available                                 |
| ReadyToPlay   | Triggered when the video is loaded and ready to play (not triggered when auto-play is enabled) |

| EVENT               | DESCRIPTION                                                                                              |
|---------------------|----------------------------------------------------------------------------------------------------|
| Started             | Triggered when the playback starts                                                                       |
| FirstFrameReady     | Triggered when the first frame has been rendered (not available on some platforms e.g. WebGL)            |
| FinishedPlaying     | Triggered when a non-looping video has finished playing                                                  |
| Closing             | Triggered when the media is closed                                                                       |
| Error               | Triggered when an error occurs                                                                           |
| SubtitleChange      | Triggered when the subtitles change                                                                      |
| Stalled             | Triggered when media is stalled (e.g. when lost connection to media stream)                              |
| Unstalled           | Triggered when media is resumed form a stalled state (e.g. when lost connection is re-established)       |
| ResolutionChanged   | Triggered when the resolution of the video has changed (including the load). Useful for adaptive streams |
| StartedSeeking      | Triggered when seeking begins                                                                            |
| FinishedSeeking     | Triggered when seeking has finished                                                                      |
| StartedBuffering    | Triggered when buffering begins                                                                          |
| FinishedBuffering   | Triggered when buffering has finished                                                                    |
| PropertiesChanged   | Triggered when any properties (e.g. stereo packing are changed) - this has to be triggered manually      |
| PlaylistItemChanged | Triggered when the new item is played in the playlist                                                    |
| PlaylistFinished    | Triggered when the playlist reaches the end                                                              |
| TextTracksChanged   | Triggered when the text tracks are added or removed                                                      |
| TextCueChanged      | Triggered when the text to display changes                                                               |

# Streaming

AVPro Video supports several streaming protocol depending on the platform:

|                                  | WINDOWS        | UWP <sup>7</sup> | ANDROID        | MACOS | IOS / TVOS / VISIONOS |
|----------------------------------|----------------|------------------|----------------|-------|-----------------------|
| HTTP Progressive                 |                |                  |                |       |                       |
| MP4                              |                |                  |                |       |                       |
| Adaptive                         |                |                  |                |       |                       |
| HLS (m3u8)                       | □ <sup>1</sup> | □ 1              |                |       |                       |
| MPEG-DASH (mpd)                  | □ 1            | □ <sup>1</sup>   | □ 4            | •     |                       |
| Microsoft Smooth Streaming (ism) | □ 1            | D 1              |                |       |                       |
| Real-time                        |                |                  |                |       |                       |
| RTSP                             | ~ 2            | •                | □ <sup>5</sup> | •     |                       |
| RTMP                             | ~ 3            | •                | □ <sup>6</sup> | •     |                       |

<sup>1</sup> Requires Windows 10 for native support, or using DirectShow with suitable 3rd party filter (eg LAV Filters).

<sup>2</sup> Limited native support. Read Microsoft notes about support here: https://docs.microsoft.com/en-

us/windows/win32/medfound/supported-protocols. Generally only support ASF, MP3 and PCM media types, but support seems improved from Windows 10 build 1803 onwards (as in added H.264 support), but it's not documented (parsing is handled by mfnetsrc.dll).

<sup>3</sup> Only using DirectShow with suitable 3rd party filter (eg LAV Filters).

<sup>4</sup> Using ExoPlayer API only.

<sup>5</sup> Using ExoPlayer API, or MediaPlayer API (but not fully featured).

<sup>6</sup> Using ExoPlayer API only. Known issues surrounding address resolution.

<sup>7</sup> Platform no longer officially supported, info here for reference only.

## **HTTP Progressive Streaming**

This form of streaming is probably the most widely supported. It is very similar to playing a local MP4 file, except that it is streamed from a network source. The HTTP server should support features such as byte range requests.

When encoding MP4 videos for streaming make sure they are encoded with the video header data at the beginning of the file. You normally do this by selecting "Fast Start" in QuickTime encoder, or use the "-movflags faststart" option in FFMPEG, Other encoders will have a similar option. To prepare an MP4 for streaming using FFMPEG you can use the following command:

ffmpeg -i %1 -acodec copy -vcodec copy -movflags faststart %1-streaming.mp4

### **Adaptive Streaming**

Adaptive streaming such as HLS and MPEG-DASH are flexibly formats that support adaptive bit-rate selection and multiple audio, video and subtitle tracks. HLS is by far the most widely supported.

On certain platforms (Android and Windows 10) we allow setting a hint so that streaming will begin with the highest bit-rate. On Apple platforms the player adheres to Apple's standard of starting with the first stream in the manifest file.

AES-128 encrypted HLS streams, and custom HTTP headers are supported in the Ultra Edition.

### **Real-time Streaming**

Formats like RTSP/RTMP are designed for real-time streaming and are popular with live streaming cameras. As shown in the above table AVPro Video doesn't have strong support for these formats as they are not the focus of this plugin and most operating systems do not have good native support for them.

## **Live Streaming**

Live HLS and MPEG-DASH streams are supported and will return a duration of +infinity.

```
// Detect a live stream
double duration = mediaPlayer.Info.GetDuration();
bool isLive = double.IsInfinity(duration);
```

Some live streams contain a seekable range so that the stream can be viewed from an offset from the live time. The seekable range should be queried to determine this.

```
// Get the seekable time range
TimeRanges seekable = mediaPlayer.Control.GetSeekableTimes();
Debug.Log("Seekable time: " + seekable.MinTime + " " + seekable.MaxTime);
```

Some HLS streams contain a program-time via the EXT-X-PROGRAM-DATE-TIME tag. This is supported on macOS, iOS, tvOS, visionOS, Android (using ExoPlayer) and Windows 10 (using WinRT API). This can be queried in script:

```
// Get the stream date and time
System.DateTime time = mediaPlayer.Control.GetProgramDateTime();
if (time != DateTime.MinValue)
{
    Debug.Log("Valid time: " + time.toString());
}
```

### Windows

For best results with adaptive streams, select the WinRT video API (requires Windows 10) instead of the default Media Foundation. This will give better streaming performance and compatibility, especially for live streams. This will also allow you to select the option to begin streaming at the highest bit-rate available via the Platform Specific > Windows options.

```
// Start adaptive stream using the highest resolution - WinRT only
mediaPlayer.PlatformOptionsWindows.videoApi = Windows.VideoApi.WinRT;
mediaPlayer.PlatformOptionsWindows.startWithHighestBitrate = true;
// Set live stream to use the lowest latency possible for live streams - WinRT only
mediaPlayer.PlatformOptionsWindows.videoApi = Windows.VideoApi.WinRT;
mediaPlayer.PlatformOptionsWindows.useLowLiveLatency = true;
```

### Android

Using the ExoPlayer API is recommended for streaming video as it generally has wider support for streaming protocols.

Android streaming requires the Internet Access setting (in Player Settings) to be set to "Require":

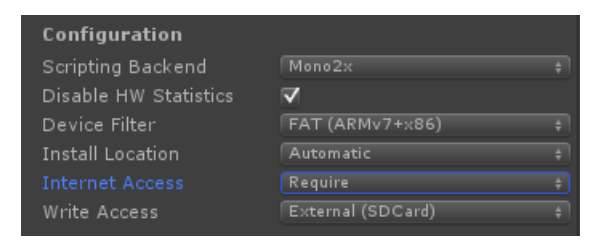

ExoPlayer will also allow you to select the option to begin streaming at the highest bit-rate available via the Platform Specific > Android options.

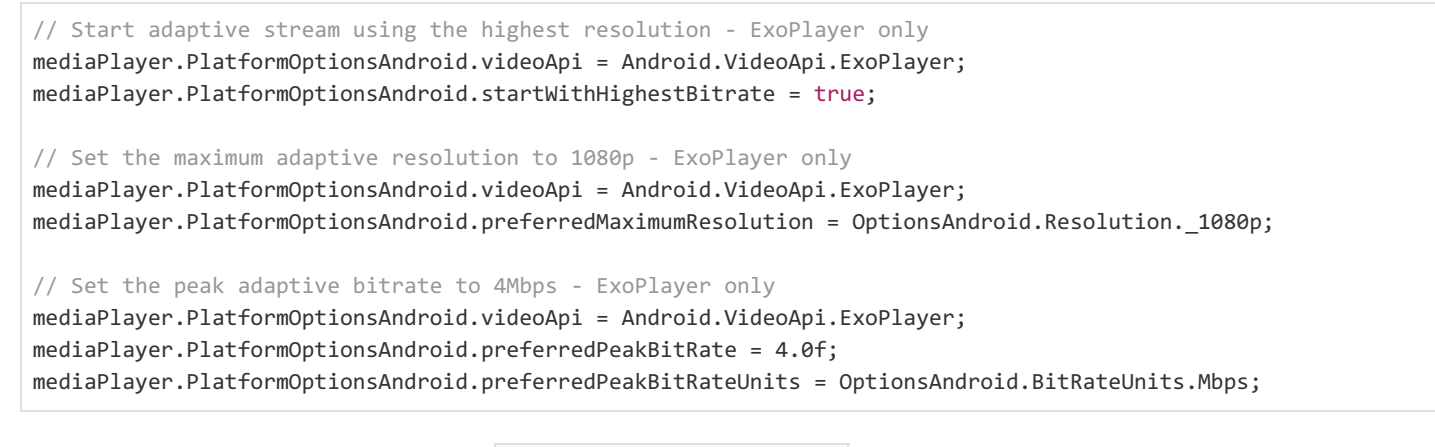

ExoPlayer exposes buffering values via the Platform Specific > Android options.

// Adjust buffering - ExoPlayer only
mediaPlayer.PlatformOptionsAndroid.videoApi = Android.VideoApi.ExoPlayer;
// Set a buffer size of 50 seconds
mediaPlayer.PlatformOptionsAndroid.minBufferMs = 50000;
mediaPlayer.PlatformOptionsAndroid.maxBufferMs = 50000;
// Wait for 2.5 seconds of media to become buffered before playback begins or resumes after a seek
mediaPlayer.PlatformOptionsAndroid.bufferForPlaybackMs = 2500;
// Wait for 5.0 seconds of media to become buffered before playback starts after the buffer runs out due to
bandwidth/connection issues
mediaPlayer.PlatformOptionsAndroid.bufferForPlaybackAfterRebufferMs = 5000;

#### 

Starting with Android 9 (API level 28) cleartext support (unencrypted HTTP connections) is disabled by default, which can cause some HTTP streams to fail. You should be able to resolve this by switching the URL to HTTPS or by adding android:usesCleartextTraffic="true" into your AndroidManifest.xml file.

### macOS / iOS / tvOS / visionOS

This platform supports streaming of HLS streams which typically end with the m3u or m3u8 extension.

#### **6** NOTE

HTTP URLs are no longer supported by default on these platforms, and a secure HTTPS URL should be used.

If you can only use HTTP then your app has to have a special flag set to let it use HTTP connections (this is a security issue for Apple). This setting is exposed in the Unity Player Settings here for iOS and tvOS:

| Requires Persistent WiFi              |              |
|---------------------------------------|--------------|
| Behavior in Background                | Suspend      |
| Allow downloads over HTTP (nonsecure) |              |
| Disable HW Statistics                 | $\checkmark$ |
| Architecture                          |              |

The setting is also exposed in the Unity scripting API here: http://docs.unity3d.com/ScriptReference/PlayerSettings.iOS-allowHTTPDownload.html

If for some reason your version of Unity doesn't expose this then you will have to add it manually. In the Unity editor you need to edit "Unity.app/Contents/Info.plist" and in your built application you would need to edit "your.app/Contents/Info.plist". These files need to have these keys added:

HLS options are exposed via the Platform Specific options.

```
// Set maximum HLS resolution to 1080p and peak bitrate to 4Mbps - macOS
mediaPlayer.PlatformOptionsMacOSX.preferredMaximumResolution = OptionsApple.Resolution._1080p;
mediaPlayer.PlatformOptionsMacOSX.preferredPeakBitRate = 4.0f;
mediaPlayer.PlatformOptionsMacOSX.preferredPeakBitRateUnits = OptionsApple.BitRateUnits.Mbps;
// Set maximum HLS resolution to 1080p and peak bitrate to 4Mbps - iOS
mediaPlayer.PlatformOptionsIOS.preferredMaximumResolution = OptionsApple.Resolution._1080p;
mediaPlayer.PlatformOptionsIOS.preferredPeakBitRate = 4.0f;
mediaPlayer.PlatformOptionsIOS.preferredPeakBitRateUnits = OptionsApple.BitRateUnits.Mbps;
// Set maximum HLS resolution to 1080p and peak bitrate to 4Mbps - tvOS
mediaPlayer.PlatformOptionsIOS.preferredMaximumResolution = OptionsApple.Resolution._1080p;
mediaPlayer.PlatformOptionsTVOS.preferredMaximumResolution = OptionsApple.Resolution._1080p;
mediaPlayer.PlatformOptionsTVOS.preferredMaximumResolution = OptionsApple.BitRateUnits.Mbps;
// Set maximum HLS resolution to 1080p and peak bitrate to 4Mbps - tvOS
mediaPlayer.PlatformOptionsTVOS.preferredMaximumResolution = OptionsApple.Resolution._1080p;
mediaPlayer.PlatformOptionsTVOS.preferredMaximumResolution = OptionsApple.Resolution._1080p;
mediaPlayer.PlatformOptionsTVOS.preferredPeakBitRate = 4.0f;
mediaPlayer.PlatformOptionsTVOS.preferredPeakBitRateUnits = OptionsApple.BitRateUnits.Mbps;
```

### **UWP / Hololens**

#### 心 IMPORTANT

We do not officially support UWP / Hololens, but only include it as it may be useful for some people.

Make sure to tick the "InternetClient" capabilities option in Player Settings.

If you're streaming video from a local server / LAN then you need to enable the "PrivateNetworkClientServer" option.

For best results with adaptive streams, select the WinRT video API (requires Windows 10) instead of the default Media Foundation. This will give better streaming performance and compatibility, especially for live streams. This will also allow you to select the option to begin streaming at the highest bit-rate available via the Platform Specific > Windows options

```
// Start adaptive stream using the highest resolution - WinRT only
mediaPlayer.PlatformOptionsWindowsUWP.videoApi = WindowsUWP.VideoApi.WinRT;
mediaPlayer.PlatformOptionsWindowsUWP.startWithHighestBitrate = true;
// Set live stream to use the lowest latency possible for live streams - WinRT only
mediaPlayer.PlatformOptionsWindowsUWP.videoApi = WindowsUWP.VideoApi.WinRT;
mediaPlayer.PlatformOptionsWindowsUWP.useLowLiveLatency = true;
```

# WebGL

#### ம IMPORTANT

We do not officially support WebGL, but only include it as it may be useful for some people. We found too many issues with browser compatibility to continue supporting it

If you are trying to access a URL on another server/port/domain then you need to have CORS (cross-origin resource sharing) configured on that server to allow access. Websites like https://enable-cors.org/ show you how to configure CORS on different web servers. If you are hosting on a S3 bucket there are also ways to configure this. You can also test whether CORS is the issue by installing a browser plugin to toggle CORS, for example this one for Chrome:

https://chrome.google.com/webstore/detail/allow-cors-access-control/lhobafahddgcelffkeicbaginigeejlf?hl=en

Better HLS/MPEG-DASH Support

HLS and MPEG-DASH are not natively supported by all browsers. We have added hooks to include third-party javascript libraries to handle these formats. Under the "Platform Specific > WebGL" section you can select "External Library". This will force the MediaPlayer to use either hls.js or dash.js. You can also select "custom" if you wish to add support for your own javascript library.

// Set the external library to hls.js
mediaPlayer.PlatformOptionsWebGL.externalLibrary = WebGL.ExternalLibrary.HlsJs;

To add support or dash.js:

- 1. Download the latest dash.js release (we last tested with 2.8.0): https://github.com/Dash-Industry-Forum/dash.js/releases
- 2. Copy "dash.all.min.js" to the Assets/Plugins/WebGL folder and rename it "dash.all.min.jspre" (don't rename it inside the Unity editor as it will not get the correct extension, instead rename it from Explorer or Finder)
- 3. In the MediaPlayer component set Platform Specific > WebGL > External Library to dash.js
- 4. Build for WebGL

To add support for hls.js:

- 1. In the MediaPlayer component set Platform Specific > WebGL > External Library to hls.js
- 2. Build for WebGL
- 3. Download the latest hls.js release (we last tested with v1.0.7):

https://github.com/video-dev/hls.js/releases

- 4. Once your build is made, copy "hls.min.js" to the TemplateData folder
- 5. Edit the index.html to add <script src="TemplateData/hls.min.js"></script> in a <head>; section of the HTML, before the UnityLoader.js script is loaded. Ideally you would add this to a new WebGL template so that you don't have to make these changes for each build.
- 6. If you want to pass in custom config options (see hls.js reference), then you will need to edit AVProVideo.jslib and change the HLS constructor to pass in your config options, eg:

### YouTube / Facebook Live / Twitch Support

We get asked a lot about YouTube/Twitch etc support, so we are including this note here. AVPro Video doesn't officially support streaming from such platforms. This is because it is against their terms & conditions, and the streaming URLs are protected by javascript and server obfuscation. We have heard though that some people are using 3rd party tools to extract the streaming URLs. In theory these URLs could be playable in AVPro Video but this is not something we support.

### **Vimeo Support**

If you are streaming videos from VIMEO as MP4 then you should note that you can replace the ".mp4" part in the URL with ".m3u8" to instead make it an HLS stream. This may be particularly useful if you are developing apps for the Apple's App Store as you would need to use HLS streaming to pass certification (as for April 2016).

There is also an official Unity plugin for Vimeo (by Vimeo) that integrates with the old version of AVPro Video. Unfortunately Vimeo have not maintained their plugin so we can no longer recommend it.

# **Dropbox / Google Drive / One Drive Support**

These services aren't designed for streaming video files, so files hosted here will not work with AVPro Video.

## **AWS S3 Support**

AVPro Video supports streaming video files from AWS S3.

## **Test Streams**

We found these 3rd-party streams handy for testing (but no guarantee that they're still working):

- "Tears of Steel" VOD https://stream.mux.com/4XYzhPXzqArkFl8d1vDsScBLD69Gh1b2.m3u8 HTTPS - HLS - H.264 - AAC - WebVTT Subtitles - 1080p
- "Tears of Steel" LIVE https://cph-p2p-msl.akamaized.net/hls/live/2000341/test/master.m3u8 HTTPS - HLS - H.264 - AAC - 1080p
- "Apple Bip Bop" VOD https://devstreaming-cdn.apple.com/videos/streaming/examples/bipbop\_16x9/bipbop\_16x9\_variant.m3u8
   HTTPS - HLS - H.264 - AAC - WebVTT Subtitles - 1080p
- "Skate Phantom" VOD http://sample.vodobox.net/skate\_phantom\_flex\_4k/skate\_phantom\_flex\_4k.m3u8 HTTP - HLS - H.264 - AAC - 4K
- "Llama Drama" VOD http://amssamples.streaming.mediaservices.windows.net/634cd01c-6822-4630-8444-8dd6279f94c6/CaminandesLlamaDrama4K.ism/manifest(format=m3u8-aapl) HTTP - HLS - H.264 - AAC - 4K

# Augmented / Mixed / Virtual Reality

AVPro Video has a number of features useful for XR experiences.

# 360 and 180 Formats

Three popular spatial mapping formats are supported:

- Equirectangular 360
- Equirectanuglar 180
- Cubemap 3:2 (also known as Facebook Cubemap)

These layouts can be set as a hint on the MediaPlayer via the Inspector, or via scripting:

```
// Set the video layout mapping hint on the MediaPlayer
mediaPlayer.VideoLayoutMapping = VideoMapping.EquiRectangular180;
```

# Displaying

Equirectangular videos can be played on a sphere, or assigned to a Skybox material.

The ApplyToMesh component can be used to render a video to a sphere with the user camera at the center of the sphere. See the 360 Sphere Demo for an example of this.

Or a Skybox component with ApplyToMaterial component can be used to render a video to the skybox. See the Display Components Demo for an example of this.

### **High Resolution Video**

360 / 180 VR videos typically require high resolutions. See the High Resolution Video section.

### **3D Stereo Video**

See the 3D Stereo Video section.

### 180 Video

180 video works similarly to 360 video, but with some differences:

- Make sure to set the spatial mapping format to Equirectangular 180 either in the Visual section of the MediaPlayer component in the Inspector, or via scripting.
- If the 180 video displayed (eg using ApplyToMesh component) on a sphere then it will be mirrored front and back. Instead a material with the AVProVideo/VR/InsideSphere Unlit Transparent(stereo+color+fog+alpha) shader can be applied to the sphere and this will only render the video to the front half of the sphere, and feather the edges to transparency. The amount of feathering can be controlled in the material using the Edge Feather property.

# **Spatial Audio**

See the 360 Audio section.

# VR / AR / MR / XR Headsets Supported

Android
- Oculus Rift Go
- Oculus Gear VR
- Oculus Quest
- Oculus Quest 2
- Oculus Quest 3
- HTC Vive Focus
- HTC Vive Focus Plus
- HTC Vive Focus 3
- Gear VR
- Google Cardboard
- Google Daydream
- Pico Goblin
- Pico G2 4K
- Pico Neo 2
- Pico Neo 3
- Lenovo Mirage Solo

#### Windows Desktop

- HTC Vive
- HTC Vive Pro
- HTC Vive Cosmos
- Valve Index
- Oculus Rift
- Oculus Rift S
- StarVR

#### Apple

• Vision Pro (Ultra/Enterprise editions only)

# High Resolution Video

The video resolution that can be played is only limited by the video decoder capabilities of the hardware. Most modern systems can decode at least 4K H.264 or HEVC(H.265) in hardware. Some systems (especially mobile / untethered) have some custom encoding requirements for higher resolutions and the developer documentation should be researched.

#### 

In general support for H.264 above 4K resolution is not universally common. For resolutions above 4K the HEVC (H.265) codec should be used unless targeting a specific platform with other capabilities.

#### 

Hardware has a limit to how much video they can decode simultaneously. It may be able to load 4 1080p videos and decode them, but only 1 4K video. This is especially true on mobile / portable VR platforms. If you use up all the capabilities of the hardware video decoder, then a second video will often not be loadable until you have unloaded the first video.

### Windows

On Windows 8K video decoding usually requires a high-end GPUs (NVidia Geforce 10xx series and above, or newer Intel integrated GPUs) with 64-bit builds, using the HEVC codec.

For very high resolutions (eg 16K and beyond), a flexible codec like Hap or NotchLC can be used.

## Android

See the performance notes for the Android Platform about using OES mode for best high-resolution video performance.

### macOS / iOS

See the performance notes for the iOS Platform about using YcbCr mode for best high-resolution video performance.

# 3D Stereo Video

Packed side-by-side or top-bottom stereo video is supported on all platforms.

#### 

For best results, pad the video size to a multiple to 16 pixels. This will guarantee accurate left-right extraction on all platforms.

## **Auto-Detection**

The stereo packing format of the video will be detected automatically by AVPro Video if the correct metadata is embedded during encoding. There are two standards for specifying stereo:

- Currently the st3d box / atom is supported on all platforms (except DirectShow API in Windows, and MediaPlayer API on Android). This is the best method to use.
- Stereo videos without the above atom may also have stereo data embedded as "SEI FPA (frame packing arrangement)", however this automatic detection of this is currently only supported on Windows.

# **Manually Specifying**

If the auto-detection is not able to determine the stereo packing format (perhaps because the information is not encoded into the video file), then the packing format can be explicitly set via the MediaReference asset, or as a fallback MediaHint in the MediaPlayer when not loading from a MediaReference.

| Media Reference             |                              |   |   | ● In<br>N | spector<br>o media loa | aded          |                    |             | a | : |
|-----------------------------|------------------------------|---|---|-----------|------------------------|---------------|--------------------|-------------|---|---|
| Conce Trees                 |                              |   |   |           | Debug                  |               |                    |             |   |   |
| Cones-Trans                 | parent-4K60-HEVC.mp4         |   |   | N         | o media loa            | aded          |                    |             |   |   |
|                             |                              |   |   |           | Settings               |               |                    |             |   |   |
| Relative To Streaming Ass   | sets Folder                  |   |   |           | ▼ Sour                 | ce            |                    |             |   |   |
| AVProVideoSamples/Cone      | es-Transparent-4K60-HEVC.mp4 |   |   | 1         | vledia Sour            | rce           | Path               |             |   |   |
| Media Hints<br>Transparency | Transparent                  | Ŧ |   |           |                        | Cones-Trans   | parent-4K60-HEVC   | .mp4        |   |   |
| Alpha Packing               | I op Bottom                  | - |   |           | Relative T             | o Streaming A | ssets Folder       |             | • |   |
| Stereo Packing              | None                         | • | - | -         | AVProVide              | eoSamples/Cor | nes-Transparent-4K | 60-HEVC.mp4 |   |   |
| Sample-Local-MP4-Cones      | -Transparent                 |   |   |           |                        |               | Load               |             |   |   |
|                             |                              |   |   |           | Fallback N             | /ledia Hints  |                    |             |   |   |
|                             |                              |   |   |           | Transpare              | ncy           | Transparent        |             | • |   |
|                             |                              |   |   |           | Alpha Paci             | king          | Top Bottom         |             | • |   |
| 4                           | <b></b>                      |   |   |           | Stereo Pao             | cking         | None               |             | • |   |
|                             |                              |   |   |           | ► Main                 |               |                    |             |   |   |
|                             |                              |   |   |           | ► Audi                 | 0             |                    |             |   |   |
|                             |                              |   |   |           | ▶ Visua                | al            |                    |             |   |   |
|                             |                              |   |   | ► Netw    | vork                   |               |                    |             |   |   |
|                             |                              |   |   |           | ▶ Subt                 | itles         |                    |             |   |   |
|                             |                              |   |   | ► Even    | ts                     |               |                    |             |   |   |
|                             |                              |   |   |           | ▶ Platf                | orm Specific  |                    |             |   |   |

Stereo packing hints can also be set via scripting:

```
// Setting the fallback stereo packing on the MediaPlayer when loading videos via the Path MediaSource
MediaHints hints = mediaPlayer.FallbackMediaHints;
hints.stereoPacking = StereoPacking.TopBottom;
mediaPlayer.FallbackMediaHints = hints;
```

## **Getting Stereo Packing Mode**

The stereo packing mode that is either automatically detected, or manually specified can be retrieved via scripting:

```
// Get the stereo packing mode that is used
StereoPacking videoStereoPacking = mediaPlayer.TextureProducer.GetTextureStereoPacking();
```

## Forcing Stereo Eye Mode

It's possible to force the eye mode as well via scripting:

```
// Use the static VideoRender class to force a stereo eye mode on a material (eg Material used in
ApplyToMesh/ApplyToMaterial)
VideoRender.SetupStereoEyeModeMaterial(material, StereoEye.Left);
```

#### 

Be sure to include the UpdateMultiPassStereo component if your stereo application will run in multi-pass mode.

# Transparency

## Codecs

Not many video codecs have native support for transparency / alpha channels. Formats supported by some platforms of AVPro Video are:

- HEVC+Alpha
  - Requires macOS 10.15, iOS 13.0 or tvOS 13.0
- Нар
  - Only supported in Ultra edition
  - Hap Alpha
    - Great support on Windows and macOS. Fast and low overhead format, though file size can get large depending on the content. Currently this is the format we recommend for transparent video.
  - Hap Q Alpha
    - Great support on Windows and macOS. Slightly higher quality and file size compared to Hap Alpha.
- NotchLC
  - Only supported in Ultra edition
- Uncompressed RGBA / YUVA
  - Uncompressed isn't ideal for file size or disk bandwidth but can still be used as a fallback
- ProRes 4444
  - Best support is on macOS. Files can be huge though.
- VP6
  - Legacy format. We support it only via 3rd party DirectShow plugins for Windows (eg LAV Filters)

## **Alpha Packing**

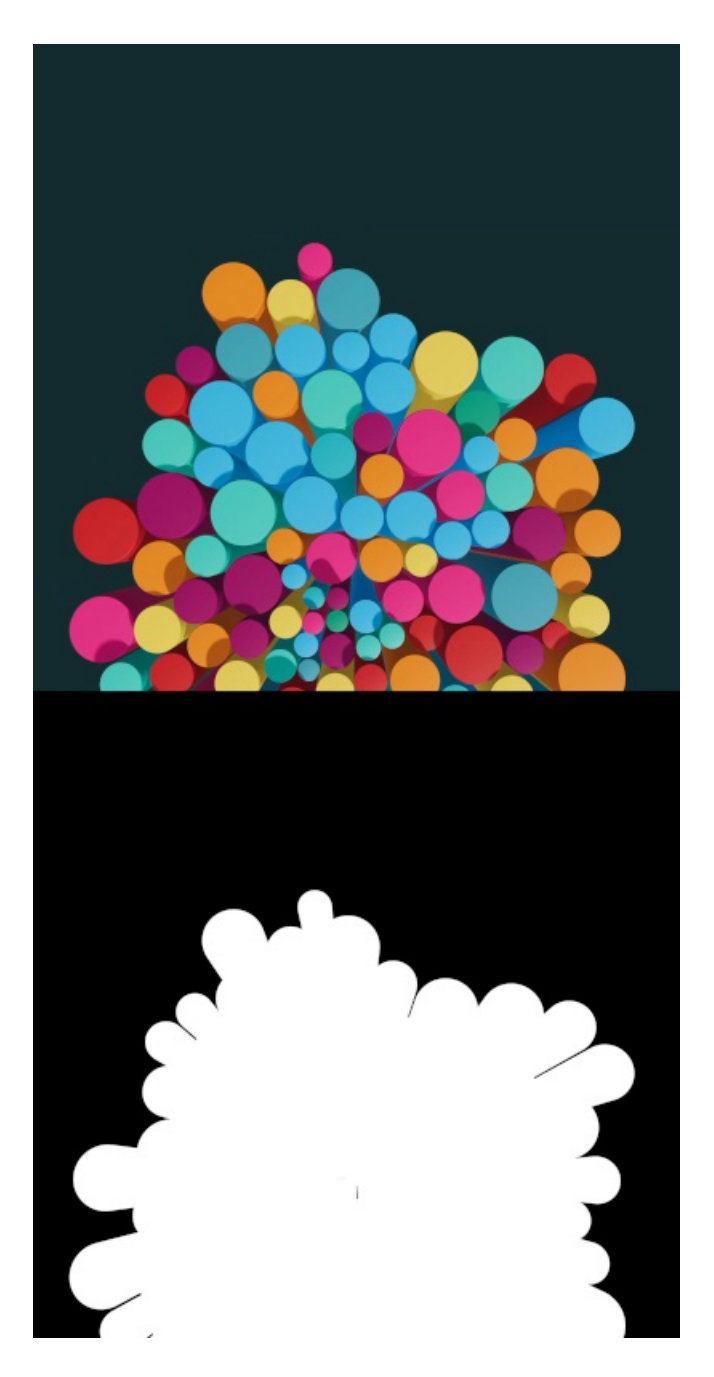

Perhaps the best option is to encode your videos in video formats that don't support an alpha channel (eg MP4 as H.264 or HEVC) by packing the alpha channel into the same frame. You can double the width for a left-right packing layout, or double the height for a top-bottom packing layout. This packing could be created in software such as AfterEffects, or the command-line FFMPEG tool can be used.

The packing format is then specified either in the MediaReference or MediaPlayer as part of the MediaHints:

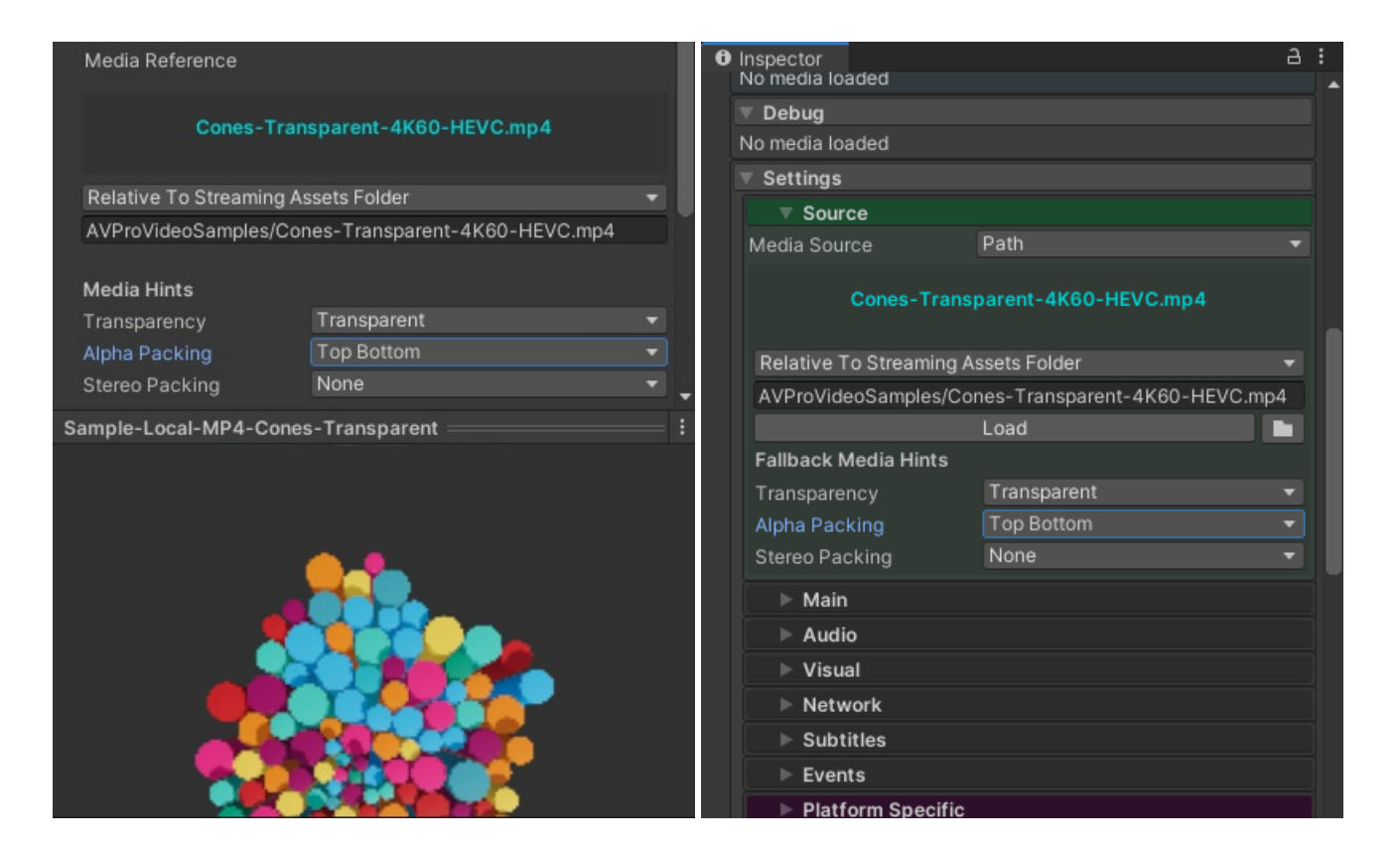

## **Authoring Videos with Alpha Packing**

#### Exporting

#### 

Export using the "straight" and not "premultiplied" alpha mode. AVPro Video shaders only support straight alpha.

#### 

For best results, pad the video size to a multiple to 16 pixels. This will guarantee accurate alpha channel extraction on all platforms.

Usually you export your transparent video from your favourite software (eg After Effects). A codec that supports transparency such as ProRes4444 can be used. Make sure to use "straight" alpha mode. Then another tool such as FFMPEG can be used to convert that video into the packed alpha layout.

#### Alpha Packing with FFMPEG

FFMPEG command-line can be used to convert a source video containing a transparency/alpha channel into an alpha packed format:

#### Left-right alpha packing:

```
ffmpeg -i input.mov -vf "split [a], pad=iw*2:ih [b], [a] alphaextract, [b] overlay=w" -y output-lr.mp4
```

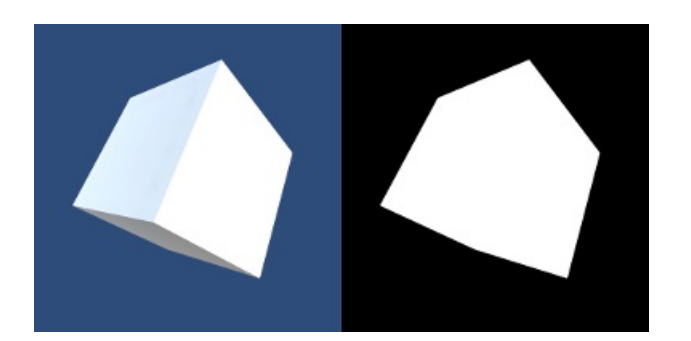

```
ffmpeg -i input.mov -vf "split [a], pad=iw:ih*2 [b], [a] alphaextract, [b] overlay=0:h" -y output-tb.mp4
```

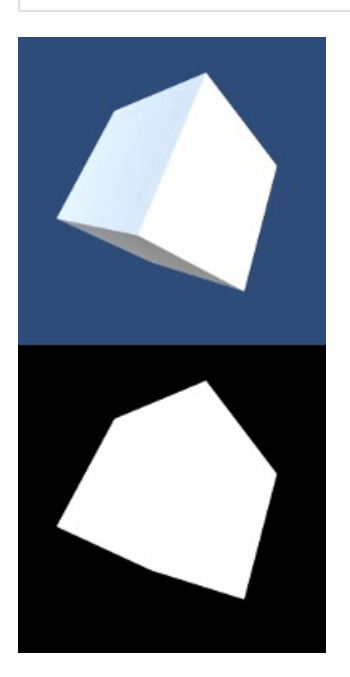

# Subtitles

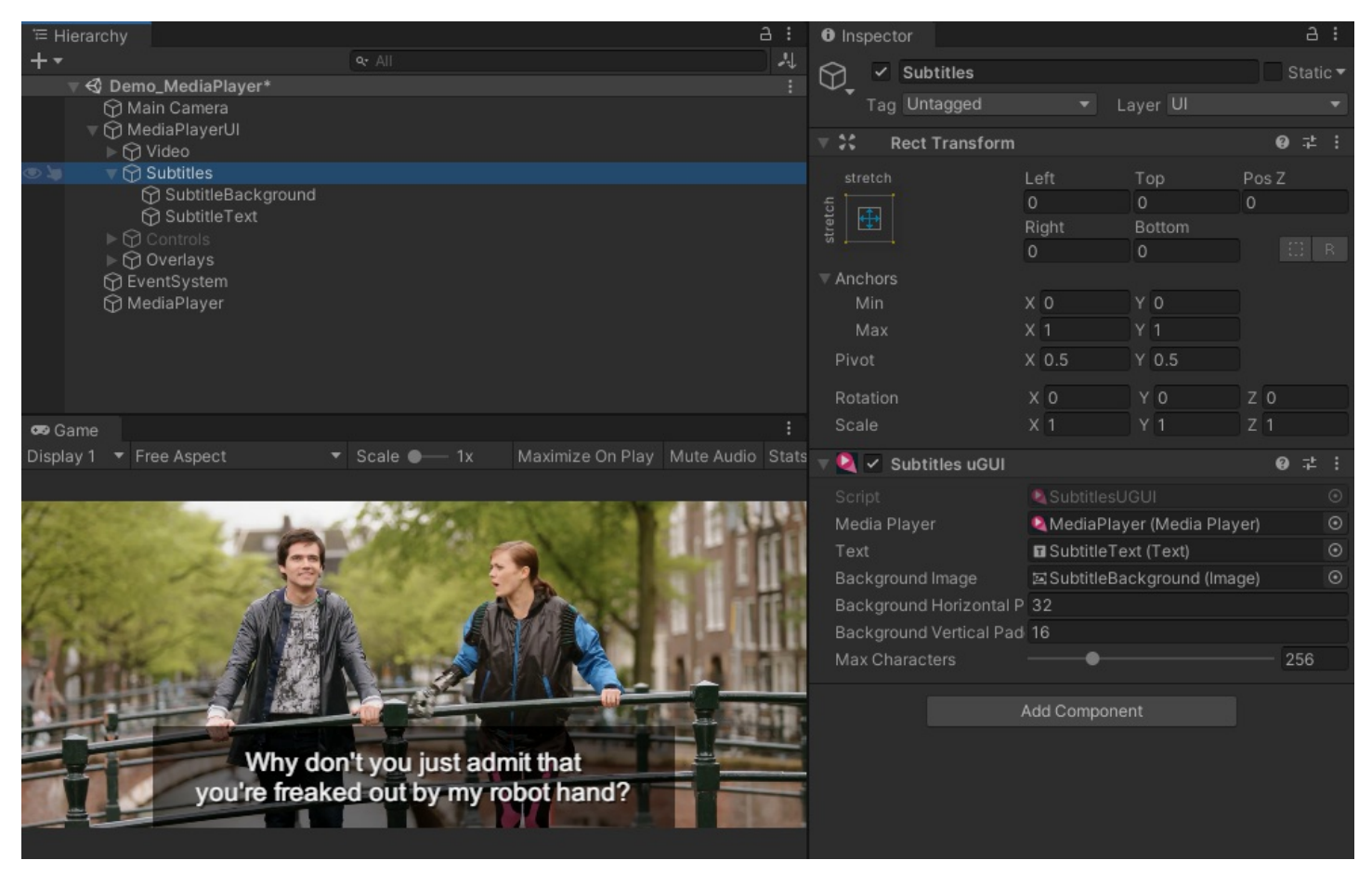

Various subtitles formats are supported:

|                                    | WEBVTT<br>IN HLS | CEA / EIA<br>608 & 708 | TX3G<br>IN MP4 / MOV | SRT<br>SIDELOADING |
|------------------------------------|------------------|------------------------|----------------------|--------------------|
| Windows (WinRT / Media Foundation) |                  |                        |                      |                    |
| Windows (DirectShow)               |                  |                        |                      |                    |
| Android (ExoPlayer)                |                  |                        |                      |                    |
| Android (MediaPlayer)              |                  |                        |                      |                    |
| macOS                              |                  |                        |                      |                    |
| iOS/tvOS/visionOS                  |                  |                        |                      |                    |
| WebGL                              |                  |                        |                      |                    |

When loading media that contains subtitles tracks, the tracks are displayed in the Inspector allowing tracks to be selected and a preview of the subtitle content to be shown:

| 🍳 🗹 Media Player                                           |                          | 0 ≓ :    |
|------------------------------------------------------------|--------------------------|----------|
|                                                            | bipbop_16x9_variant.m3u8 |          |
| NTSC SQUARE 1920 x 1080 1643<br>00:02:47.21<br>00:02:47;26 | - GEAR S                 |          |
| 005031                                                     |                          |          |
|                                                            |                          |          |
| 02:47<br>II (5 🐠 —                                         | <b>•</b>                 | 29:50    |
| 🔻 Media Info                                               |                          |          |
| 1920x1080@0                                                |                          | 27.53FPS |
| Video Tracks: 1                                            |                          |          |
|                                                            | BipBop Audio 1 (en)      |          |
| Audio Tracks: 2                                            |                          |          |
|                                                            | BipBop Audio 1 (en)      |          |
|                                                            | BipBop Audio 2 (en)      |          |
| Text Tracks: 9                                             |                          |          |
|                                                            | English (en)             |          |
|                                                            | English (Forced) (en)    |          |
|                                                            | Français (fr)            |          |
|                                                            | Français (Forced) (fr)   |          |
|                                                            | Español (es)             |          |
|                                                            | Español (Forced) (es)    |          |
|                                                            | 日本語 (ja)                 |          |
|                                                            | 日本語 (Forced) (ja)        |          |
|                                                            | Track 18                 |          |
| English subtitle 24 - L<br>align:middle line:50%           | Inforced- (00:02:47.000) |          |

Text tracks can be scripted:

```
// Get the number of text tracks
int trackCount = mediaPlayer.TextTracks.GetTextTracks().Count;
// Iterate through the tracks
foreach (TextTrack track in mediaPlayer.TextTracks.GetTextTracks())
{
    Debug.Log(track.DisplayName);
}
// Get information about the active text track
TextTrack track = mediaPlayer.TextTracks.GetActiveTextTrack();
if (track != null)
{
    Debug.Log(string.Format("{0}:{1}", track.Name, track.Language));
}
else
{
    Debug.Log("No active text track");
}
// Set the active text track
mediaPlayer.TextTracks.SetActiveTextTrack(track);
// Get the current text cue
TextCue textCue = mediaPlayer.TextTracks.GetCurrentTextCue();
if (textCue != null)
{
    Debug.Log(textCue.Text);
}
```

# SRT Sideloading

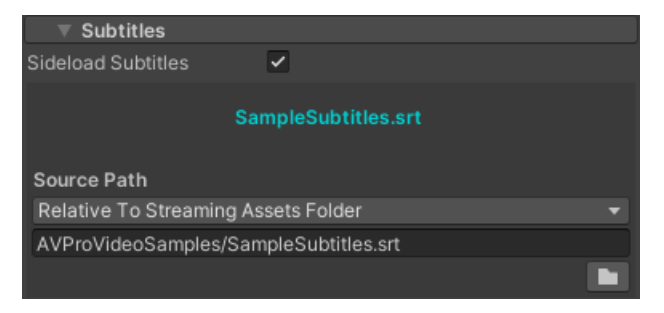

AVPro Video supports external subtitles in the SRT format on all platforms.

```
// Load subtitles
mediaPlayer.SideloadSubtitles = true;
mediaPlayer.EnableSubtitles(MediaLocation.RelativeToStreamingAssetsFolder, "subtitles.srt");
// Disable subtitles
mediaPlayer.DisableSubtitles();
```

# Displaying

You can create your own system to display subtitles, or use the included SubtitlesUGUI component.

# Video Capture

To make a non-realtime video capture of your Unity scenes which include videos, requires the video playback to slow down or speed up to match the video capture rate. AVPro Video supports this through the "TimeScale Support" option which is found in the Global Settings panel of the Media Player component. This means you can create high quality renders running at 1fps to produce a smooth 60fps video, and any videos in your scene will play back at the correct rate for the recording. Audio is not supported though when using this option.

# **Content Protection**

Most of the content protection features are in the Ultra Edition.

# File Offset

On Android (this is the only platform that currently supports this feature) in the Core Edition a file offset (in bytes) can be specified which allows loading of media which is embedded within another file. This is very useful for hiding media.

In Windows you can use the following command via the command-line to easily append your video to a dummy file:

copy /b DummyFile.dat + MyVideo.mp4 MysteryFile.dat

The offset can be set via the UI in the Platform Specific > Android section, or via PlatformOptionsAndroid in scripting:

```
// Set the Android file offset to 54321 bytes (the size of the dummy file, or the offset into a file if you
have as embedding it within a file)
mediaPlayer.PlatformOptionsAndroid.fileOffset = 54321;
```

An alternative is to use a dummy video file, and then append your real media to this file, as this will then allow the dummy video to play instead of your real media, making it not obvious that you're hiding your video.

In Windows you can use the following command via the command-line to easily append your video to a dummy video:

copy /b DummyVideo.mp4 + MyVideo.mp4 MysteryFile.mp4

In Windows you can use the following command to create a batch file for converting multiple files easily:

copy /b DummyVideo.mp4 + %1 %~n1-hidden.mp4

# Seeking / Playback Rate

## Seeking

All time operations are done in seconds using doubles:

```
// After the video is loaded and metadata event fires you can use these:
// Get the media duration in seconds
double duration = mediaPlayer.Info.GetDuration();
// Get current time in seconds
double time = mediaPlayer.Control.GetCurrentTime();
// Get the ranges of time that can be seeked between
TimeRanges seekRanges = mediaPlayer.Control.GetSeekableTimes();
// Seek to 24 seconds
mediaPlayer.Control.Seek(24.0);
// Seek to nearest keyframe at 24 seconds
mediaPlayer.Control.SeekFast(24.0);
// Seek to closest keyframe allowing keyframe to be either ahead, behind or on both sides of the desired time
// This is only currently available on macOS, iOS, tvOS and visionOS
mediaPlayer.Control.SeekWithTolerance(24.0, 5.0, 0.0);
// Seek to the current 'live' time for a live stream
TimeRange seekableRange = Helper.GetTimelineRange(mediaPlayer.Info.GetDuration(),
mediaPlayer.Control.GetSeekableTimes());
mediaPlayer.Control.Seek(seekableRange.endTime);
```

Media that has a known constant frame rate can be seeked using frames:

```
// After the video is loaded and metadata event fires you can use these:
// Get the media duration in frames
int durationFrames = mediaPlayer.Info.GetDurationFrames();
// Get the highest frame number you can seek to (the same as durationFrames-1)
int maxFrame = mediaPlayer.Info.GetMaxFrameNumber();
// Seek to frame 60
mediaPlayer.Control.SeekToFrame(60);
// Seek back 10 frames
mediaPlayer.Control.SeekToFrameRelative(-10.0);
// Get current time in frames
int frame = mediaPlayer.Control.GetCurrentTimeFrames();
```

If the frame rate can not be determined (eg in some HLS media the frame rate returns zero) then you can still use the framebased time methods by manually supplying the frame rate as an optional final parameter to the above methods:

```
// After the video is loaded and metadata event fires you can use these:
// Get the media duration in frames
int durationFrames = mediaPlayer.Info.GetDurationFrames(30f);
// Seek to frame 60
mediaPlayer.Control.SeekToFrame(60, 30f);
// Get current time in frames
int frame = mediaPlayer.Control.GetCurrentTimeFrames(30f);
```

There are some platform differences for seeking behaviour:

|                                    | FAST APPROXIMATE KEYFRAME SEEKING | SLOW ACCURATE FRAME SEEKING |
|------------------------------------|-----------------------------------|-----------------------------|
| Windows (WinRT / Media Foundation) | D                                 |                             |
| Windows (DirectShow)               |                                   | Depends on the codec        |
| Android (ExoPlayer)                |                                   |                             |
| Android (MediaPlayer)              |                                   | API 26 and above            |
| macOS                              |                                   |                             |
| iOS/tvOS/visionOS                  |                                   |                             |
| WebGL                              | D                                 | Varies                      |

### **Playback Rate**

Generally we recommend these rates:

0.25, 0.5, 1.0, 1.25, 1.5, 1.75, 2.0

Going up to 4.0 might be possible depending on your platform, machine specs and the codec used. Increasing playback rate usually places more demand on the video decoder and also on the disk/network source, so these limit how high you can set the playback rate.

Using negative values isn't generally recommended as it isn't as well supported, but if you do have to use a negative rate then also try keeping the numbers small such as:

```
-0.25, -0.5, -1.0
```

Audio also may or may not play when changing the playback rate - this depends on the platform (see table below).

One safe alternative to adjusting rate is to pause the video and fast seek to simulate a change in playback rate. This approach would work on all platforms.

Video encoding can also help the performance of a change in playback rate. Videos with more key-frames (or ideally all key-frames) and with less complex encoding (eg no B frames, CABAC disabled etc) will work better. Alternatively a fast key-frame-only codec could be used, such as Hap.

Scripting playback rate:

```
// After the video is loaded and metadata event fires you can use these:
// Get the current playback rate
float rate = mediaPlayer.PlaybackRate;
// Set the current playback rate
mediaPlayer.PlaybackRate = rate * 2f;
```

There are some platform differences for playback-rate behaviour:

|                                    | ADJUST PLAYBACK RATE | NEGATIVE RATES          | AUDIO PLAYS        |
|------------------------------------|----------------------|-------------------------|--------------------|
| Windows (WinRT / Media Foundation) |                      |                         | Depends on codec   |
| Windows (DirectShow)               |                      |                         |                    |
| Android (ExoPlayer)                |                      | ?                       |                    |
| Android (MediaPlayer)              | API 23 and above     | ?                       |                    |
| macOS                              |                      | Depends on media source |                    |
| iOS/tvOS/visionOS                  |                      | Depends on media source |                    |
| WebGL                              |                      |                         | Depends on browser |

## macOS/iOS/tvOS/visionOS Playback Rate

By default playback rates higher than 2.0 causes the player to only show key-frames. If you need to play back a video at rates above 2.0 then you can adjust the "Max Playback Rate" slider in the platform specific options to set a higher threshold. Should your playback rate exceed this new maximum rate then the player will drop back to showing just key-frames. This option must be configured prior to creating the player and cannot be changed after the media has been opened.

# **Optimal Encoding**

Most videos are optimally encoded for the typical use case: normal forward playback with approximate seeking.

If you want to start changing the playback rate, play in reverse, allow fast scrubbing, or have fast frame accurate seeking then you may run into issues where the playback becomes extremely slow or the seeking is not accurate. There are several reasons for this, but it mostly is related to how the video is encoded and specifically the key-frame distribution. There are also some platform differences to consider.

Codecs such as H.264 and H.265 generally compress video frames so that they depend on data included with previously decoded frames. These are called P and B frames and seeking to one of these is computationally expensive, as in order to display them the decoder must first decode the other frames that they depend on. The other type of frame is called a key-frame or I-frame and these frames can be decoded immediately because they don't depend on any other frames. Compressing using P And B frames is known as temporal compression and isn't ideal for accurate random seeking or playback rate changes.

For the best results you would encode your video with only key-frames, as then you can seek accurately and quickly anywhere in the video. This is possible, but increases the file size dramatically. Using FFMPEG you can encode a video to use key-frames only using the "-g 1" option. Another option would be to use a codec that only supports key-frames, such as Hap or ProRes - but again these result in large file sizes and limited GPU decoding capabilities.

In most codec with temporal compression the key-frames are spaced every 250 frames. Some platforms can only seek to the key-

#### 52/142

frames (see table above), while others can do accurate seeking but this can be very slow if the distances between key-frames is too large. Try reducing the key-frame distance for faster seeking. You can also reduce the decoder complexity by encoding with a fastdecode tuning option.

Here is an example FFMPEG command to encode using H.264 codec with all keyframes for very fast seeking:

ffmpeg -hide\_banner -y -i input.mp4 -pix\_fmt yuv420p -c:v libx264 -crf 18 -tune fastdecode -x264-params
"keyint=1" output-h264.mp4

See the section about encoding for further information.

# 360 Audio

Spatial audio support is currently available using Facebook Audio 360 on Windows desktop and Android. On Windows, only Windows 10 and above is supported and the Media Foundation video API must be selected. On Android the ExoPlayer video API must be selected. The video files must be using a MKV file container and audio must be using the Opus codec encoded with Facebook Audio 360 tools.

#### 

Unfortunately Meta/Facebook are no longer updating their "Facebook Audio 360" technology. The download links for the Facebook 360 Spatial Workstation authoring tools are currently broken but apparently will be made live soon.

The best way to encode the video is to use the FB360 Encoder tool which comes as part of the FB360 Spatial Workstation. Set Output Format to "FB360 Matroska (Spatial Workstaton 8 channel)" and then set your video and audio source files and encode your video. This should create a MKV file with 10 channels of Opus audio.

| ▼ Audio                                            |                  |        |
|----------------------------------------------------|------------------|--------|
| Volume<br>Balance<br>Muted                         | •                | 1<br>0 |
| <b>Audio 360</b><br>Head Transform<br>Enable Focus | None (Transform) | ٥      |

The settings are located under the Audio section of the MediaPlayer component. The "Head Transform" field must be set to the transform that represents the player's head so that rotation and positional changes affect the audio rendering. Usually this is the main camera.

"Enable Focus" can be enabled when a specific region of audio in the 360 field needs to be given focus. The rest of the audio has its volume reduced.

Next the Facebook Audio 360 support must be enabled for each platform that needs it via the "Platform Specific" panel. Currently it is only available on Windows desktop and Android.

| 🔻 🛱 Android                                                      |                                |
|------------------------------------------------------------------|--------------------------------|
| Video API<br>File Offset<br>Use OES Rendering                    | Exo Player -                   |
| Custom                                                           | HTTP Headers                   |
| MediaPlayer API Options<br>Show Poster Frame                     |                                |
| ExoPlayer API Options<br>Prefer Software Decoder<br>Audio Output | Facebook Audio 360 🔹           |
| Facebook Audio 360                                               | (TBE 8.2) 8 channels of hybrid |
| Adaptive Stream<br>Start Max Bitrate                             |                                |
| Preferred Maximum Reso                                           | No Preference 🔹 👻              |
| Minimum Buffer Ms                                                | 50000                          |
| Maximum Buffer Ms                                                | 50000                          |
| Buffer For Playback Ms                                           | 2500                           |
| Buffer For Playback After                                        | 5000                           |

The Channel Mode must be set to the channel encoding mode used when creating the video. Currently this can not be determined automatically. The default is TBE\_8\_2 which means 8 channels of hybrid ambisonics and 2 channels of head-locked

```
// Set the head transform for audio
mediaPlayer.AudioHeadTransform = Camera.main;
// Set the MediaPlayer for spatial audio on Android - ExoPlayer API only
mediaPlayer.PlatformOptionsAndroid.videoApi = Android.VideoApi.ExoPlayer;
mediaPlayer.PlatformOptionsAndroid.audioOutput = Android.AudioOutput.FacebookAudio360;
mediaPlayer.PlatformOptionsAndroid.audio360ChannelMode = Audio360ChannelMode.TBE_8_2;
// Set the MediaPlayer for spatial audio on Windows - Media Foundation API only
mediaPlayer.PlatformOptionsWindows.videoApi = Windows.VideoApi.MediaFoundation;
mediaPlayer.PlatformOptionsWindows.audioOutput = Windows.AudioOutput.FacebookAudio360;
mediaPlayer.PlatformOptionsWindows.audioOutput = Windows.AudioOutput.FacebookAudio360;
mediaPlayer.PlatformOptionsWindows.audio360ChannelMode = Audio360ChannelMode.TBE_8_2;
```

### **Encoding with Facebook 360 Spatial WorkStation**

More information on encoding etc can be found on the Facebook Audio 360 website at: https://github.com/facebookarchive/facebook-360-spatial-workstation.

### Alternative steps for encoding manually

- 1. Create a WAV file with the audio format they need (Eg 9 channels ambisonics with 2 channels of head-locked audio will require a 11 channel WAV file with the 2 head-locked channels at the end)
- Use Opus tools, as described here to convert the WAV file to Opus: https://opus-codec.org/downloads/ https://github.com/facebookarchive/facebook-360-spatialworkstation/blob/main/docs/Documentation/SDK/Audio360\_SDK\_GettingStarted.html#encoding-opus-files
- 3. Use ffmpeg to mux this opus file into the video container (ensure that the video file doesn't have any audio first):

ffmpeg -i audio.opus -i video.mp4 -c:a copy -c:v copy audio\_video.mkv

4. In AVPro Video specify the required channel map

### **Converting existing ambisonic videos**

It is also possible to convert existing ambisonic videos so they are compatible. For example if you have an existing MP4 file with 4-channel 1st order ambisonic audio, then it is possible to convert this into the above format (MKV container with Opus audio) using a tool like FFMPEG. Simply put the following command in a .BAT file and then drag your MP4 into the batch file:

ffmpeg -y -i input.mp4 -c:v copy -acodec libopus -mapping\_family 255 output.mkv

This should then generate an MKV file that you can play with AVPro Video. All that remains is to set the channel mapping in the MediaPlayer component to AMBIX\_4.

# 10-Bit Video

AVPro Video has growing support for playback of 10-bit content. Encoding videos as 10-bit can give improved quality for very little extra storage space, especially for gradients.

#### 

We are not talking about HDR videos here. We're simply talking about videos encoded with a higher per-pixel bit depth.

#### 

Even if you are displaying the 10-bit video on an 8-bit screen, there are still quality benefits to using 10-bit video.

#### 

Ability to decode 10-bit depending on your operating system and GPU capabilities. This is still a relatively new technology and shouldn't be used if compatibility is a high priority.

### **Editions**

#### Ultra Edition

The Ultra edition now supports 10-bit textures on Windows, macOS, iOS, tvOS and visionOS.

#### Core Edition

On the Core Edition only 8-bit textures are supported. In this case the 10-bit videos will be rendered to 8-bit, either directly or sometimes the driver will apply some smart dithering.

## **Platform Specifics**

#### Windows Support

In the Ultra Edition you can specify to use 10-bit textures (in the Platform Specific section). This will give the best results when displaying to a 10-bit back buffer and monitor. We have found that using the WinRT API setting gives the best quality decode for 10-bit, whereas Media Foundation API setting still seems to add some sort of dithering/resolve step.

Currently Windows is only officially supported:

|                                    | H.264 MAIN 10 PROFILE | HEVC MAIN 10 PROFILE | VP9 | AV1 |
|------------------------------------|-----------------------|----------------------|-----|-----|
| Windows (WinRT / Media Foundation) | . 1                   | □ <sup>2</sup>       | ?   | ?   |
| Windows (DirectShow)               | □ <sup>3</sup>        | □ <sup>3</sup>       | ?   | ?   |

<sup>1</sup> Microsoft's H.264 Decoder doesn't support the Main 10 profile or output to 10-bit (P010) textures

<sup>2</sup> Requires Windows 10 and Microsoft's HEVC Video Extensions. WinRT API gives the best quality results

<sup>3</sup> Only when using a suitable 3rd-party codec such as LAV Filters

iOS / macOS / tvOS / visionOS

iOS 11.0 and above

Only HEVC Main 10 Profile is supported.

iOS, macOS, tvOS and visionOS will automatically generate textures capable of supporting 10 bits per component when the source media is 10-bit.

Depending on the texture format chosen this will be:

| BGRA       |
|------------|
|            |
| Y CbCr 420 |

#### Other platforms

This is a new feature which we hope to expand support and documentation for soon.

## Encoding

Using the command-line tool FFMPEG we have found the following command useful in testing:

```
ffmpeg -y -i %1 -pix_fmt yuv420p10le -color_primaries 1 -color_trc 1 -colorspace 1 -color_range 2 -crf 4 -
vcodec libx265 -movflags +write_colr -movflags +faststart %i-hevc-10bit-rec709-high.mp4
```

#### 

For best results use Rec709 as we do not yet support other primaries/colorspaces and incorrect rendering of colours will result otherwise.

# Hap Codec

The Hap video codec is natively supported by AVPro Video on macOS and Windows in the Ultra Edition, and has the following benefits:

- Low CPU usage
- Low memory usage
- GPU decompression
- Supports very high resolutions
- Supports alpha channel transparency
- Fast seeking and variable playback speed
- Doesn't use GPU video decoding resources

The main downside is:

• Very large files

## **Windows Support**

Hap, Hap Alpha, HapQ, HapQ Alpha and HapR are supported. AVI and MOV containers can both be used in Windows however we recommend the MOV container. Hap currently requires either the "DirectShow" or "Media Foundation" video API to be used.

#### 

There is currently a bug in Windows that prevents MOV files with a bitrate of more than 4Gbps from playing. We have created a fix for this which is activated by enabled "Use Custom MOV Parser" in Platform Specific > Windows options.

#### Options

On Windows some options are exposed for Hap and NotchLC decoding:

- Use Custom MOV Parser
  - Enables our custom MOV parser to be used, which is useful for Hap and NotchLC codecs, as a Microsoft parser is not able to open very high bit-rate MOV files. If your files are high bit-rate (above 4Gbps) then use this option otherwise the file will not load.
  - Parallel Frame Count
    - Maximum number of threads to use for parallel frame decoding. Less threads for less latency in playback operations (seeking, playing etc), more threads for better performance.
  - Preroll Frame Count
    - Amount of frames to decoder before starting playback, less frames for less latency in seeking, more frames for less chance of buffer emptying too quickly.

### macOS Support

Hap, Hap Alpha, HapQ, HapQ Alpha and HapR are supported.

## Encoding

#### 

#### JOKYO

In 2020 Jokyo introduced their fast and high quality Hap encoder with plugins for Adobe After Effects, Premiere Pro etc: https://jokyohapencoder.com

FFMPEG

Alternatively you can use a recent build of FFMPEG with the following command-lines:

- ffmpeg -i input.mov -vcodec hap -format hap output-hap.mov
- ffmpeg -i input.mov -vcodec hap -format hap\_alpha output-hap.mov
- ffmpeg -i input.mov -vcodec hap -format hap\_q output-hap.mov

#### Notes:

- You can also add the -chunks 4 option which will encode each frame into 4 chunks so the decoding work can be split across multiple threads, resulting in faster decoding as long as the disk can keep up.
- Hap Alpha requires straight alpha (not pre-multipled).
- Sadly ffmpeg doesn't yet support the HapQ Alpha format.
- We don't support Hap Q Alpha variant in Windows when using the legacy D3D9 graphics API
- See Encoding Notes for more details

# NotchLC Codec

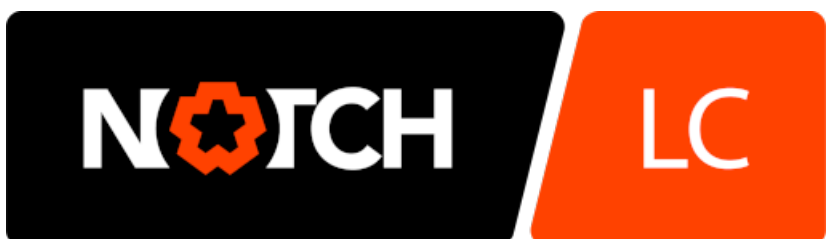

NotchLC is a product of 10bitFX Limited (www.notch.one)

The NotchLC video codec is natively supported by AVPro Video on Windows in the Ultra Edition, and has the following benefits:

- Low CPU usage
- Low memory usage
- GPU decompression
- 10-bit colour
- Supports very high resolutions
- Supports alpha channel transparency
- Fast seeking and variable playback speed
- Higher quality than the Hap codec
- Doesn't use GPU video decoding resources

The main downside is:

• Very large files

## **Windows Support**

AVI and MOV containers can both be used in Windows however we recommend the MOV container. NotchLC currently requires the "Media Foundation" video API to be used.

#### 

There is currently a bug in Windows that prevents MOV files with a bitrate of more than 4Gbps from playing. We have created a fix for this which is activated by enabled "Use Custom MOV Parser" in Platform Specific > Windows options.

#### Options

On Windows some options are exposed for Hap and NotchLC decoding:

- Use Custom MOV Parser
  - Enables our custom MOV parser to be used, which is useful for Hap and NotchLC codecs, as a Microsoft parser is not able to open very high bit-rate MOV files. If your files are high bit-rate (above 4Gbps) then use this option otherwise the file will not load.
  - Parallel Frame Count
    - Maximum number of threads to use for parallel frame decoding. Less threads for less latency in playback operations (seeking, playing etc), more threads for better performance.
  - Preroll Frame Count
    - Amount of frames to decoder before starting playback, less frames for less latency in seeking, more frames for less chance of buffer emptying too quickly.

#### 60/142

# Encoding

Encoding notes are in the Notch user manual

# **Content Protection**

Content protection schemes supported by the plugin are summarised as:

- Windows Desktop
  - Custom HTTP header fields can be specified which can help with server side validation (requires using the WinRT API). This is only supported for adaptive media (HLS/DASH).
  - HLS with AES-128 clear-key, direct key and key request is supported
- Android
  - Custom HTTP header fields can be specified which can help with server side validation
  - HLS with AES-128 clear-key, direct key and key request is supported (make sure your TS segments are 188 bytes aligned for maximum Android compatibility)
  - A file offset feature allows you to access files hidden within a file at an offset.
- macOS / iOS / tvOS
  - HLS with AES-128 clear-key, direct key and key request using an auth token in the HTTP header ("Authorization" field). More information about HLS encryption can be read in the RFC here: https://tools.ietf.org/html/draft-pantos-http-live-streaming-23
  - Custom HTTP header fields can be specified which can help with server side validation

#### 

DRM schemes Fairplay, Widevine, PlayReady etc are not yet supported

### **File Offset**

On Android (this is the only platform that currently supports this feature) in the Core Edition a file offset (in bytes) can be specified which allows loading of media which is embedded within another file. This is very useful for hiding media.

In Windows you can use the following command via the command-line to easily append your video to a dummy file:

copy /b DummyFile.dat + MyVideo.mp4 MysteryFile.dat

The offset can be set via the UI in the Platform Specific > Android section, or via PlatformOptionsAndroid in scripting:

```
// Set the Android file offset to 54321 bytes (the size of the dummy file, or the offset into a file if you
have as embedding it within a file)
mediaPlayer.PlatformOptionsAndroid.fileOffset = 54321;
```

An alternative is to use a dummy video file, and then append your real media to this file, as this will then allow the dummy video to play instead of your real media, making it not obvious that you're hiding your video.

In Windows you can use the following command via the command-line to easily append your video to a dummy video:

copy /b DummyVideo.mp4 + MyVideo.mp4 MysteryFile.mp4

In Windows you can use the following command to create a batch file for converting multiple files easily:

copy /b DummyVideo.mp4 + %1 %~n1-hidden.mp4

## **Custom HTTP Headers**

Custom HTTP headers can be specified in the Ultra Edition. Typically we have seen them used for authentication, token exchange and cookies. Here are Some examples of formats we've used in the past:

For authentication the typical HTTP headers are:

```
Authorization Basic <username>:<password>
Authorization Bearer <token>
```

#### For cookies the typical HTTP headers are:

Cookie <cookie-name>=<cookie-value>;<cookie-name2>=<cookie-value2>;

#### 

On Windows custom HTTP headers are only supported on the WinRT API, and are only supported for adaptive media (HLS and DASH).

#### 

On Android custom HTTP headers are only supported on the ExoPlayer API, the MediaPlayer API doesn't support this.

In the plugin custom headers can be specified via the component UI or via script. Using the component UI you would specify them like:

| ▼ Platform Specific                                                             |                            |
|---------------------------------------------------------------------------------|----------------------------|
| 🔻 🖵 Windows                                                                     |                            |
| Video API<br>Generate Mipmaps<br>Use 10-Bit Textures                            | Win RT 👻                   |
| Media Foundation API Op<br>Hardware Decoding<br>Use Low Latency<br>Audio Output | tions<br>V<br>None         |
| WinRT API Options<br>Start Max Bitrate                                          | ~                          |
| Custor                                                                          | n HTTP Headers             |
| Authorization                                                                   |                            |
| Basic myusername:pass                                                           | sword                      |
| Cookie                                                                          |                            |
| CloudFront-Policy=XXX<br>CloudFront-Key-Pair-Ic<br>CloudFront-Signature=        | KXX;<br>I=YYYYY;<br>ZZZZZ; |
|                                                                                 | +                          |

#### O NOTE

The fields will turn red in the editor if the format is not correct

Or via scripting:

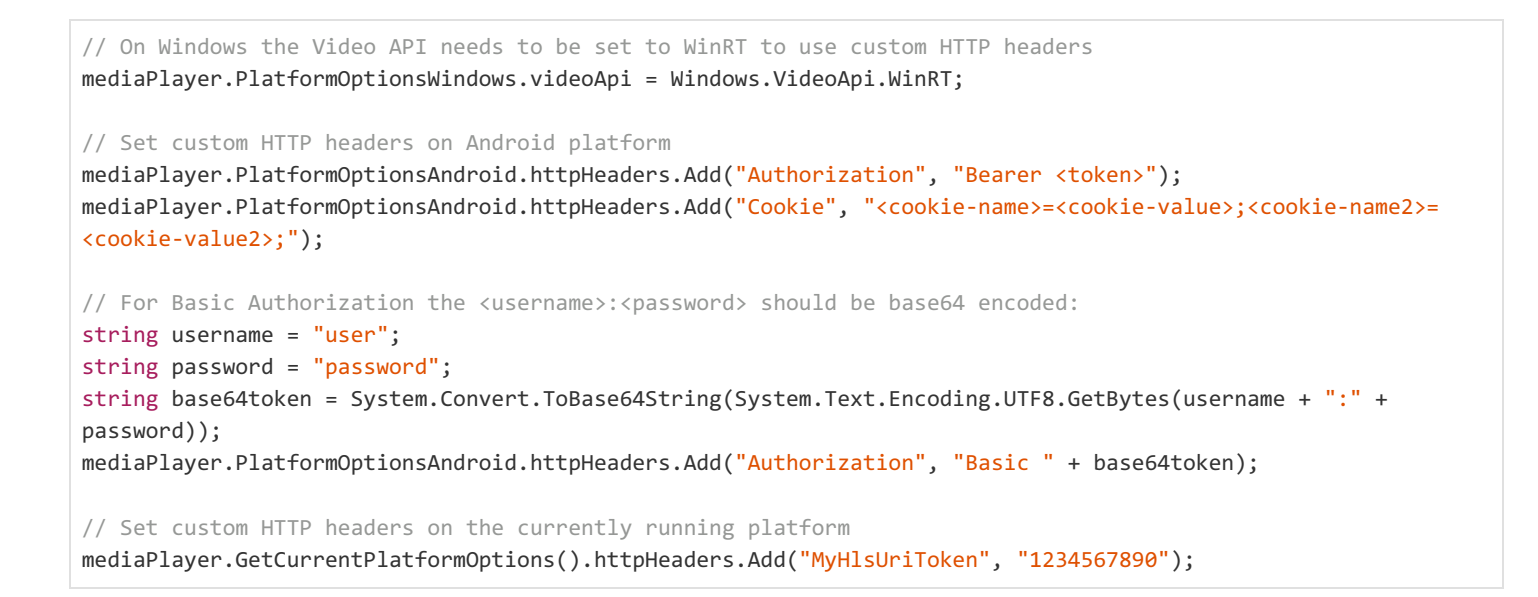

#### 

Basic Authorization headers don't appear to work when using WinRT and RTSP streams

#### 

Internally custom HTTP headers are passed in this string format: name1:value1\r\nname2:value2

### **HLS AES-128 Encrypted Playback**

In the Ultra Edition AES-128 HLS streams are supported. This allows playback of encrypted content with secure key exchange. There is support on macOS, iOS, tvOS, Android (only using Exoplayer API) and Windows (only using WinRT API).

Key retrieval from a server URL usually requires an authentication token, which can be specified using the member keyServerToken), or this can be ignored if your key retrieval server doesn't require any token for key retrieval (clear-key). The auth token is a string that is inserted into the "Authorization" HTTP field when retrieving the decryption key from the server URL specified in the HLS manifest. Sometimes this field has the "Bearer" prefix.

We also added some functionality to specify the decryption key data directly. overrideDecryptionKey can be used to specify the key directly as an array of bytes. Using this will bypass any server key retrieval, which can be useful for debugging.

Scripting examples:

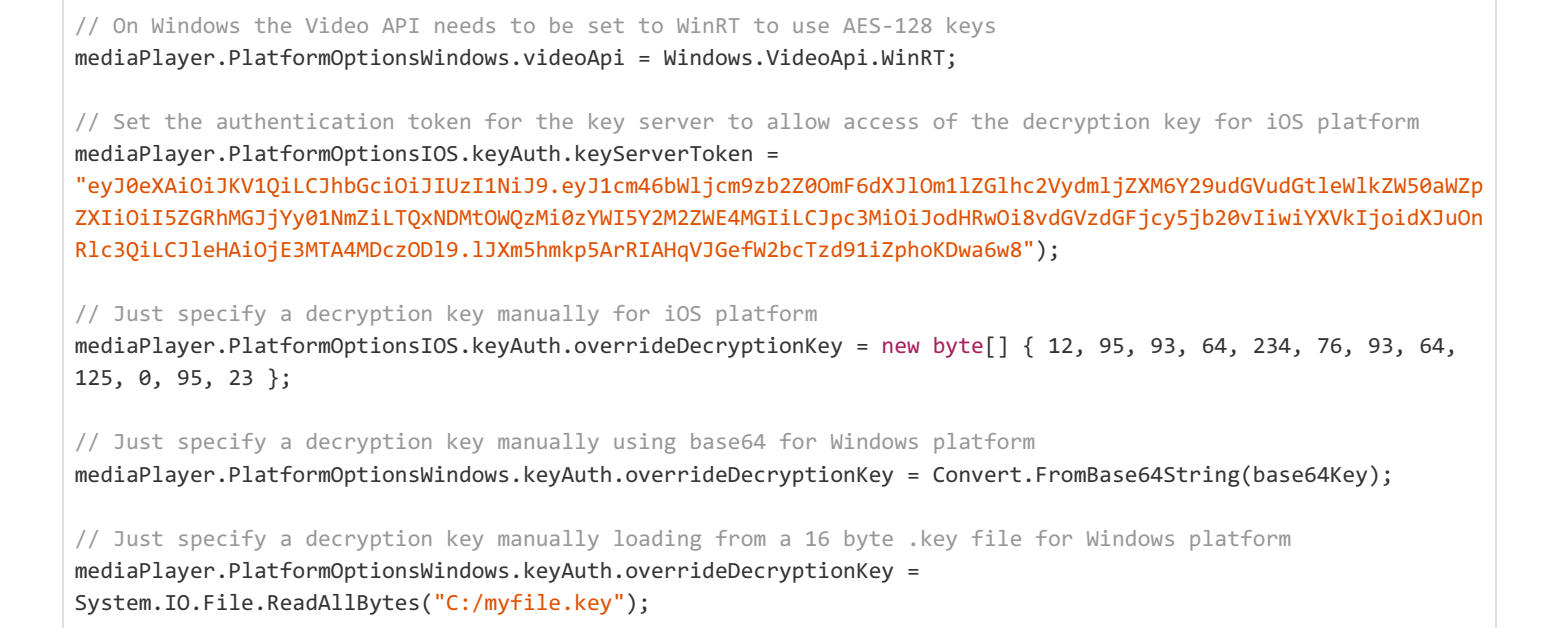

These options can also be specified in the MediaPlayer inspector UI (in the Platform Specific section) under HLS Decryption:

| Platform Specific                                                                |                                |
|----------------------------------------------------------------------------------|--------------------------------|
| 🔻 🖵 Windows                                                                      |                                |
| Video API<br>Generate Mipmaps<br>Use 10-Bit Textures                             | Win RT 👻                       |
| Media Foundation API Opt<br>Hardware Decoding<br>Use Low Latency<br>Audio Output | ions<br>✓<br>None <del>✓</del> |
| WinRT API Options<br>Start Max Bitrate                                           | ~                              |
| Custom                                                                           | HTTP Headers                   |
| HLS Decryption                                                                   |                                |
| Key Override (Base64)                                                            |                                |

# Caching

You can now cache online media items for future playback on certain platforms. The media player will automatically playback from the cache when a media item is present, otherwise the behaviour will be exactly the same as before with media being played over the internet.

Currently caching is not automatic and you need to specifically request that media is added to the cache.

You can check if the current platform supports caching as follows:

```
if (mediaPlayer.Cache.IsMediaCachingSupported())
{
    // Caching is supported
}
```

In order to add media to the cache, call:

mediaPlayer.Cache.AddMediaToCache(url, headers, options);

where:

- url is the URL of the asset to cache
- headers are any HTTP headers required to access the asset
- options are any options to configure how the media is cached:
  - minimumRequiredBitRate the lowest bitrate that is acceptable to cache
  - minimumRequiredResolution the lowest resolution that is acceptable to cache
  - maximumRequiredBitRate the highest bitrate that is acceptable to cache (Android only)
  - maximumRequiredResolution the highest resolution that is acceptable to cache (Android only)

To remove media from the cache, call:

mediaPlayer.Cache.RemoveMediaFromCache(url);

where:

url is the URL of the asset to remove

To stop the caching of a media item:

mediaPlayer.Cache.CancelDownloadOfMediaToCache(url)

where:

• url is the URL of the asset to cancel caching

To pause an active caching download of a media item (Android only):

mediaPlayer.Cache.PauseDownloadOfMediaToCache(url)

#### where:

• url is the URL of the asset to pause caching

To resume a paused caching download of a media item (Android only):

mediaPlayer.Cache.ResumeDownloadOfMediaToCache(url)

#### where:

• url is the URL of the asset to resume caching

To get the status of media in the cache:

```
float progress = 0.0f;
CachedMediaStatus status = mediaPlayer.Cache.GetCachedMediaStatus(url, ref progress);
```

where:

- url is the URL of the asset to cancel caching
- progress returns the current progress in the range 0...1 of the download should the returned status be CachedMediaStatus.Caching and status is one of:
- CachedMediaStatus.NotCached the media is not cached
- CachedMediaStatus.Caching the media is currently being cached
- CachedMediaStatus.Cached the media is cached

To see if the currently open media will play or is playing from the cache:

```
if (mediaPlayer.Cache.IsMediaCached())
{
    // The open media is cached
}
```

## **Platform specifics**

#### Android

The following limitiations exist for Android:

- Storing and playback of media from cache is currently only supported when using the ExoPlayer API path for playback.
- Cached media items are downloaded to the default external cache folder. They are stored in a proprietary ExoPlayer format and are not readable/usable externally from the ExoPlayer architecture.
- Only remote video files can be cached to the local file system.
- HLS/DASH/SmoothStream and MP4 can all be cached.
- Playback whilst caching is possible but will depend on the available network resources.
- Currently only caching of clear-key (where the key is included in the manifest) AES encrypted streams is supported.
- The following MediaCachingOptions will not be supported: title, artwork.

#### iOS

Cached media items are listed in the Settings app in the iPhone Storage or iPad Storage page of the General section. By default the name given to the items is taken from the URL so it might not be that user friendly. You can use the title and artwork members of the MediaCachingOptions class to provide more user friendly details as follows:

```
MediaCachingOptions options = new MediaCachingOptions();
options.title = "User Friendly Name";
TextAsset artwork = Resources.Load<TextAsset>("artwork.png");
if (artwork)
{
    options.artwork = artwork.bytes;
}
__mediaPlayer.Cache.AddMediaToCache("https://example.com/media/movie.m3u8", null, options);
```

The following limitiations exist for iOS:

#### 67/142

- iOS 11.0 and above
- Only caching of HLS videos is supported, not progressive downloads (i.e. mp4 files).
- Only caching of VOD streams is supported, Live streams will fail unless the stream has already finished and is complete in the manifest.
- Playback whilst caching is possible but will depend on the available network resources. Caching is likely to be paused whilst a video is playing in order to maintain the best playback quality for the viewer.
- Currently only the variants marked as DEFAULT in the playlist will be cached.
- Cached videos may be removed by the system if storage space is low on the device.
- Currently only caching of clear-key (where the key is included in the manifest) AES encrypted streams is supported.
- MediaCachingOptions.minimumRequiredResolution is supported on Android and iOS 14.0 and later only.
- MediaCachingOptions.maximumRequiredBitRate and MediaCachingOptions.maximumRequiredResolution are not supported.
- Currently Pause/Resume of an active video caching download is not supported.

#### macOS / tvOS

Caching is not currently supported on macOS or tvOS.

#### Windows / UWP

Caching is not currently supported on Windows.

# Variant Selection (Video)

When playing back streams that contain multiple/adaptive video variants, for example HLS and DASH (Android Only), you can specifically select a video variant to play. When selecting a specific variant, other variants in the stream will no longer be automatically chosen.

Currently this feature is only available on the following platforms:

- Android
- iOS
- macOS
- tvOS
- visionOS

NOTE: This feature on Apple platforms is currently marked as 'experimental'.

You can obtain a list of available for the currently playing video:

mediaPlayer.Variants

...and loop over them:

```
foreach( Variant variant in mediaPlayer.Variants )
{
    Debug.Log( "Variant: ID = " + variant.Id + " | " + variant.Width + " x " + variant.Height + " @ " +
variant.PeakDataRate + "bps" );
}
```

You can select a specific variant:

```
mediaPlayer.Variants.SelectVariant( variant );
```

where:

• variant is the variant object found in the variant list

...or you can select a specific variant by index:

mediaPlayer.Variants.SelectVariant( mediaPlayer.Variants[ variantIndex ] );

where:

• variantIndex is the index of the variant object in the variant list

#### To get the currently selected variant:

```
Variant currentVariant = mediaPlayer.Variants.GetSelectedVariant();
```

To return to 'auto' variant selection:

#### Media Player

| V | 🍳 🖌 Media Player                                                            | 0   | ᅷ    | : |
|---|-----------------------------------------------------------------------------|-----|------|---|
|   | 4XYzhPXzqArkFl8d1vDsScBLD69Gh1b2.m3u8                                       |     |      |   |
|   |                                                                             |     | 「日本」 |   |
|   | 00:29                                                                       |     | 12:1 | 4 |
|   | • کې 💽                                                                      |     | E    |   |
|   | ▼ Media Info                                                                |     |      |   |
|   | 1920x800@0                                                                  | 0.0 | OFF  | s |
|   | Video Tracks: 1                                                             |     |      |   |
|   |                                                                             |     |      |   |
|   | Audio Tracks: 1                                                             |     |      |   |
|   |                                                                             |     |      |   |
|   | Text Tracks: 2                                                              |     |      |   |
|   | English (en)                                                                |     |      |   |
|   | Française (fr)                                                              |     |      |   |
|   | you have your robotics, and I just want to be awesome in space.             |     |      |   |
|   | ▶ Debug                                                                     |     |      |   |
|   | ▼ Settings                                                                  |     |      |   |
|   | ▼ Source                                                                    |     |      |   |
|   | 4XYzhPXzqArkFl8d1vDsScBLD69Gh1b2.m3u<br>Source Path<br>Absolute Path Or URL | 18  |      |   |
|   | Load                                                                        | D65 | Gn   |   |
|   | ▶ Main                                                                      |     |      |   |
|   | ▶ Audio                                                                     |     |      |   |
|   | ▶ Visual                                                                    |     |      |   |
|   | ▶ Network                                                                   |     |      |   |
|   | ▶ Subtitles                                                                 |     |      |   |
|   | ▶ Events                                                                    |     |      |   |
|   | ▶ Platform Specific                                                         |     |      |   |
|   | ▶ Global                                                                    |     |      |   |
|   | ► About / Help                                                              |     |      |   |

The MediaPlayer component is the primary component of AVPro Video. It handles loading of media, setting playback options, playback and interacting with the other AVPro Video components.

This component does not display the video in the Unity scene. For this you need to use one of these components: ApplyToMesh, ApplyToMaterial, DisplayUGUI, DisplayIMGUI or your own custom script.

This is a complex component and is split into several sections.

Preview

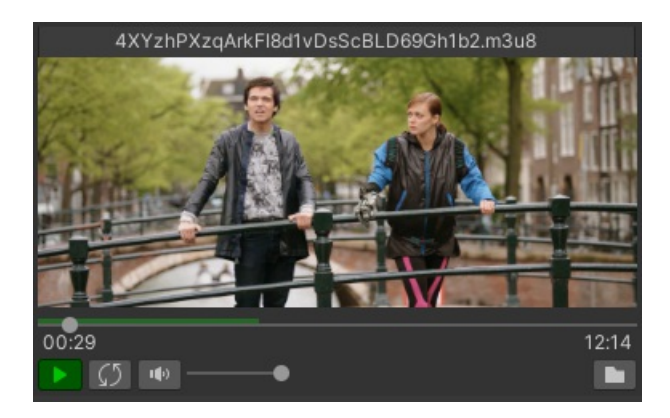

Shows a preview of the playing media and allows control of playback and loading of media. The currently buffered range is shown in green on the timeline control.

#### Media Info

| ▼ Media Info                                                       |         |
|--------------------------------------------------------------------|---------|
| 1920x800@0                                                         | 0.00FPS |
| Video Tracks: 1                                                    |         |
|                                                                    |         |
| Audio Tracks: 1                                                    |         |
|                                                                    |         |
| Text Tracks: 2                                                     |         |
| English (en)                                                       |         |
| Française (fr)                                                     |         |
| you have your robotics, and I<br>just want to be awesome in space. |         |

Shows information about the media that is currently loaded, including resolution, frame rate (if known), current playback frame rate and track information. Tracks can be switched between and the active text track will show a preview of the current text cue.

Source

|                 |                               | ▼ Source                |                           |  |
|-----------------|-------------------------------|-------------------------|---------------------------|--|
|                 |                               | Media Source            | Path                      |  |
|                 |                               | BigBuckBu               | ınny-360p30-H264.mp4      |  |
|                 |                               | Relative To Streaming A | ssets Folder              |  |
|                 |                               | AVProVideoSamples/Big   | BuckBunny-360p30-H264.mp4 |  |
| ▼ Source        |                               |                         | Load                      |  |
| Media Source    | Reference 🔹                   | Fallback Media Hints    |                           |  |
| Media Reference | Sample-Local-MP4-RenderHead ⊙ | Transparency            | Opaque                    |  |
|                 | Load                          | Stereo Packing          | None                      |  |

Specifies the location of the media to load. The Load button will load the media immediately. The folder button will show a popup menu allowing file browsing, or shortcuts to recently loaded media or MediaReference assets. See the Loading Media section for more information.

Properties

| PROPERTY           | FUNCTION                                                                                                    |
|--------------------|----------------------------------------------------------------------------------------------------|
| Media Source       | Specifies the type of source - either Media Reference or Path. Media Reference allows selection of an existing media asset.<br>Path allows specifying media direct into the MediaPlayer. |
| Media<br>Reference | The MediaReference asset to use for loading.                                                                                                    |
|                    |                                                                                                    |
| PROPERTY                | FUNCTION                                                                                  |
|-------------------------|-------------------------------------------------------------------------------------------|
| Source Path             | The location of the media (URL or file path).                                             |
| Fallback<br>Media Hints |                                                                                           |
| Transparency            | This hint specified whether the media contains any transparency                           |
| Alpha<br>Packing        | If the transparency hint is enabled then an optional Alpha Packing hint can be specified. |
| Stereo<br>Packing       | The packing layout for stereo video                                                       |

### Main

| ▼ Main                                          |                            |
|-------------------------------------------------|----------------------------|
| <b>Startup</b><br>Auto Open<br>Auto Play        | *<br>*                     |
| <b>Playback</b><br>Loop<br>Playback Rate        | ✓ 1                        |
| <b>Other</b><br>Persistent<br>Force File Format | Automatic (by extension) 🔹 |

#### Properties

| PROPERTY             | FUNCTION                                                                                                    |
|----------------------|----------------------------------------------------------------------------------------------------|
| Auto Open            | Open/Load the media on Start                                                                                                    |
| Auto Play            | Play the media as soon as it has loaded                                                                                           |
| Loop                 | Loop the playback                                                                                                    |
| Playback Rate        | Speed up or slow down playback by this rate                                                                                       |
| Persistent           | Uses Unity's Object.DontDestroyOnLoad() to preserve this GameObject during scene loads                                            |
| Force File<br>Format | Allows a format to be specified when the correct file extension is not used. This is only supported on Android (using ExoPlayer). |

# Audio

| ▼ Audio                    |                  |  |
|----------------------------|------------------|--|
| Volume<br>Balance<br>Muted | • 1<br>0         |  |
| Audio 360                  |                  |  |
| Head Transform             | None (Transform) |  |
| Enable Focus               |                  |  |

| PROPERTY               | FUNCTION                                                                                                    |
|------------------------|----------------------------------------------------------------------------------------------------|
| Volume                 | Volume in 01 range                                                                                                    |
| Balance                | Stereo balance in -11 range                                                                                                    |
| Muted                  | Whether to mute audio playback                                                                                                    |
| Audio 360              |                                                                                                    |
| Head<br>Transform      | Set to the transform that represents the player's head so that rotation and positional changes affect the audio rendering. Usually this is the main camera |
| Enable Focus           | Enable when a specific region of audio in the 360 field needs to be given focus. The rest of the audio has its volume reduced.                             |
| Off Focus Level<br>DB  | -240 range in decibels. How much to reduce the volume by for out of focus audio                                                                            |
| Focus Width<br>Degrees | 40120 range in degrees. The angle range for in focus audio                                                                                                 |
| Focus<br>Transform     | Transform to use for focus if different from the head transform.                                                                                           |

#### Visual

| ▼ Visual         |          |   |
|------------------|----------|---|
| Texture          |          |   |
| Filter           | Bilinear |   |
| Wrap             | Clamp    |   |
| Aniso            | •        | 0 |
| Layout Mapping   |          |   |
| Video Mapping    | Unknown  |   |
| Resampler (BETA) |          |   |
| Use Resampler    |          |   |
|                  | POINT    |   |
|                  |          |   |

| PROPERTY         | FUNCTION                                                                                                    |
|------------------|----------------------------------------------------------------------------------------------------|
| Filter           | The texture filter mode to set on the video frame texture                                                                                                    |
| Wrap             | The texture wrap mode to set on the video frame texture                                                                                                    |
| Aniso            | The anisotropic filter level to set on the video frame texture                                                                                                    |
| Video<br>Mapping | A hint to specify the layout of the video (eg equirectangular, or 180 degree). This is used by some AVPro Video shaders to determine how to display the video               |
| Use<br>Resampler | Enable the video frame resampler. This is useful to smooth out rendering by buffering frame textures and showing them at the correct time, or even blending frames together |
|                  |                                                                                                    |

| PROPERTY | FUNCTION                                                  |
|----------|-----------------------------------------------------------|
| Resample | POINT selects the best buffered frame texture to display. |
| Mode     | BILINEAR allows blending between the two best frames      |

#### Network

| ▼ Network             |                 |
|-----------------------|-----------------|
| Custo                 | om HTTP Headers |
| cookie                |                 |
| secret=magic-token    |                 |
|                       | +               |
| HLS Decryption        |                 |
| Auth Token            |                 |
| Key Override (Base64) |                 |

#### Properties

| PROPERTY                 | FUNCTION                                                                                                    |
|--------------------------|----------------------------------------------------------------------------------------------------|
| Custom HTTP<br>Headers   | Set multiple custom HTTP headers by specifying the header key and value pair.                                                               |
| Auth Token               | The authorisation token to pass to the key server for HLS AES-128 decryption.                                                               |
| Key Override<br>(Base64) | The authorisation key to use for HLS AES-128 decryption. This allows a key to be forced in debugging cases where the key server is offline. |

#### Subtitles

| ▼ Subtitles        |            |               |   |
|--------------------|------------|---------------|---|
| Sideload Subtitles | ~          |               |   |
|                    | SampleS    | ubtitles.sr   |   |
| Source Path        |            |               |   |
| Relative To Stream | ing Assets | Folder        | • |
| AVProVideoSample   | s/SampleS  | Subtitles.srt |   |
|                    |            |               |   |

Properties

| PROPERTY           | FUNCTION                                          |
|--------------------|---------------------------------------------------|
| Sideload Subtitles | Enable sideloading of subtitles                   |
| Source Path        | The location of the subtitle SRT file to sideload |

#### Events

| ▼ Events                |                     |     |  |
|-------------------------|---------------------|-----|--|
| Events (MediaPlayer, Ev | entType, ErrorCode) |     |  |
| List is Empty           |                     |     |  |
|                         |                     | + - |  |
| Triggered Events        | Everything          | •   |  |
| Pause Media On App Pau  | ise 🗸               |     |  |
| Play Media On App Unpa  | use 🗸               |     |  |

#### Properties

| PROPERTY                  | FUNCTION                                                                            |
|---------------------------|-------------------------------------------------------------------------------------|
| Events                    | Specify methods to call for triggered events                                        |
| Triggered Events          | A mask to allow events to be disabled for performance reasons                       |
| Pause Media On App Pause  | Pause media playback when the application is paused (eg switched to the background) |
| Play Media On App Unpause | Resumed media playback when the application is unpaused (eg switched to foreground) |

# Platform Specific - Windows

| V Platform Specific                                                                           |                    |  |
|-----------------------------------------------------------------------------------------------|--------------------|--|
| ⊽ 🖵 Windows                                                                                   |                    |  |
| Video API<br>Generate Mipmaps                                                                 | Media Foundation 🔹 |  |
| Media Foundation API O<br>Hardware Decoding<br>Use Low Latency                                | ptions             |  |
| Αυαίο Ουτρυτ                                                                                  | • •                |  |
| WinRT API Options<br>Start Max Bitrate                                                        |                    |  |
| Custom HTTP Headers                                                                           |                    |  |
|                                                                                               | +                  |  |
|                                                                                               |                    |  |
| <b>HLS Decryption</b><br>Auth Token<br>Key Override (Base64)                                  |                    |  |
| DirectShow API Options<br>Alpha Channel Hint<br>Force Audio Output Devic<br>Preferred Filters |                    |  |

| PROPERTY                        | FUNCTION                                                                                                    |
|---------------------------------|----------------------------------------------------------------------------------------------------|
| Video API                       | Select the video API to use. Media Foundation is the default. DirectShow is a legacy API but can be useful for loading many file formats when a codec pack is installed (eg LAV Filters). WinRT is the new Windows API and has better support for adaptive streaming media, but doesn't support many other features (eg Unity audio) |
| Media Foundation API<br>Options |                                                                                                    |

| PROPERTY                        | FUNCTION                                                                                                    |
|---------------------------------|----------------------------------------------------------------------------------------------------|
| Hardware Decoding               | Enable hardware decoding                                                                                                    |
| Use Low Latency                 | Enable low latency mode (not recommended as it degrades playback performance)                                                                                                    |
| Use Stereo Detection            | Disable for extra performance if stereo packed videos are not required or the stereo packing mode is manually specified                                                                                                    |
| Use Text Tracks                 | Disable if text track support is not required as this can improve loading time. Enabled by default.                                                                                                    |
| Frame Selection                 | Experimental feature to allow prebuffering of frames and then logic to decide which frame to display, allowing for smoother playback and easier syncing of multiple videos.                                                                                                    |
| Frame Selection Options         |                                                                                                    |
| Pause After Preroll<br>Complete | Whether to pause playback automatically once prerolling has completed. Disabled by default.                                                                                                    |
| Hap / NotchLC Options           |                                                                                                    |
| Use Hap/NotchLC                 | Disable for extra performance if Hap/NotchLC are not required                                                                                                    |
| Use Custom MOV Parser           | Enabled our custom MOV parser to be used, which is useful for Hap and NotchLC codecs, as a Microsoft parser is not able to open very high bit-rate MOV files.                                                                                                    |
| Parallel Frame Count            | Maximum number of threads to use for parallel frame decoding. Less threads for less latency in playback operations (seeking, playing etc), more threads for better performance.                                                                                                    |
| Preroll Frame Count             | Amount of frames to decoder before starting playback, less frames for less latency in seeking, more frames for less chance of buffer emptying too quickly.                                                                                                    |
| Use Facebook Audio 360          | Disable if Facebook Audio 360 support is not required as this can improve loading time. Enabled by default.                                                                                                    |
| Audio Output                    | The audio output mode.<br>System Direct (default): Plays the audio directly to the hardware bypassing Unity.<br>Unity: Sends the audio to Unity for playback via the AudioOutput component.<br>Facebook Audio 360: Supports playing MKV files with spatial audio encoded using Facebook Audio 360. |
| Facebook Audio 360<br>Options   |                                                                                                    |
| Channel Mode                    | The channel layout to use, usually TBE_8_2 or AMBIX_4                                                                                                    |
| WinRT API Options               |                                                                                                    |
| Start Max Bitrate               | Forces adaptive streams to begin at the highest bitrate available                                                                                                    |
| Use Low Live Latency            | Use the lowest latency possible when playing a live stream                                                                                                    |
| Custom HTTP Headers             | Set multiple custom HTTP headers by specifying the header key and value pair.                                                                                                    |
| Auth Token                      | The authorisation token to pass to the key server for HLS AES-128 decryption.                                                                                                    |

| PROPERTY                  | FUNCTION                                                                                                    |
|---------------------------|----------------------------------------------------------------------------------------------------|
| Key Override (Base64)     | The authorisation key to use for HLS AES-128 decryption. This allows a key to be forced in debugging cases where the key server is offline.                                                                                                    |
| DirectShow API Options    |                                                                                                    |
| Force Audio Output Device | Specify name of the audio output device to use if using the default device is not desired                                                                                                    |
| Preferred Filters         | Force named DirectShow filters to be used as first priority. For example, "LAV Video Decoder" could be specified here to prefer it over the Microsoft decoders. Use "GDCL-MPEG4" to force internal MP4 demuxer which can be needed using OpenMediaFromBuffer() as some codec packs (eg StarCodec64) cause problems opening MP4 files into a buffer. |

# Platform Specific - iOS / macOS / tvOS / visionOS

| ▼ iOS <b>iOS</b>                                                  |           |          |
|-------------------------------------------------------------------|-----------|----------|
| Texture Format<br>Generate Mipmaps                                | BGRA      |          |
| Audio Mode<br>Allow External Playback<br>Resume playback after al | System [  | Direct 👻 |
| HLS Options<br>Preferred Maximum Reso                             | No Prefe  | erence 🔻 |
| Preferred Peak BitRate                                            | 0         | Kbps 🗸   |
| Custon                                                            | n HTTP He | eaders   |
|                                                                   | +         |          |
| <b>HLS Decryption</b><br>Auth Token<br>Key Override (Base64)      |           |          |

| PROPERTY                                            | FUNCTION                                                                                                    |
|-----------------------------------------------------|----------------------------------------------------------------------------------------------------|
| Texture Format                                      | BGRA is the default.<br>YCbCr420 can be specified to save memory and potentially improve performance. With YCbCr420 the<br>AVPro Video shaders are required for display, unless the texture resolve option is used.                                                                                                    |
| Generate Mipmaps                                    | Enable generation of texture mipmaps which is useful to improve filtering quality when the video texture is scaled down on screen.                                                                                                    |
| Audio Mode                                          | <ul> <li>System Direct: Audio is played directly by the device bypassing Unity. This is the default mode.</li> <li>Unity: Audio is played by Unity via the AudioOutput component. HLS media is not supported and will play as if in system direct mode.</li> <li>System Direct With Capture: Audio is played directly by the hardware bypassing Unity with PCM data being available via MediaPlayer.Control.GrabAudio(). HLS media is not supported.</li> </ul> |
| Allow External Playback                             | Enable playback on external devices via Airplay                                                                                                    |
| Resume Playback After Audio<br>Session Route Change | The default behaviour is for playback to pause when the audio route changes, for instance when disconnecting headphones.                                                                                                    |
| Max Playback Rate                                   | Set the maximum playback rate that you expect to use                                                                                                    |

| NETWORK                                                                       |                                                                                                    |
|-------------------------------------------------------------------------------|----------------------------------------------------------------------------------------------------|
| Preferred Maximum Resolution                                                  | Limits the maximum resolution the video will playback at (HLS only).                                                                                                    |
| Preferred Peak Bitrate                                                        | Puts an upper limit on the network bandwidth used for playback. Use 0 for no limit. Defaults to 0.                                                                                                  |
| Preferred Forward Buffer<br>Duration                                          | The preferred duration in seconds to buffer in advance of the playhead position in order to minimise stalls. Use 0 to let the system decide based on the current network conditions. Defaults to 0. |
| Play Without Buffering                                                        | Reduces latency when starting playback from a network source at the risk of an increased chance of playback stalling                                                                                |
| HLS DECRYPTION                                                                |                                                                                                    |
| Auth Token                                                                    | The authorisation token to pass to the key server for HLS AES-128 decryption.                                                                                                    |
| Key Override (Base64)                                                         | The authorisation key to use for HLS AES-128 decryption. This allows a key to be forced in debugging cases where the key server is offline.                                                         |
| CUSTOM HTTP HEADERS                                                           |                                                                                                    |
| Set multiple custom HTTP headers by specifying the header key and value pair. |                                                                                                    |

# Platform Specific - Android

| ⊽ 🛱 Android                                                      |                                  |
|------------------------------------------------------------------|----------------------------------|
| Video API<br>File Offset<br>Use OES Rendering                    | Exo Player 👻                     |
| Custom                                                           | HTTP Headers                     |
| MediaPlayer API Options<br>Show Poster Frame                     |                                  |
| ExoPlayer API Options<br>Prefer Software Decoder<br>Audio Output | Facebook Audio 360 🛛 👻           |
| Facebook Audio 360<br>Channel Mode                               | (TBE_8_2) 8 channels of hybrid 👻 |
| Adaptive Stream<br>Start Max Bitrate<br>Preferred Maximum Reso   | No Preference 🔹 🔻                |
| Minimum Buffer Ms                                                | 50000                            |
| Maximum Buffer Ms                                                | 50000                            |
| Buffer For Playback Ms                                           | 2500                             |
| Buffer For Playback After                                        | 5000                             |

| PROPERTY          | FUNCTION                                                                                                    |
|-------------------|----------------------------------------------------------------------------------------------------|
| Video API         | Select the media API to use.<br>ExoPlayer is the default and is the most flexible option.<br>MediaPlayer uses the built-in Android API.                                                     |
| Use OES Rendering | Enables the OES rendering optimisation. This saves memory and improves performance and is most useful for very high resolution video playback. See Android platform notes for more details. |

| PROPERTY                                 | FUNCTION                                                                                                    |
|------------------------------------------|----------------------------------------------------------------------------------------------------|
| Custom HTTP Headers                      | Set multiple custom HTTP headers by specifying the header key and value pair.                                                                                                    |
| ExoPlayer API Options                    |                                                                                                    |
| Prefer Software Decoder                  | Use the software video decoder when possible. This is mostly for internal debugging and should never be used for production.                                                                                                    |
| Force Rtp TCP                            | Force using TCP as the default RTP transport.                                                                                                    |
| Audio Output                             | System Direct (default): Audio is played directly to the hardware, bypassing Unity.<br>Unity: Audio is played by Unity via the AudioOutput component.<br>Facebook Audio 360: Supports playing MKV files with spatial audio encoded using Facebook Audio 360. |
| Facebook Audio 360<br>Options            |                                                                                                    |
| Channel Mode                             | The channel layout to use, usually TBE_8_2 or AMBIX_4                                                                                                    |
| Audio Latency (ms)                       | Audio latency to add (-ve will play audio sooner, +ve later)                                                                                                    |
| Adaptive Stream Options                  |                                                                                                    |
| Start Max Bitrate                        | Start an adaptive stream (eg HLS) at the highest bit-rate possible                                                                                                    |
| Preferred Maximum<br>Resolution          | Specify the maximum resolution to limit bandwidth usage                                                                                                    |
| Preferred Peak Bitrate                   | For HLS videos, puts an upper limit on the network bandwidth used for playback.                                                                                                    |
| Minimum Buffer Ms                        | The minimum duration of media that the player will attempt to ensure is buffered at all times, in milliseconds.                                                                                                    |
| Maximum Buffer Ms                        | The maximum duration of media that the player will attempt to buffer, in milliseconds.                                                                                                    |
| Buffer for Playback Ms                   | The duration of media that must be buffered for playback to start or resume following a user action such as a seek, in milliseconds.                                                                                                    |
| Buffer for Playback After<br>Rebuffer Ms | The default duration of media that must be buffered for playback to resume after a rebuffer, in millisecond.                                                                                                    |

# Platform Specific - WebGL

| ⊽ 🛱 WebGL                           |      |   |
|-------------------------------------|------|---|
| External Library<br>Generate Mipmap | None | T |

| PROPERTY | FUNCTION |
|----------|----------|
|          |          |
|          |          |

| PROPERTY         | FUNCTION                                                                                                    |
|------------------|----------------------------------------------------------------------------------------------------|
| External Library | Whether to use any external JS library for video decoding. This requires that the javascript is included in the HTML. Currently Dash.JS and HLS.JS are supported. A custom library can also be specified and would require editing of the AVProVideo.js file to add support for it. See WebGL streaming information for more details. |
| Generate Mipmaps | Enable generation of texture mipmaps which is useful to improve filtering quality when the video texture is scaled down on screen.                                                                                                    |

# Global

| ▼ Global                                       |                                                          |
|------------------------------------------------|----------------------------------------------------------|
| Current Platform                               | Standalone                                               |
| Video Capture<br>TimeScale Support             |                                                          |
| Other                                          |                                                          |
| The Debug GUI can be<br>reduce garbage general | disabled globally for builds to help<br>tion each frame. |
| Disable Logging<br>Developer Mode              | 2                                                        |

Global per-platform settings. These options need to be set for each platform (via Build Settings > Switch).

| PROPERTY                | FUNCTION                                                                                                    |
|-------------------------|----------------------------------------------------------------------------------------------------|
| TimeScale<br>Support    | Enable support for video playback to react to changes in Time.TimeScale. This is mostly useful for offline video capture where capturing is not running in real-time. Audio playback will not work during captures as the video is paused and simply seeks to the desired position. |
| Disable<br>Debug<br>GUI | Deprecated                                                                                                    |
| Disable<br>Logging      | Disables all the "[AVProVideo]" debug logging                                                                                                    |
| Developer<br>Mode       | Enables the Developer section on the MediaPlayer inspector view which shows internal state                                                                                                    |

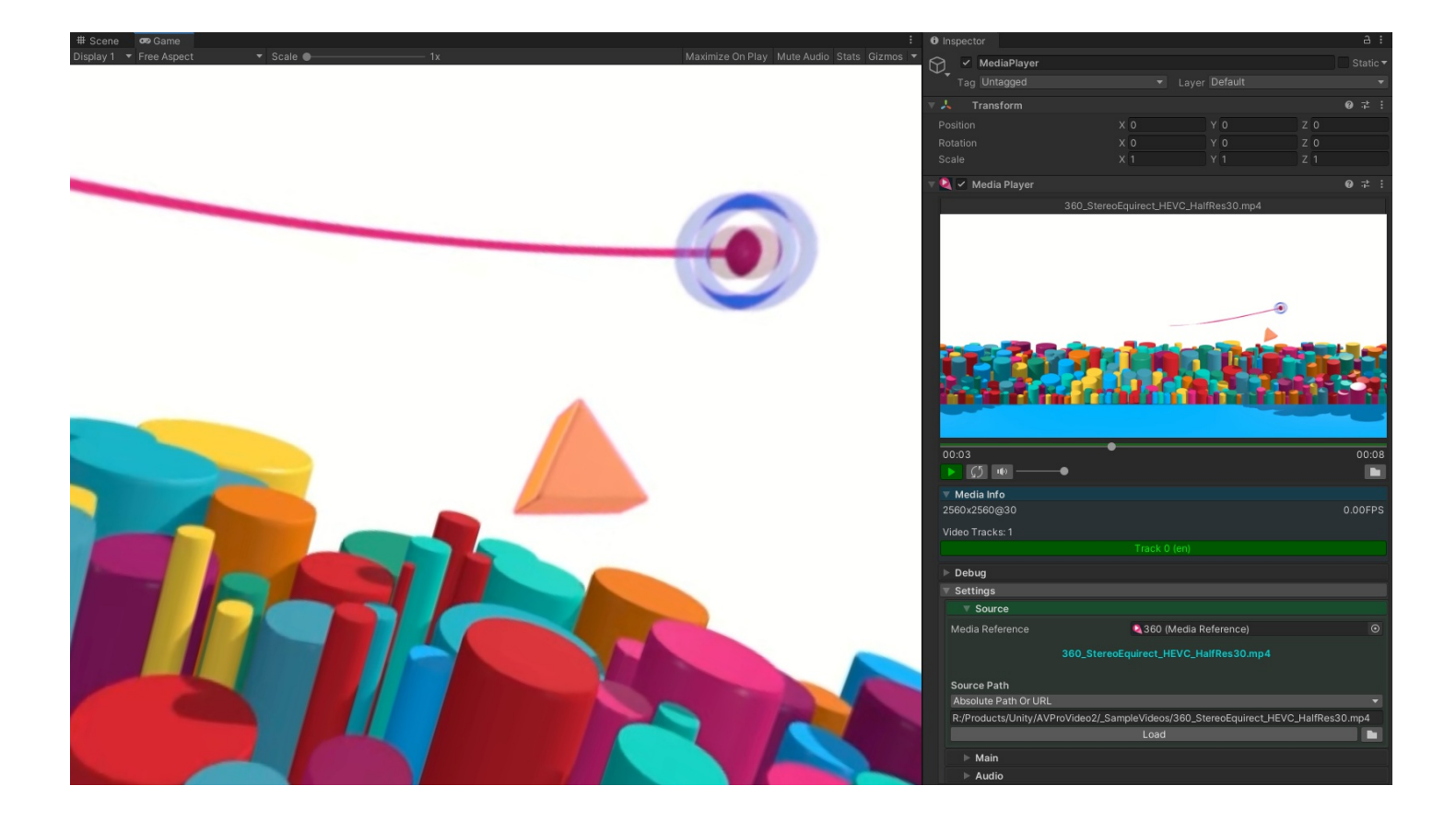

#### Media Reference

| Inspector       |                                    | а:              |
|-----------------|------------------------------------|-----------------|
| Sample-L        | ocal-MP4-Cones 2D (Media Reference | a <b>0 ::</b> : |
| Sample-L        |                                    | s) ••••         |
|                 |                                    | Open            |
| Media Referenc  | ce                                 |                 |
|                 |                                    |                 |
|                 | Cones-2D-4K60-HEVC.mp4             |                 |
|                 |                                    |                 |
| Relative To Str | eaming Assets Folder               |                 |
| AVProVideoSa    | mples/Cones-2D-4K60-HEVC.mp4       |                 |
|                 | Browse                             |                 |
| Media Hints     |                                    |                 |
| Transparency    | Opaque                             |                 |
| Stereo Packing  | None                               | •               |
|                 |                                    |                 |
| Platform Overr  | ides                               |                 |
| macOS           | None (Media Reference)             |                 |
| Windows         | None (Media Reference)             | 0               |
| Android         | None (Media Reference)             | 0               |
| iOS             | None (Media Reference)             | 0               |
| tvOS            | None (Media Reference)             | 0               |
| UWP             | None (Media Reference)             | $\odot$         |
| WebGL           | None (Media Reference)             |                 |
|                 | Generate Thumbnail                 |                 |
|                 |                                    |                 |
| Sample-Local-M  | P4-Cones2D                         |                 |
| Sumple Local M  | 4 00110320                         |                 |
|                 |                                    |                 |
|                 |                                    |                 |
|                 |                                    |                 |
|                 |                                    |                 |
|                 |                                    |                 |
|                 |                                    |                 |
|                 |                                    |                 |
|                 |                                    |                 |
|                 |                                    | Sector 1        |
| AssetBundle     | lone 👻 N                           | one 🔻           |

Media Reference is a ScriptableObject asset used to define media location and properties. These are used with the MediaPlayer to load new media in a convenient manner. Media Reference is similar to VideoClip asset in Unity.

The "Generate Thumbnail" button will generate a previous thumbnail which can make finding media easier. Note these thumbnails are editor only and are not included in builds. The horizontal slider allows setting the time in the video at which to capture the thumbnail. The toggle "Zoom To Fill" allows thumbnail image to fill the entire area of the square thumbnail, regardless of aspect-ratio.

| PROPERTY         | FUNCTION                                                                                  |
|------------------|-------------------------------------------------------------------------------------------|
| Media Location   | The path or URL to the media                                                              |
| Transparency     | This hint specified whether the media contains any transparency                           |
| Alpha<br>Packing | If the transparency hint is enabled then an optional Alpha Packing hint can be specified. |
| Stereo Packing   | The packing layout for stereo video                                                       |

| PROPERTY             | FUNCTION                                                                                                    |
|----------------------|----------------------------------------------------------------------------------------------------|
| Platform<br>Override | Allows specifying an alterative MediaReference to load for that platform. If none is specified then the default one specified here is used |

Create

| Project                                                                                                    |                                                                                                    |                                                                                                    |                                                                        | a :                                                                | # Scene    |        |       |     |    |          |    |     |                     |             |          |
|----------------------------------------------------------------------------------------------------|----------------------------------------------------------------------------------------------------|----------------------------------------------------------------------------------------------------|------------------------------------------------------------------------|--------------------------------------------------------------------|------------|--------|-------|-----|----|----------|----|-----|---------------------|-------------|----------|
| + • ( ٩                                                                                                    |                                                                                                    | ð 🔹 🛷                                                                                                    |                                                                        | <b>1</b> 5                                                         | Shaded     |        | ) 🕴   | IØ) | \$ | <b>1</b> | ₩Ι | - % | <b>=</b> ( <b>-</b> | Gizmos      | • Qr All |
| 🕨 📩 Favorites                                                                                                    | Assets > AVProVideo                                                                                                    | > Demo                                                                                                    |                                                                        | Sample                                                             |            |        |       |     |    |          |    |     |                     |             |          |
| <ul> <li>Assets</li> <li>AVProVideo</li> <li>Demos</li> <li>DisplayComponents</li> <li>MediaPlayerUI</li> <li>SampleMedia</li> <li>Scenes</li> <li>Editor</li> <li>Extensions</li> <li>Timeline</li> </ul> | Sample-Https-H<br>Sample-Local-N<br>Sample-Local-N<br>Sample-Local-N<br>Sample-Local-N<br>Sample-Local-N<br>Sample-Local-N<br>Sample-Local-N<br>Sample-Local-N<br>Sample-Local-N<br>Sample-Local-N | LS-Apple<br>ILS-Azure<br>IKV-FBA<br>IP4-1803<br>IP4-360<br>IP4-360<br>IP4-Alph<br>IP4-Alph<br>IP4-BigB<br>IP4-Con | eBipB<br>eLlar<br>Sphe<br>Cube<br>Sphe<br>aLef<br>aTop<br>ack?<br>es2D | Bop<br>maDrama<br>360<br>ere<br>ere<br>fRight<br>pBottom<br>720p30 |            |        |       |     |    |          |    |     |                     |             |          |
| Editor                                                                                                    | Create                                                                                                    |                                                                                                    |                                                                        |                                                                    | >          | Folde  | r     |     |    |          |    |     |                     |             |          |
| Runtime                                                                                                    | Show in                                                                                                    | Explorer                                                                                                    |                                                                        |                                                                    |            | AVPro  | Video |     |    |          | )  |     | Medi                | a Reference |          |
| Runtime                                                                                                    | Open                                                                                                    |                                                                                                    |                                                                        |                                                                    |            | C# Sc  | ript  |     |    |          |    |     |                     |             |          |
| Plugins     Android                                                                                                    | Delete                                                                                                    |                                                                                                    |                                                                        |                                                                    |            | Shade  | er    |     |    |          | ;  |     |                     |             |          |
|                                                                                                    | Rename<br>Copy Pa                                                                                                    | :<br>ath                                                                                                    |                                                                        |                                                                    | Alt+Ctrl+C | Testin | g     |     |    |          | ;  |     |                     |             |          |

A Media Reference asset can be created in the Project window by right-clicking and selecting:

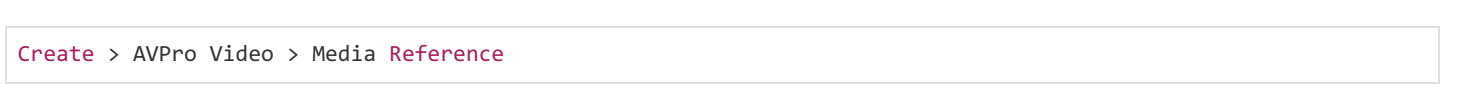

#### Select

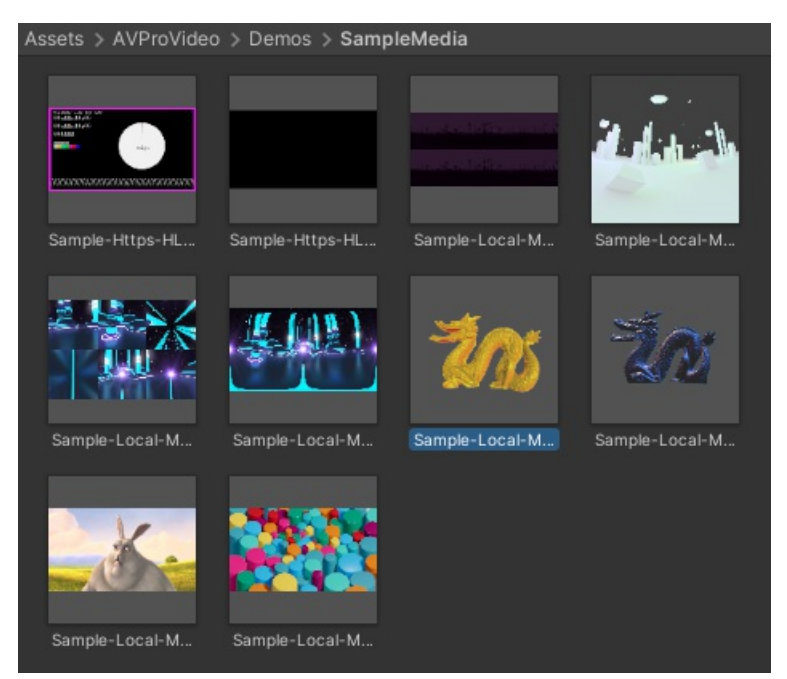

Media References display a thumbnail of the video in the Project window and they can be selected from the Browse button on the Media Player.

## Apply To Material

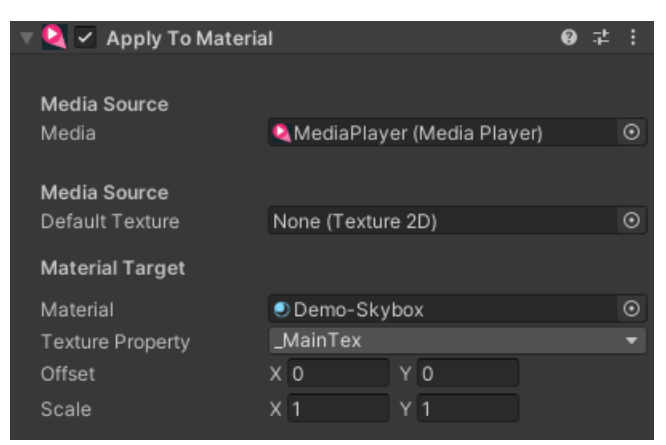

Sets up a material to display video from the MediaPlayer component. This material can then be used on 3D meshes or other renderers.

Not only is the texture from the video applied, but also certain material keywords and properties are adjusted depending on the requirements to display the video texture. For example on some platforms the video texture is flipped vertically, or in a different colour space, so the shader is required to support these conversions. The AVPro Video shaders support these conversions and used be used in most cases. If you choose to 'resolve' the textures in the MediaPlayer then these adjustments are already made and so any material can be used.

Properties

| PROPERTY            | FUNCTION                                                                                                    |
|---------------------|----------------------------------------------------------------------------------------------------|
| Media               | The MediaPlayer component to apply to the material                                                                                                    |
| Default<br>Texture  | The texture to display during times when there is no video texture to display (eg during video loading)                                                                                             |
| Material            | The target Material to apply the video texture to                                                                                                    |
| Texture<br>Property | The name of the Material texture to set. The default texture property depends on the render pipeline used. Standard shaders use _MainTex. URP shaders use _Basemap. HDRP shaders use _BaseColorMap. |
| Offset              | The normalised X, Y offset to apply to the texture (if shader supports it)                                                                                                    |
| Scale               | The normalised X, Y scale to apply to the texture (if shader supports it)                                                                                                    |

#### **O** TIP

This component can be used to render a video to a material which can then be assigned to the Skybox component.

#### Apply To Mesh

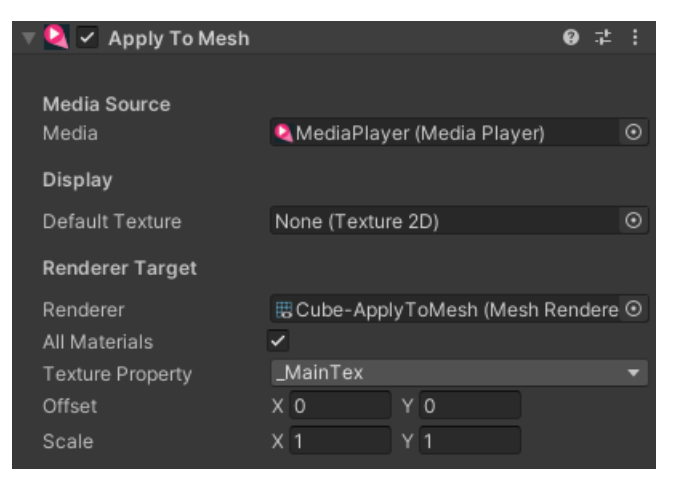

Sets up the materials used by a Renderer (eg MeshRenderer) to display video from the MediaPlayer component.

Not only is the texture from the video applied, but also certain material keywords and properties are adjusted depending on the requirements to display the video texture. For example on some platforms the video texture is flipped vertically, or in a different colour space, so the shader is required to support these conversions. The AVPro Video shaders support these conversions and used be used in most cases. If you choose to 'resolve' the textures in the MediaPlayer then these adjustments are already made and so any material can be used.

| PROPERTY            | FUNCTION                                                                                                    |
|---------------------|----------------------------------------------------------------------------------------------------|
| Media               | The MediaPlayer component to apply to the mesh                                                                                                    |
| Default<br>Texture  | The texture to display during times when there is no video texture to display (eg during video loading)                                                                                             |
| Renderer            | The target Renderer (eg MeshRenderer) to apply the video texture to                                                                                                    |
| All<br>Materials    | For renderers with multiple materials, either apply to all materials or a specific one                                                                                                    |
| Material<br>Index   | Assign to a specific material index                                                                                                    |
| Texture<br>Property | The name of the Material texture to set. The default texture property depends on the render pipeline used. Standard shaders use _MainTex. URP shaders use _Basemap. HDRP shaders use _BasecolorMap. |
| Offset              | The normalised X, Y offset to apply to the texture (if shader supports it)                                                                                                    |
| Scale               | The normalised X, Y scale to apply to the texture (if shader supports it)                                                                                                    |

# Apply To Far Plane

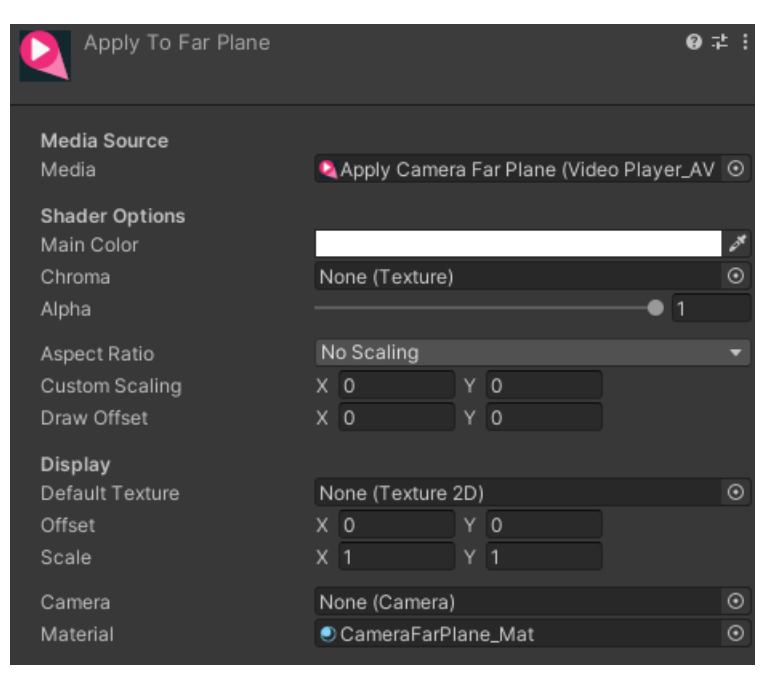

Displays a video on the far camera plane of the selected camera from the MediaPlayer component using a specialized shader.

| PROPERTY           | FUNCTION                                                                                                    |
|--------------------|----------------------------------------------------------------------------------------------------|
| Media              | The MediaPlayer component to apply to the material                                                                                                    |
| Main<br>Color      | Color to apply to the media.                                                                                                    |
| Chroma             | Chroma override to apply to the media.                                                                                                    |
| Alpha              | alpha of the image being displayed.                                                                                                    |
| Aspect<br>Ratio    | Fitting mode to automatically scale the media.                                                                                                    |
| Custom<br>Scaling  | Custom scaling for the medua, will override the aspect ratio.                                                                                                    |
| Draw<br>Offset     | offset to apply to the media.                                                                                                    |
| Default<br>Texture | The name of the Material texture to set. The default texture property depends on the render pipeline used. Standard shaders use _MainTex. URP shaders use _Basemap. HDRP shaders use _BaseColorMap. |
| Offset             | The normalised X, Y offset to apply to the texture (if shader supports it)                                                                                                    |
| Scale              | The normalised X, Y scale to apply to the texture (if shader supports it)                                                                                                    |
| Camera             | The camera whose far plane will be drawn to. it will not be viewable from any other camera. (including the editor)                                                                                  |
|                    |                                                                                                    |

| PROPERTY | FUNCTION                                                                                                    |
|----------|----------------------------------------------------------------------------------------------------|
| Material | The Material to use, with the AVProVideo-ApplyToFarPlane shader attached to it.<br>If not set or a material without the specifyed shader is used, an internal material will be used. |

| '≡ Hierarchy                                                                                                    |                                   |        | Inspector                                                                                                    | a : c                                                                                                    | Ξ×       |
|----------------------------------------------------------------------------------------------------|-----------------------------------|--------|----------------------------------------------------------------------------------------------------|----------------------------------------------------------------------------------------------------|----------|
| +-                                                                                                    |                                   | R      | Apply Cam                                                                                                    | era Far Plane Statio                                                                                        |          |
| <ul> <li>✓ Capture Scene 2*</li> <li>☆ Main Camera</li> <li>☆ Directional Light</li> <li>☆ Ground</li> <li>▶ ☆ Apply To Mesh</li> </ul> |                                   | : *    | Tag Untagged                                                                                                    | ▼ Layer Default<br>● ᅷ<br>● ᅷ                                                                               |          |
| Apply To Material      Apply uGUI      Display uGUI      Display IMGUI      Apply Camera Far Plane      A Resolve To RenderTexture      |                                   | _      | Media Source Media                                                                                                    | Plane 😡 🕫 🕫                                                                                                 |          |
| <ul> <li>▶ ⊕ VideoPlayerUl</li> <li>☆ EventSvstem</li> </ul>                                                                            |                                   |        | <b>Shader Options</b><br>Main Color<br>Chroma                                                                                                    | None (Texture)                                                                                              | <b>₹</b> |
| Game ▼ Display 1 ▼ Full HD (1920x1080)                                                                                                  | ▼ Scale ●— 0.34x Play Focused ▼ 🦉 | ••• == | Alpha                                                                                                    | • 1                                                                                                    |          |
|                                                                                                    |                                   |        | Aspect Ratio<br>Custom Scaling<br>X 750<br>Draw Offset<br>X 0<br>Display<br>Default Texture<br>Offset<br>X 0<br>Scale<br>X 1<br>Camera<br>Material | No Scaling<br>Y 750<br>Y 0<br>None (Texture 2D)<br>Y 0<br>Y 1<br>Main Camera (Camera)<br>CameraFarPlane_Mat | •        |
|                                                                                                    |                                   |        | Add                                                                                                    | i Component                                                                                                 |          |

#### Update Multi-Pass Stereo

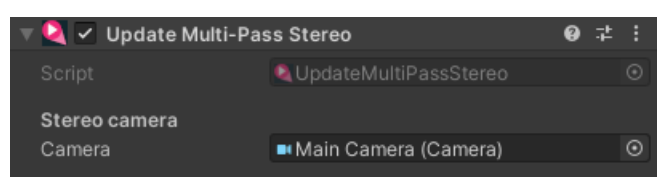

This component is used for stereo rendering VR devices to update AVPro Video shaders so that stereo videos have their left/right frame rendered to the correct eye.

Usually this component isn't required as Unity internally sets up the correct shader variables, however there are some situations where this doesn't happen and this component must be used.

Situations that require this component:

- On some devices when multi-pass stereo rendering is used (e.g. on Pico G2 4K)
- When OES video rendering mode (Android only) is used with multi-pass stereo rendering

#### **1** NOTE

When using URP/HDRP this component must be on the same GameObject as the camera specified as the view head position.

| PROPERTY | FUNCTION                                                                                                    |
|----------|----------------------------------------------------------------------------------------------------|
| Camera   | The camera representing the viewers head position. If you are using a camera per-eye, then this should still be set to the camera between the two eyes. |

#### Display IMGUI

| 🔻 🍳 🗹 Display IMGUI        | (                            | 9 : | t   | : |
|----------------------------|------------------------------|-----|-----|---|
| Media Player               | 🝳 MediaPlayer (Media Player) |     |     |   |
| Scale Mode                 | Scale To Fit                 |     |     |   |
| Color                      |                              |     |     | × |
| Allow Transparency         |                              |     |     |   |
| Use Depth                  |                              |     |     |   |
| <b>Area</b><br>Full Screen |                              |     |     |   |
| х                          | <b>e</b>                     | 0.3 | 375 | ; |
|                            | •                            | 0.3 | 375 | ; |
| Width                      | <b>_</b>                     | 0.2 | 25  |   |
| Height                     |                              | 0.2 | 25  |   |
| Show in Editor             | ~                            |     |     |   |

Displays a video on screen from the MediaPlayer component using the legacy IMGUI rendering system. IMGUI is always the rendered last and an top of all other rendering. IMGUI is not supported in VR/AR headsets.

This is the easiest and quickest way to render video to the screen.

| Properties         |                                                                                                    |
|--------------------|----------------------------------------------------------------------------------------------------|
| PROPERTY           | FUNCTION                                                                                            |
| Media Player       | The MediaPlayer component to display                                                                |
| Scale Mode         | Aspect ratio fitting mode to use                                                                    |
| Color              | The color to multiply the video by. Useful for fading to black or fading to transparent             |
| Allow Transparency | Performance option (disabled is faster) to allow transparent rendering for videos with transparency |
| Use Depth          | Performance option (disabled is faster) to allow specifying the IMGUI depth to value                |
| Depth              | Depth value the affects the render order when used with other IMGUI components                      |
| Full Screen        | Whether to display across the entire screen or allow a rectangle area to be specified               |
| Х                  | Normalised X position for the top-left corner of the video rectangle                                |
| γ                  | Normalised Y position for the top-left corner of the video rectangle                                |
| Width              | Normalised width of the video rectangle                                                             |
| Height             | Normalised height of the video rectangle                                                            |
| Show in Editor     | Display a texture in the editor so that rectangle area can be visualised                            |

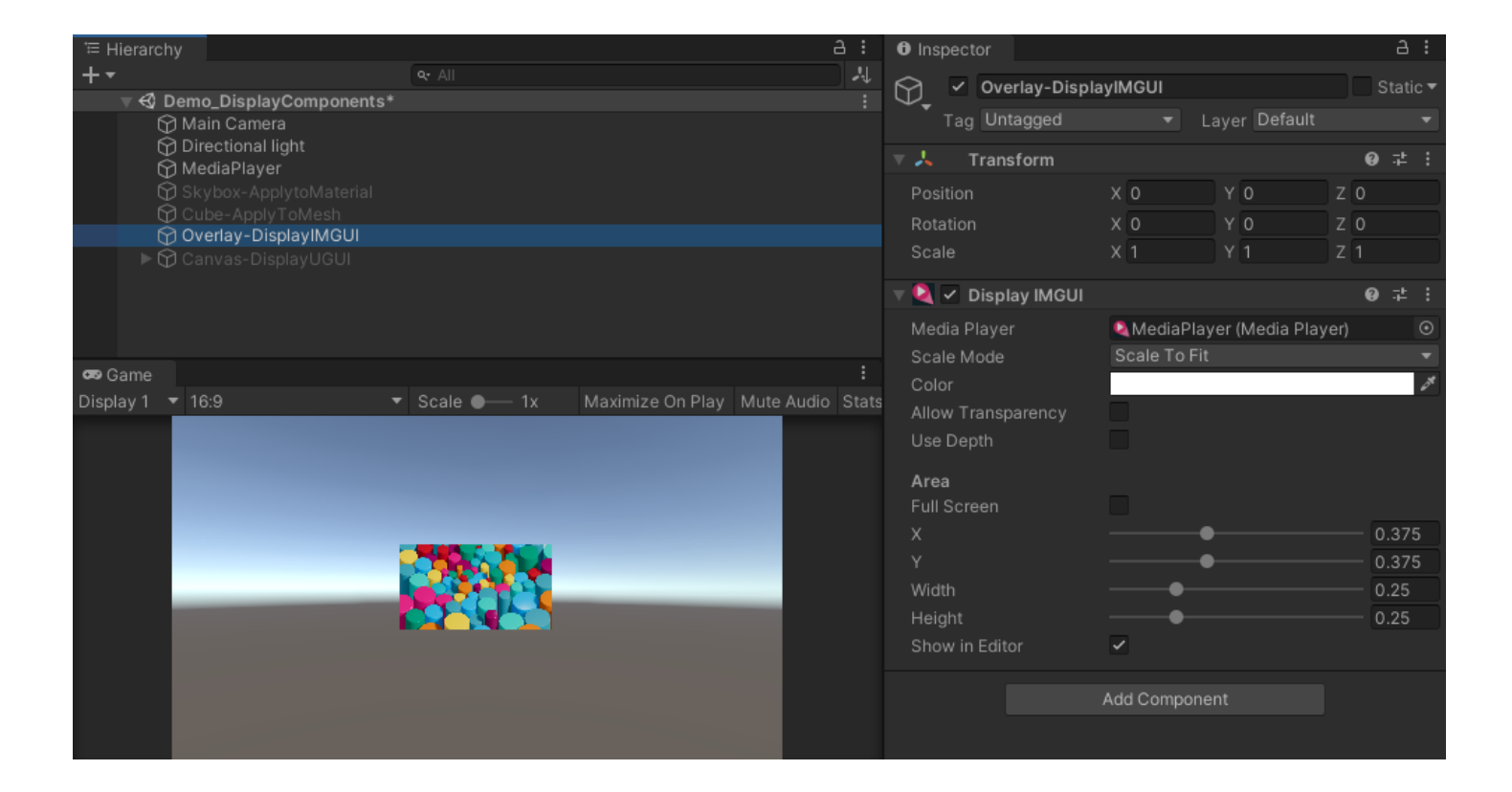

# Display UGUI

| 🔻 🍳 🗹 Display uGUI | <b>0</b> ‡                       | : |
|--------------------|----------------------------------|---|
| Media Player       | 🝳 MediaPlayer (Media Player) 🛛 🤇 | Э |
| Display In Editor  | ~                                |   |
| No Default Display | ~                                |   |
| Color              |                                  | × |
| Material           | None (Material)                  | Э |
| Raycast Target     |                                  |   |
| ▶ Raycast Padding  |                                  |   |
| UV Rect            | X 0 Y 0                          |   |
|                    | W1 H1                            |   |
| Set Native Size    |                                  |   |
| Scale Mode         | Scale To Fit                     | • |
|                    | Set Native Size                  |   |

Displays a video on screen from the MediaPlayer component using the standard Unity UI system (also called uGUI).

| PROPERTY                 | FUNCTION                                                                                                    |
|--------------------------|----------------------------------------------------------------------------------------------------|
| Media<br>Player          | The MediaPlayer component to display                                                                                                    |
| Display in<br>Editor     | Display a texture in the editor so that rectangle area can be visualised                                                                                                    |
| No<br>Default<br>Display | Whether or not to display the default texture when no texture is being generated by the MediaPlayer (eg when loading)                                                                                                    |
| Default<br>Texture       | The texture to display when no texture is being generated by the MediaPlayer (eg when loading)                                                                                                    |
| Color                    | The color to multiply the video by. Useful for fading to black or fading to transparent                                                                                                    |
| Material                 | The material to use for rendering. We recommend this is left empty as generally videos require our own AVPro Video shaders to be assigned at runtime to render the video correctly. When using custom materials, the materials shader needs to support the AVPro Video shader keywords, or the MediaPlayer needs to be set to resolve the textures. |
| Raycast<br>Target        | Whether this element is hitable by the interaction raycaster                                                                                                    |
| UV Rect                  | Scaling and offset to apply to the texture                                                                                                    |
| Set<br>Native<br>Size    | Adjust the size of the RectTransform to match the resolution of the video texture                                                                                                    |
| Scale<br>Mode            | Aspect ratio fitting mode to use                                                                                                    |

| <sup>™</sup> Hierarchy |                                | а:          | Inspe         | ector           |            |                  | а:            |
|------------------------|--------------------------------|-------------|---------------|-----------------|------------|------------------|---------------|
| +-                     |                                | 1           | $\bigotimes$  | ✓ VideoDisplay  |            |                  | Static •      |
|                        |                                |             | $\Psi_{\tau}$ | ag Untagged     |            | Laver III        |               |
| Directional light      |                                |             |               | ag ontagged     |            | Layer Or         |               |
| MediaPlayer            |                                |             | V 25          | Rect Transform  |            |                  | 0 ‡ :         |
| Skybox-ApplytoMaterial |                                |             |               |                 | Pos X      |                  | Pos Z         |
| Cube-ApplyToMesh       |                                |             |               |                 |            |                  |               |
| Canvas-DisplayIMGOT    |                                |             |               |                 | Width      | Height           |               |
| 🗇 VideoDisplay         |                                |             |               |                 | 786        | 733              |               |
|                        |                                |             | ▼ Anch        | ors             | V 1        |                  |               |
|                        |                                |             | Ma            |                 |            | Y O              |               |
|                        |                                |             |               | 17              |            |                  |               |
|                        |                                |             | PIVOL         |                 |            | T U              |               |
|                        |                                |             |               |                 | X 0        | Y 0              | Z 0           |
| Simple 100             |                                |             |               |                 |            |                  |               |
| Display 1 + 16.9       | Scale Tx Maximize On Play Mute | audio Stats |               | Canvas Rendere  | er         |                  | 0 ‡ :         |
|                        |                                |             | Cull T        | ransparent Mesh |            |                  |               |
|                        |                                |             |               |                 |            |                  |               |
|                        |                                |             | ▼ <b>Q ∨</b>  | Display uGUI    |            |                  | 07:           |
|                        |                                |             | Media         | a Player        | MediaPI    | ayer (Media Pla  | yer) ⊙        |
|                        |                                |             | Displa        | ay In Editor    | ~          |                  |               |
|                        |                                |             | No De         | efault Display  | ~          |                  |               |
|                        |                                |             | Color         |                 | -          |                  | 0             |
|                        |                                | _           | Mate          | rial            | AVProVi    | deo/Internal/UI/ | Fransparent ⊙ |
|                        |                                |             | Rayc          | ast Target      |            |                  |               |
|                        |                                |             | ► Rayc        | ast Padding     | N O        | N A              |               |
|                        |                                |             | UVR           | ect             | X U        | Y U              |               |
|                        |                                |             |               |                 | VV I       |                  |               |
|                        |                                |             | Set N         | ative Size      | Scolo To F |                  |               |
|                        |                                |             | Scale         | : Mode          | Scale 10 P | Sot Nativo Siz   |               |
|                        |                                |             |               |                 |            | Set Native Siz   |               |

#### Resolve To RenderTexture

| 🔻 ≢ 🗹 Resolve To RenderTexture 🛛 🥹 |                                                |     | 칶    | :  |
|------------------------------------|------------------------------------------------|-----|------|----|
| Media Player                       | Media Player 🛛 💀 🥺 Media Player (Media Player) |     |      | •  |
| External Texture                   | ®RT4K                                          |     |      | 0  |
| Resolve Flags                      | StereoLeft                                     |     |      | T  |
| Apply HSBC                         | ~                                              |     |      |    |
| Hue                                | •                                              | 0   | Rese | et |
| Saturation                         | <b>—</b> —•                                    | 0.5 | Rese | et |
| Brightness                         | <b>—</b> — <b>•</b> ——                         | 0.5 | Rese | et |
| Contrast                           | •                                              | 0.5 | Rese | et |
| Gamma                              | •                                              |     | Rese | et |
| Tint                               |                                                | ø   | Rese | et |

Renders a video from the MediaPlayer component to a Unity RenderTexture, optionally adjusting the colours and resolving the texture.

| PROPERTY            | FUNCTION                                                                                                    |
|---------------------|----------------------------------------------------------------------------------------------------|
| Media Player        | The MediaPlayer component to display                                                                                                    |
| Resolve<br>Flags    | Optional flags for how to resolve the texture. Stereo eye can be selected, mip-maps can be generated, alpha can be unpacked.                                                                                                    |
| External<br>Texture | Optional RenderTexture to render into. This will cause an extra texture copy to occur. This can also be set using the ExternalTexture API property. If no external texture is set then the component generates a RenderTexture the same dimensions as the source video and this is available via the API property TargetTexture. |
| Apply HSBC          | Whether to apply HSBC colour adjustments (Hue, Saturation, Brightness, Contast, Gamma)                                                                                                    |
| Hue                 | Hue adjustment                                                                                                    |
| Saturation          | Saturation adjustment                                                                                                    |
| Brightness          | Brightness adjustment                                                                                                    |
| Contrast            | Contrast adjustment                                                                                                    |
| Gamma               | Gamma adjustment                                                                                                    |
| Tint                | Tint the colour and transparency                                                                                                    |

## Audio Output

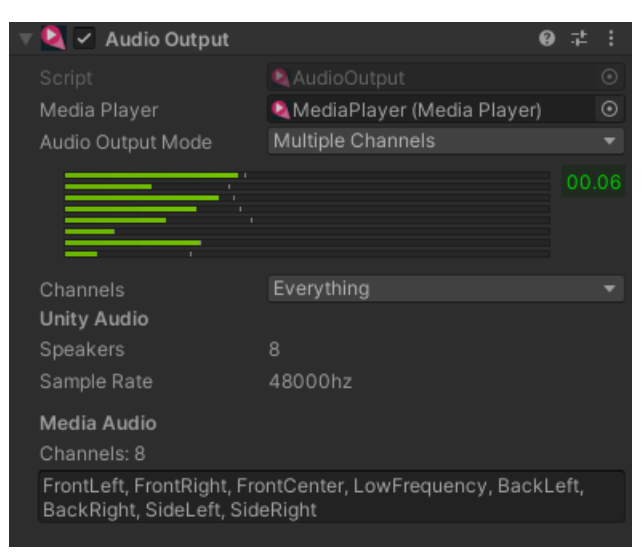

This component is required when the audio output mode is set to Unity. It handles retrieving the audio data from the plugin via OnAudioFilterRead() and playing it in Unity through an AudioSource component. The number of audio channels that are processed will depend on the Audio settings in Unity and the number of channels in the media. For best performance and latency the sample rate of your audio should match that of Unity.

Properties

| PROPERTY                    | FUNCTION                                                                                                    |
|-----------------------------|----------------------------------------------------------------------------------------------------|
| MediaPlayer                 | The MediaPlayer component to retrieve audio from                                                                                                    |
| AudioOutputMode             | Selects the mode for how audio channels are rendered.<br>OneToAllChannels: will take a single audio channel and copy it to all the output audio channels. This can be useful<br>when used with the AudioChannelMixer to pan audio across speakers.<br>MultipleChannels: Allows selection of which channels to play back (default is all). |
| Support Positional<br>Audio | When the AudioSource has the Spatial Blend set then the position of the audio Transform relative to the AudioListener transform is used to attenuate the audio based on distance. This can also apply the doppler effect as the audio moves relative to the listener.                                                                     |

#### **O** TIP

You can retrieve the AudioSource component that is being used by the MediaPlayer by using the AudioSource property in the MediaPlayer. From the AudioSource you can use methods such as GetSpectrumData() to create audio visualisations.

#### **A WARNING**

If you use the option to support positional audio then reading back the audio via methods such as GetSpectrumData() will not work

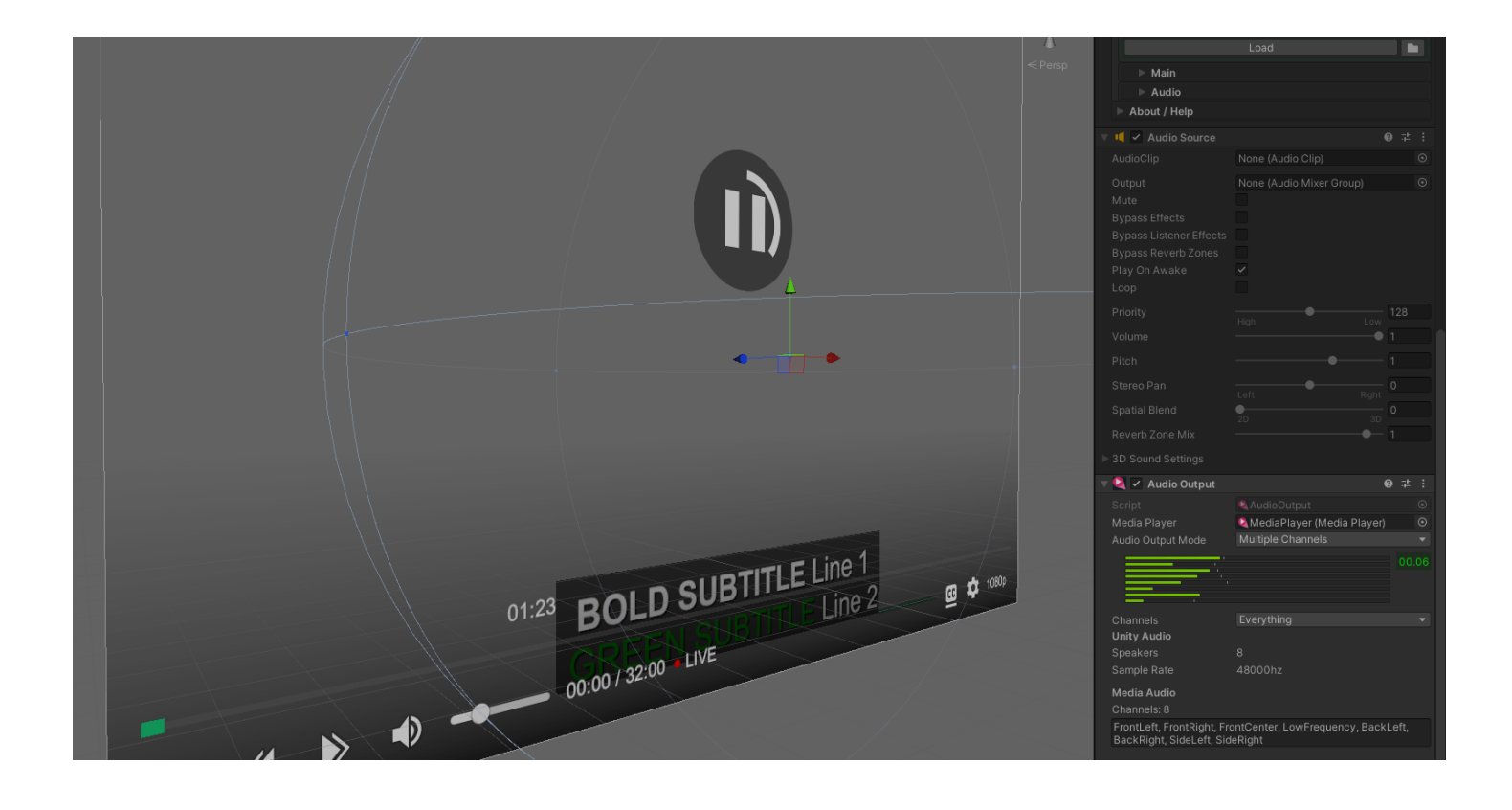

## Audio Channel Mixer

| 🔻 🝳 🗹 Audio Channel Mi | xer               | 0   | ᅷ   | : |
|------------------------|-------------------|-----|-----|---|
|                        | AudioChannelMixer |     |     |   |
|                        |                   |     |     |   |
| Size                   |                   |     |     |   |
| Element 0              | •                 | 0.3 | 225 |   |
| Element 1              | •                 | 0.9 | 521 |   |
| Element 2              |                   | 0.0 | 646 |   |
| Element 3              | •                 | 0.7 | 751 |   |
| Element 4              | •                 | 0.9 | 509 |   |
| Element 5              | •                 | 0.0 | 603 | 3 |
| Element 6              | •                 | 0.7 | 751 |   |
|                        | •                 | 0.8 | 851 |   |
| <u> </u>               |                   |     | 00. | 0 |
|                        |                   |     |     |   |
|                        |                   |     |     |   |

This component allows the volume of each audio channel (up to 8) to be adjusted. Value range from 0.0 to 1.0. This component is used together with the AudioOutput component for audio that is directed to Unity's AudioSource for playback. It must be placed below the AudioSource and AudioOutput components.

Properties

| PROPERTY | FUNCTION                                                                          |
|----------|-----------------------------------------------------------------------------------|
| Channels | 8 values with range 0.0 to 1.0 used to modulate the volume of that audio channel. |

#### **ð** TIP

If you have audio where all 8 channels are the same audio then by fading down the appropriate channels you can move that sound between the 8 speakers. If you have the 8 speakers set up in a physical space in a row, then you could move the audio in real world space very easily.

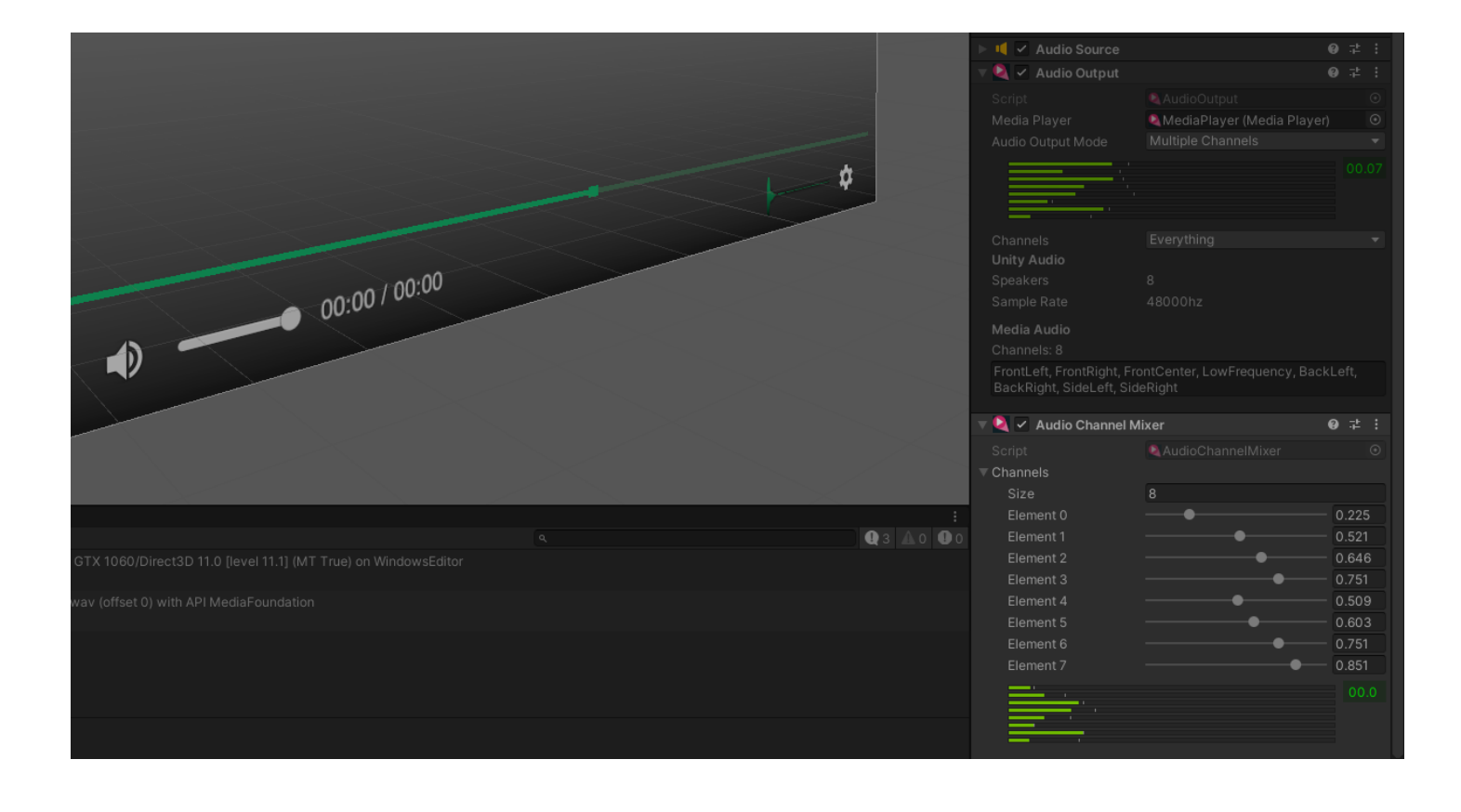

#### Playlist Media Player

| 🔻 🍳 🖌 Playlist Media Pla | ayer (BETA)                  | 0 | 72 I |  |
|--------------------------|------------------------------|---|------|--|
| Player A                 | AmediaPlayerA (Media Player) |   | 0    |  |
| Player B                 | MediaPlayerB (Media Player)  |   | 0    |  |
| Playlist                 |                              |   |      |  |
| Auto Progress            |                              |   |      |  |
| Loop Mode                | Loop                         |   | •    |  |
| Auto Close Video         | ~                            |   |      |  |
|                          | Playlist Items               |   |      |  |
|                          |                              |   |      |  |
| Transition               |                              |   |      |  |
| Next                     | Black                        |   |      |  |
| Easing                   | Linear                       |   |      |  |
| Duration                 | 1                            |   |      |  |
| Pause Previous           | <b>~</b>                     |   |      |  |
|                          |                              |   |      |  |
|                          |                              |   |      |  |
|                          |                              |   |      |  |
|                          |                              |   |      |  |
|                          |                              |   |      |  |
|                          |                              |   |      |  |
|                          |                              |   |      |  |

The PlaylistMediaPlayer component extends the MediaPlayer by allowing a playlist of multiple media to be played. Optionally visual transitions can be specified between the media items. Audio is also cross-faded when transitioning.

This component uses two MediaPlayer instances, so it is more expensive than simply using a single MediaPlayer.

#### 

When playing very high resolution videos (eg in VR), this component may not work on mobile systems as they usually have limited hardware video decoders and memory and this component requires two videos to be in memory at once.

Scripting

```
PlaylistMediaPlayer pmp;
// Setup
pmp.LoopMode = PlaylistMediaPlayer.PlaylistLoopMode.Loop;
pmp.AutoCloseVideo = true;
pmp.AutoProgress = true;
pmp.DefaultTransition = PlaylistMediaPlayer.Transition.Zoom;
pmp.DefaultTransitionDuration = 2.0f;
pmp.DefaultTransitionEasing = PlaylistMediaPlayer.Easing.Preset.InOutCubic;
// Query the playlist
int playlistSize = pmp.Playlist.Items.Count();
MediaPlaylist.MediaItem currentItem = pmp.PlaylistItem;
if (currentItem != null)
{
    Debug.Log("Current media is at " + currentItem.mediaPath.GetResolvedFullPath());
}
int playlistItemIndex = pmp.PlaylistIndex;
// Build the playlist
pmp.PlaylistItems.Clear();
MediaPlaylist.MediaItem item = new MediaPlaylist.MediaItem();
item.mediaPath = new MediaPath("myvideo.mp4", MediaPathType.RelativeToStreamingAssetsFolder);
item.progressMode = PlaylistMediaPlayer.ProgressMode.OnFinish;
item.isOverrideTransition = true;
item.overrideTransition = PlaylistMediaPlayer.Transition.Black;
item.overrideTransitionDuration = 1.0f;
item.overrideTransitionEasing = PlaylistMediaPlayer.Easing.Preset.Linear;
pmp.Playlist.Items.Add(item);
// Manipulate volume
pmp.AudioVolume = 0.5;
pmp.AudioMuted = true;
// Control playback
pmp.Pause();
pmp.Play();
if (pmp.CanJumpToItem(2))
{
    pmp.JumpToItem(2);
}
if (!pmp.NextItem())
{
    Debug.Log("Can't change item");
}
if (!pmp.PrevItem())
{
    Debug.Log("Can't change item");
}
```

| Propert | ies |
|---------|-----|
|---------|-----|

| PROPERTY      | FUNCTION                                                                                                    |
|---------------|----------------------------------------------------------------------------------------------------|
| Player A      | The first MediaPlayer component                                                                                              |
| Player B      | The second MediaPlayer component                                                                                             |
| Auto Progress | Enable the playlist to progress to the next item automatically, or wait for manual trigger via scripting                     |
| Loop Mode     | None: Do not loop the playlist when the end is reached.<br>Loop: Rewind the playlist and play again when the each is reached |

| PROPERTY         | FUNCTION                                                                                             |
|------------------|----------------------------------------------------------------------------------------------------|
| Auto Close Video | Closes videos that aren't playing. This will save memory but adds extra overhead                     |
| Next             | The transition to use when progressing to the next video                                             |
| Easing           | The type of easing to use for the transition                                                         |
| Duration         | The duration of the transition in seconds                                                            |
| Pause Previous   | Causes the previously playing video to pause at the end of the transition which improves performance |

# Playlist Items

|                                                                                                    |              | Playlist I                                             | tems                                          |                                                         |
|----------------------------------------------------------------------------------------------------|--------------|--------------------------------------------------------|-----------------------------------------------|---------------------------------------------------------|
|                                                                                                    |              |                                                        |                                               |                                                         |
| ✓ Item 0                                                                                                    |              |                                                        |                                               |                                                         |
|                                                                                                    |              |                                                        |                                               |                                                         |
| File Location                                                                                                    |              | Relative                                               | To Streaming                                  | Assets Folder 🔫                                         |
| File Path                                                                                                    |              | AVProVi                                                | deoSamples/B                                  | 3igBuckBunny_71                                         |
| Loop                                                                                                    |              |                                                        |                                               |                                                         |
| Auto Plav                                                                                                    |              | ~                                                      |                                               |                                                         |
| Start Mode                                                                                                    |              | Immedia                                                | ite                                           |                                                         |
| Progress Mode                                                                                                    |              | Before F                                               | inish                                         | •                                                       |
| Progress Time S                                                                                                    | econds       | 0.5                                                    |                                               |                                                         |
| Override Transiti                                                                                                    | ion          |                                                        |                                               |                                                         |
| Insert                                                                                                    | De           | lete                                                   | Up                                            | Down                                                    |
|                                                                                                    |              |                                                        |                                               |                                                         |
| ✓ Item 1                                                                                                    |              |                                                        |                                               |                                                         |
| ✓ Item 1                                                                                                    |              |                                                        |                                               |                                                         |
| ✓ Item 1 File Location                                                                                                    |              | Relative                                               | To Streaming                                  | Assets Folder 🔻                                         |
| ✓ Item 1 File Location File Path                                                                                                    |              | Relative<br>AVProVi                                    | To Streaming<br>deoSamples/B                  | Assets Folder <del>-</del><br>BigBuckBunny_7:           |
| ✓ Item 1<br>File Location<br>File Path                                                                                                    |              | Relative<br>AVProVi                                    | · To Streaming<br>deoSamples/B                | Assets Folder <del>▼</del><br>NgBuckBunny_7:            |
| <ul> <li>Item 1</li> <li>File Location</li> <li>File Path</li> <li>Loop</li> <li>Loop</li> </ul>                                                                                                    |              | Relative<br>AVProVi                                    | To Streaming<br>deoSamples/B                  | Assets Folder <del>▼</del><br>SigBuckBunny_7:           |
| <ul> <li>Item 1</li> <li>File Location</li> <li>File Path</li> <li>Loop</li> <li>Auto Play</li> </ul>                                                                                                |              | Relative<br>AVProVi                                    | To Streaming<br>deoSamples/E                  | Assets Folder <del>-</del><br>BigBuckBunny_7:           |
| <ul> <li>Item 1</li> <li>File Location</li> <li>File Path</li> <li>Loop</li> <li>Auto Play</li> <li>Start Mode</li> </ul>                                                                            |              | Relative<br>AVProVi                                    | To Streaming<br>deoSamples/B                  | Assets Folder <del>-</del><br>BigBuckBunny_7:<br>       |
| <ul> <li>Item 1</li> <li>File Location</li> <li>File Path</li> <li>Loop</li> <li>Auto Play</li> <li>Start Mode</li> <li>Progress Mode</li> </ul>                                                     |              | Relative<br>AVProVi<br>✓<br>Immedia<br>Before F        | To Streaming<br>deoSamples/B<br>ite<br>inish  | Assets Folder <del>-</del><br>BigBuckBunny_7;<br>•<br>• |
| <ul> <li>Item 1</li> <li>File Location</li> <li>File Path</li> <li>Loop</li> <li>Auto Play</li> <li>Start Mode</li> <li>Progress Mode</li> <li>Progress Time S</li> </ul>                            | econds       | Relative<br>AVProVi<br>/<br>Immedia<br>Before F<br>0.5 | To Streaming<br>deoSamples/E<br>ite<br>inish  | Assets Folder <del>-</del><br>BigBuckBunny_7;<br>       |
| <ul> <li>Item 1</li> <li>File Location</li> <li>File Path</li> <li>Loop</li> <li>Auto Play</li> <li>Start Mode</li> <li>Progress Mode</li> <li>Progress Time S</li> <li>Override Transiti</li> </ul> | econds<br>on | Relative<br>AVProVi<br>Immedia<br>Before F<br>0.5      | To Streaming<br>deoSamples/E<br>ite<br>iinish | Assets Folder   SigBuckBunny_7:                         |

Each item in the playlist needs to be specified.

| PROPERTY         | FUNCTION                                                                                                |
|------------------|----------------------------------------------------------------------------------------------------|
| File<br>Location | Location of the file                                                                                    |
| File Path        | Path or URL of the file                                                                                 |
| Loop             | Loop the playback                                                                                       |
| Start Mode       | Immediate (default): start playback immediately<br>Manual: require API or GUI trigger to start playback |
|                  |                                                                                                    |

| PROPERTY                    | FUNCTION                                                                                                    |
|-----------------------------|----------------------------------------------------------------------------------------------------|
| Progress<br>Mode            | On Finish (default): the playlist will progress when the media reaches the end < br/.>Before Finish: the playlist will progress at some interval before the end of the media is reached. This is useful when cross-fading Manual: the playlist will only progress by the API |
| Progress<br>Time<br>Seconds | When Progress Mode is set to Before Finish this duration in seconds is used to specify how long before the end of the media duration the playlist will progress to the next item.                                                                                            |
| Override<br>Transition      | Enables a custom transition to be specified for this media item                                                                                                    |
| Transition                  | The custom transition to use for this media item                                                                                                    |
| Duration                    | The duration in seconds for the custom transition                                                                                                    |
| Easing                      | The easing type for the custom transition                                                                                                    |

## Subtitles UGUI

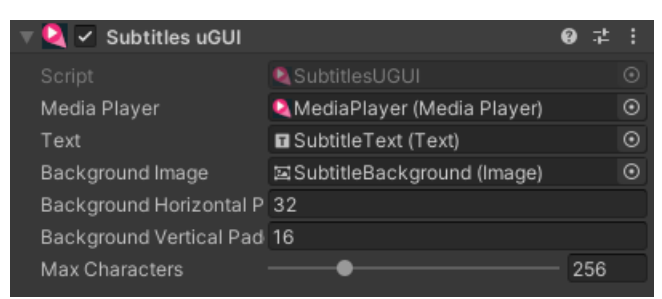

Assigns the current text cue from subtitles active on the MediaPlayer to a uGUI Text component.

An optional background Image component can be adjusted to fit the size of the text with some padding.

Properties

| PROPERTY                         | FUNCTION                                                                                                    |
|----------------------------------|----------------------------------------------------------------------------------------------------|
| Media Player                     | The MediaPlayer component used to retrieve the subtitle text cues                                                                                     |
| Text                             | The Text component to update with subtitle text                                                                                                    |
| Background Image                 | An optional Image component which is resized to fit the text                                                                                          |
| Background Horizontal<br>Padding | Number of pixels to use to pad the background image horizontally                                                                                      |
| Background Vertical<br>Padding   | Number of pixels to use to pad the background image vertically                                                                                        |
| Max Characters                   | The maximum number of characters to display. Text strings longer than this will be truncated. Useful to prevent unexpected very long text displaying. |

#### 🔁 TIP

A version of this component for TextMeshPro could easily be made

| <sup>·</sup> ≔ Hierarchy                     |                             | а:                           | <li>Inspective</li> |                    |            |                 | а:       |
|----------------------------------------------|-----------------------------|------------------------------|---------------------|--------------------|------------|-----------------|----------|
| +-                                           |                             |                              | $\triangle$         | Subtitles          |            |                 | Static 🔻 |
|                                              |                             |                              | $\Psi_{\bullet}$    | · Subtrices        |            |                 |          |
| 💬 Main Camera                                |                             |                              | Т                   | ag Untagged        |            | Layer UI        |          |
| √ MediaPlayerUI<br>N Video                   |                             |                              | ▼ \$\$              | Rect Transform     |            |                 | 07‡ :    |
| Subtitles                                    |                             |                              |                     |                    | Loft       | Top             |          |
| 🖓 SubtitleBackground                         |                             |                              |                     |                    | O          | 0               | 0        |
|                                              |                             |                              | retc                |                    | Right      | Bottom          |          |
| Controls                                     |                             |                              |                     |                    | 0          | 0               |          |
| ▷ Overlays                                   |                             |                              | T Anchr             | ors                |            |                 |          |
| MediaPlayer                                  |                             |                              | Mir                 | n                  | xo         | Y O             |          |
| Q                                            |                             |                              | Ma                  | Y.                 |            |                 |          |
|                                              |                             |                              |                     |                    | X Q E      | V 0.5           |          |
|                                              |                             |                              | PIVOL               |                    | X 0.5      | 1 0.5           |          |
|                                              |                             |                              |                     |                    | X 0        | Y 0             | Z 0      |
| 😎 Game                                       |                             |                              |                     |                    |            |                 |          |
| Display 1 🔻 Free Aspect 🔹                    | Scale 🛛 1x Maximize On Play | Mute Audio Stats             | - Q -               | Subtitles uGUI     |            |                 | 0 ‡ :    |
|                                              |                             |                              |                     |                    | Subtitles  |                 |          |
| the second second                            | A PART OF A PART            |                              | Media               | -<br>a Plaver      | MediaPla   | aver (Media Pla | ver) 💿   |
|                                              |                             | - ALL                        | Tovt                | ariayor            |            | ovt (Tovt)      | , ci, O  |
| Harris Car                                   |                             | - E E E E E E                | Rack                | around Imago       | Subtitle   | Packground (Im  | 0        |
| 1 and the second second                      |                             | 1 1 1 H 14                   |                     | ground Horizontal  | D 22       | ackground (ini  | age, O   |
| CALL AND AND AND AND AND AND AND AND AND AND |                             |                              |                     | ground Vertical Dr | r 32       |                 |          |
|                                              |                             |                              | Dacky               | giouniu venicai Pa | au 10      |                 | 050      |
| The second second second                     |                             | 1 1 10 11                    | Maxic               | Jnaracters         |            |                 | 256      |
|                                              |                             |                              |                     |                    | Add Compor | opt             |          |
|                                              |                             | and the second second second |                     |                    | Add Compor |                 |          |
| Why dop                                      | t you just admit that       | No. of Concession, Name      |                     |                    |            |                 |          |
| Willy don                                    | d out his musclest hand?    |                              |                     |                    |            |                 |          |
| you re freake                                | a out by my robot hand?     | 21 20                        |                     |                    |            |                 |          |
|                                              |                             | and the second second        |                     |                    |            |                 |          |

# Apply To VFX Graph

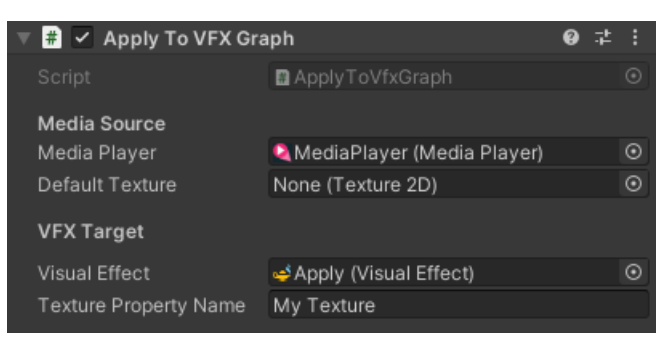

This component allows for a MediaPlayer video to be used as input to a Visual Effect Graph (requires the Visual Effect Graph package).

#### Properties

| PROPERTY              | FUNCTION                                                                                                |
|-----------------------|----------------------------------------------------------------------------------------------------|
| Media Player          | The MediaPlayer component to apply to the material                                                      |
| Default Texture       | The texture to display during times when there is no video texture to display (eg during video loading) |
| Visual Effect         | The VisualEffect component to apply the video texture to                                                |
| Texture Property Name | The name of the exposed texture variable to set.                                                        |

#### Installing

This is an extension as it requires the optional Visual Effect Graph package from the Package Manager, so it requires some setup the first time you use it:

- 1. Add the Visual Effect Graph package to your project from the Package Manager.
- Add the Visual Effect Graph package assembly Unity.VisualEffectGraph.Runtime to the \_AVProVideo.Extensions.VisualEffectGraph assembly definition references.
- 3. Add AVPRO\_PACKAGE\_VFXGRAPH to your player Preprocessor Defines to enable the scripts to be compiled (you can also edit ApplyToVfxGraph.cs and comment in the #define AVPRO\_PACKAGE\_VFXGRAPH line at the top).

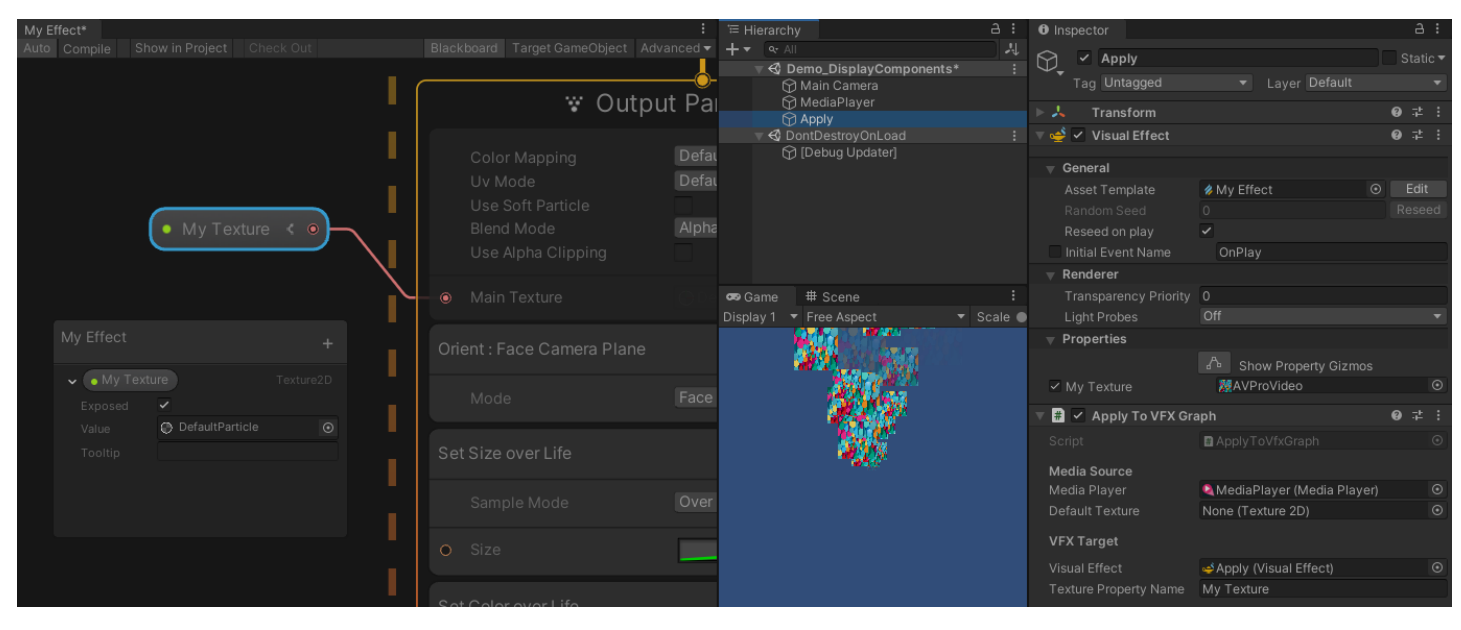

#### Timeline Playables

This component allows some basic control over the MediaPlayer component via the Timeline in the Timeline Package.

Setup

First the Track is added to the timeline:

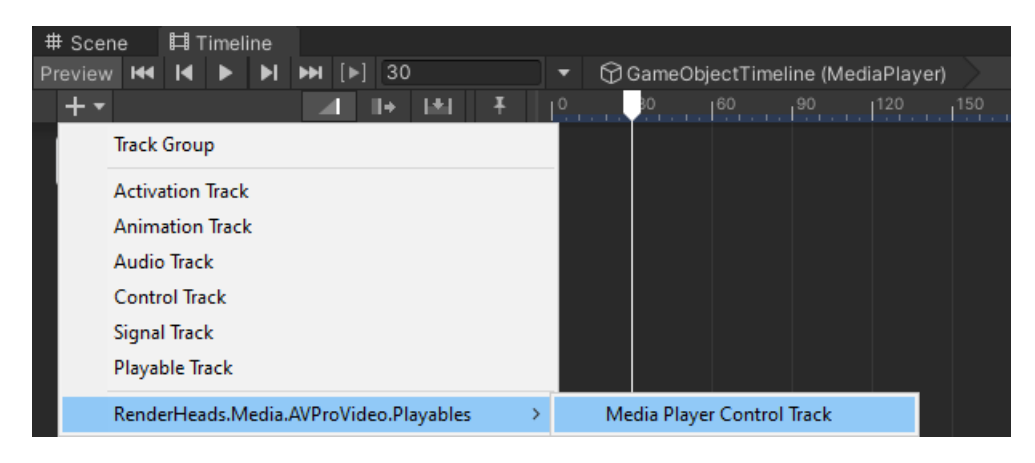

Next clips can be added to track by right-clicking on the track and selecting "Add Media Player Control Asset". Clips can overlap to allow some properties to animate. Currently only Audio Volume will animate.

| # Scen  | e     | Ħт    | Timel  | ine    |       |                              |     |  |   |   |      |  |           |               |     |  |     |   |      |    |
|---------|-------|-------|--------|--------|-------|------------------------------|-----|--|---|---|------|--|-----------|---------------|-----|--|-----|---|------|----|
| Preview | 144   | M     |        | M      | ₩     | H [▶] 0 ▼ 🖓 GameObjectTimeli |     |  |   |   |      |  | neline (M | (MediaPlayer) |     |  |     |   |      |    |
| + -     |       |       |        |        |       | 1                            | ll+ |  | Ŧ | L | )    |  | 160       | . 190         | 120 |  | 180 |   |      | 24 |
| Q Q1    | vledi | aPlay | /er (N | /ledia | a Pla | 0                            |     |  |   |   | Vid1 |  |           | Vid1          |     |  |     | Ņ | /id2 |    |
|         |       |       |        |        |       |                              |     |  |   | П |      |  |           |               |     |  |     |   |      |    |

Each clip can then be set up with properties for controlling the MediaPlayer.

#### Properties

| PROPERTY        | FUNCTION                                                                                 |
|-----------------|------------------------------------------------------------------------------------------|
| Media Reference | The media to load                                                                        |
| Audio Volume    | 0 to 1 range of audio volume                                                             |
| Start Time      | The time in seconds to start from when new media is loaded. Negative values are ignored. |
| Pause On End    | Whether to pause playback when the clips ends                                            |

#### Installing

This is an extension as it requires the optional Timeline package from the Package Manager, so it requires some setup the first time you use it:

- 1. Add the Timeline package to your project from the Package Manager.
- 2. Add the Timeline package assembly Unity.Timeline to the \_AVProVideo.Extensions.Timeline assembly definition references.
- 3. Add AVPRO\_PACKAGE\_TIMELINE to your player Preprocessor Defines to enable the scripts to be compiled.

# Video Player AVPro

| Video Player_AV Pro (S | cript) G                                                                                                    | ) 7 1 |
|------------------------|----------------------------------------------------------------------------------------------------|-------|
| Source                 | Reference                                                                                                    |       |
| Media Reference        | None (Media Reference)                                                                                                    |       |
| Play On Awake          | <ul> <li>Image: A set of the set of the</li></ul> |       |
| Auto Open              | <ul> <li>Image: A set of the set of the</li></ul> |       |
| Loop                   |                                                                                                    |       |
| Playback Speed         | <u>1</u>                                                                                                    |       |
| Decide a Maria         | None                                                                                                    |       |
| Render Mode            | None                                                                                                    |       |
| Audio Output Mode      | None                                                                                                    |       |

The VideoPlayer\_AVPro component is meant to act as an out of the box replacement for the Unity VideoPlayer component. It acts as a wrapper for converting VideoPlayer variables/functions to their MediaPlayer equivalents.

# Conversion

To convert a VideoPlayer to the VideoPlayer\_AVPro component, you can either use the context menu on the VideoPlayer to automatically convert it, or use the context menu on an already added VideoPlayer\_AVPro. See Usage Guide for more information.

# **Properties**

| PROPERTY                | FUNCTION                                                                                                    |
|-------------------------|----------------------------------------------------------------------------------------------------|
| Source                  | Specifies the type of source - either Media Reference or Path. Media Reference allows selection of an existing media asset.<br>Path allows specifying media direct into the VideoPlayer_AVPro |
| Media<br>Reference      | The MediaReference asset to use for loading                                                                                                    |
| Source Path             | The location of the media (URL or file path)                                                                                                    |
| Play On<br>Awake        | Play the media as soon as it has loaded                                                                                                    |
| Auto Open               | Open/Load the media on Start                                                                                                    |
| Loop                    | Loop the playback                                                                                                    |
| Playback<br>Speed       | Speed up or slow down playback by this rate                                                                                                    |
| Render<br>Mode          | Selects the rendering mode to be used (See Render Mode)                                                                                                    |
| Audio<br>Output<br>Mode | Selects the audio output mode to be used (See Audio Output Mode)                                                                                                    |

## Render Mode

Unlike Unity's VideoPlayer AVPro does not display the video in the unity scene. To do this you need to select one of the options

from the RenderMode dropdown which will automatically add the required component to the current object.

• Mesh

| Render Mode      | Mesh            | •       |
|------------------|-----------------|---------|
| Renderer         | None (Renderer) | $\odot$ |
| Texture Property |                 |         |

The mesh option will apply the video to the selected renderer through its materials. See Apply To Mesh for more information.

| PROPERTY            | FUNCTION                                                                                                    |
|---------------------|----------------------------------------------------------------------------------------------------|
| Renderer            | The target Renderer (eg MeshRenderer) to apply the video texture to                                                                                                    |
| Texture<br>Property | The name of the Material texture to set. The default texture property depends on the render pipeline used. Standard shaders use _MainTex. URP shaders use _Basemap. HDRP shaders use _BasecolorMap |

#### Material

| Render Mode      | Material        | •       |
|------------------|-----------------|---------|
| Material         | None (Material) | $\odot$ |
| Texture Property |                 | •       |

The Material option will apply the video to the selected material. See Apply To Material for more information.

| PROPERTY            | FUNCTION                                                                                                    |
|---------------------|----------------------------------------------------------------------------------------------------|
| Material            | The target Material to apply the video texture to                                                                                                    |
| Texture<br>Property | The name of the Material texture to set. The default texture property depends on the render pipeline used. Standard shaders use _MainTex. URP shaders use _Basemap. HDRP shaders use _BasecolorMap |

#### • uGUI

| Render Mode     | UGUI                                                                                                    | •       |
|-----------------|----------------------------------------------------------------------------------------------------|---------|
| uGUI Component  | None (Display UGUI)                                                                                                    | $\odot$ |
|                 | Ensure you have placed a Display uGUI<br>component on a GameObject containing a<br>Canvas Renderer, and linked it with this |         |
|                 |                                                                                                    |         |
| Render Mode     | UGUI                                                                                                    | •       |
| uGUI Component  | EventSystem (Display UGUI)                                                                                                  | $\odot$ |
| Color           |                                                                                                    | ø       |
| UV              | X 0 Y 0                                                                                                    |         |
|                 | W1 H1                                                                                                    |         |
| Set Native Size | ~                                                                                                    |         |
| Aspect Ratio    | Stretch To Fill                                                                                                    | •       |

The uGUI option will display the video on screen using the standard unity UI system. This render mode works differently to the rest, and as such the componenet will have to be added manually by the user. This is because it needs to be attached to a canvas with a canvas renderer to function correctly. See Display uGUI for more information.

| PROPERTY       | FUNCTION                                      |
|----------------|-----------------------------------------------|
| uGUI Component | The Display uGUI component that is being used |
| PROPERTY        | FUNCTION                                                                                |
|-----------------|-----------------------------------------------------------------------------------------|
| Color           | The color to multiply the video by. Useful for fading to black or fading to transparent |
| UV              | Scaling and offset to apply to the texture                                              |
| Set Native Size | Adjust the size of the RectTransform to match the resolution of the video texture       |
| Aspect Ratio    | Aspect ratio fitting mode to use                                                        |

#### • IMGUI

| Render Mode  | IMGUI           | •         |
|--------------|-----------------|-----------|
| Fullscreen   | ~               |           |
| Color        |                 | <i>SR</i> |
| Aspect Ratio | Stretch To Fill |           |

The IMGUI option will display the video on screen using the legacy IMGUI rendering system. See Display IMGUI for more information.

| PROPERTY     | FUNCTION                                                                                |
|--------------|-----------------------------------------------------------------------------------------|
| Full Screen  | Whether to display across the entire screen or allow a rectangle area to be specified   |
| Color        | The color to multiply the video by. Useful for fading to black or fading to transparent |
| Aspect Ratio | Aspect ratio fitting mode to use                                                        |

#### • Camera Far Plane

| Render Mode  | Camera Far Plane | •        |
|--------------|------------------|----------|
| Color        |                  | 28       |
| Aspect Ratio | No Scaling       |          |
| Alpha        |                  | <b>1</b> |
| , upild      |                  |          |

The CameraFarPlane option will display the video at the camera far plane, i.e. behind all other objects in the scene. See Apply To Far Plane for more information. Note - This does not work if the background clear mode of the camera is set to Skybox

| PROPERTY     | FUNCTION                                                                                |
|--------------|-----------------------------------------------------------------------------------------|
| Color        | The color to multiply the video by. Useful for fading to black or fading to transparent |
| Aspect Ratio | Aspect ratio fitting mode to use                                                        |
| Alpha        | The alpha of the displayed video                                                        |

#### • Render Texture

| Render Mode    | Render Texture        | •       |
|----------------|-----------------------|---------|
| Render Texture | None (Render Texture) | $\odot$ |
| Aspect Ratio   | No Scaling            | •       |

The RenderTexture option will render the video to a Unity RenderTexture. See ResolveToRenderTexture for more

information.

| PROPERTY       | FUNCTION                                  |
|----------------|-------------------------------------------|
| Render Texture | Render Texture to render the video out to |
| Aspect Ratio   | Aspect ratio fitting mode to use          |

#### • None

When None is selected, no componenet will be added. Instead it is presumed that you have created a custom script that will handle the rendering of the video.

#### Audio Output Mode

The audio output mode will allow the you to select how the audio is played.

| GLOBAL PROPERTIES | FUNCTION                       |
|-------------------|--------------------------------|
| Volume            | Volume in 01 range             |
| Mute              | Whether to mute audio playback |

#### • System

| Audio Output Mode | System | • |
|-------------------|--------|---|
| Volume            | •      | 0 |
| Mute              |        |   |

Will play the audio directly from the system.

• Unity

| Audio Output Mode | Unity               | •       |
|-------------------|---------------------|---------|
| Audio Source      | None (Audio Source) | $\odot$ |
| Volume            | •                   | 0       |
| Mute              |                     |         |

Will play the audio through a Unity AudioSource which is automatically added to the gameobject upon selection, as well as an AudioOutput Component.

| UNIQUE PROPERTIES | FUNCTION                                  |
|-------------------|-------------------------------------------|
| AudioSource       | The AudioSource to use for audio playback |

• Facebook Audio 360

| Audio Output Mode | Facebook Audio 360                    | •                    |
|-------------------|---------------------------------------|----------------------|
| Channel Mode      | (TBE_8_2) 8 channels of hybrid TBE am | bisonic <del>.</del> |
| Audio Device Name | Default                               |                      |
| Volume            | •                                     | 0                    |
| Mute              |                                       |                      |

Will play the audio using Facebooks 360 audio. See 360 Audio For more information.

| UNIQUE PROPERTIES | FUNCTION                                  |
|-------------------|-------------------------------------------|
| Channel Mode      | Channel Mode to use during audio playback |
| Audio Device name | Audio Device to use for playback          |

• None Audio

When None is selected no audio will be played.

### Api

#### Unity Wrapper

following is a list of all properties/methods/events/delegates of the Unity VideoPlayer that have been wrapped, as well as a explanation of the funconality differences and a compatability ranking.

Unity's VideoPlayer scripting API can be found Here

| ICON | MEANING                                                                                     |
|------|---------------------------------------------------------------------------------------------|
| -    | AVPro does not contain any similar functionality, a warning will show on use                |
| !    | AVPro has similar functionality, but it may be a differernt Type / workings under the hood. |
| #    | Full Functionality                                                                          |

#### Static Properties

| PROPERTY                     | FUNCTONALITY             | COMPATABILITY |
|------------------------------|--------------------------|---------------|
| controlledAudioTrackMaxCount | No Similar Functionality | -             |

#### Properties

| PROPERTY                | FUNCTONALITY / DIFFERENCES                                                                                                    | COMPATABILITY |
|-------------------------|----------------------------------------------------------------------------------------------------|---------------|
| aspectRatio             | Uses ScaleMode to set how a video fits the target area, unless using CameraFarPlane or RenderTexture which both use VideoResolveOptions.AspectRatio | ļ             |
| audioOutputMode         | automatically converts VideoAudioOutputMode to correct AVPro audio output<br>depending on the platform, stored in audioOutputModeAVPro              | ļ             |
| audioTrackCount         | N/A                                                                                                    | #             |
| canSetDirectAudioVolume | N/A                                                                                                    | #             |
| canSetPlaybackSpeed     | N/A                                                                                                    | #             |
| canSetSkipOnDrop        | Although this functions, canSetSkipOnDrop has no functionality within AVPro                                                                         | #             |
| canSetTime              | N/A                                                                                                    | #             |

| PROPERTY                    | FUNCTONALITY / DIFFERENCES                                                                                                    | COMPATABILITY |
|-----------------------------|----------------------------------------------------------------------------------------------------|---------------|
| canSetTimeUpdateMode        | Although this functions timeUpdateMode has no functionality within AVPro                                                                                                    | #             |
| canStep                     | N/A                                                                                                    | #             |
| clip                        | Uses MediaReference insted of VideoClip, video clips will be converted when converting between VideoPlayer and VideoPlayer_AVPro, but will have to be done manually elseware. | ļ             |
| clockTime                   | When not using the resampler it is possible to reset the total number of frames, which would cause this calcualted value to be incorrect.                                     | #             |
| controlledAudioTrackCount   | AVPro only supports 1 active audio track                                                                                                    | !             |
| externalReferenceTime       | No Similar Functionality                                                                                                    | -             |
| frame                       | N/A                                                                                                    | #             |
| frameCount                  | N/A                                                                                                    | #             |
| frameRate                   | N/A                                                                                                    | #             |
| height                      | N/A                                                                                                    | #             |
| isLooping                   | N/A                                                                                                    | #             |
| isPaused                    | N/A                                                                                                    | #             |
| isPlaying                   | N/A                                                                                                    | #             |
| isPrepared                  | Returns true if the content can be played                                                                                                    | #             |
| length                      | N/A                                                                                                    | #             |
| pixelAspectRatioDenominator | No Similar Functionality                                                                                                    | -             |
| pixelAspectRatioNumerator   | No Similar Functionality                                                                                                    | -             |
| playbackSpeed               | N/A                                                                                                    | #             |
| playOnAwake                 | N/A                                                                                                    | #             |
| renderMode                  | Automatically Converts VideoRenderMode to DisplayType, stored in rendererMode                                                                                                 | #             |
| sendFrameReadyEvents        | No Similar Functionality                                                                                                    | -             |
| skipOnDrop                  | No Similar Functionality                                                                                                    | -             |
| source                      | Automatically converts VideoSource to MediaSource, stored in sourceAVPro                                                                                                    | #             |

| PROPERTY               | FUNCTONALITY / DIFFERENCES                                | COMPATABILITY |
|------------------------|-----------------------------------------------------------|---------------|
| targetCamera           | N/A                                                       | #             |
| targetCamera3DLayout   | No Similar Functionality                                  | -             |
| targetCameraAlpha      | Changes the alpah setting for each of the DisplayTypes    | #             |
| targetMaterialProperty | N/A                                                       | #             |
| targetMaterialRenderer | N/A                                                       | #             |
| targetTexture          | N/A                                                       | #             |
| texture                | N/A                                                       | #             |
| time                   | N/A                                                       | #             |
| timeReference          | No Similar Functionality                                  | -             |
| timeUpdateMode         | No Similar Functionality                                  | -             |
| url                    | uses MediaPath, but will allow getting/setting as string. | #             |
| waitForFirstFrame      | No Similar Functionality                                  | -             |
| width                  | N/A                                                       | #             |

#### Public Methods

| PUBLIC METHOD        | FUNCTONALITY / DIFFERENCES                                                                     | COMPATABILITY |
|----------------------|------------------------------------------------------------------------------------------------|---------------|
| EnableAudioTrack     | Set active audio track, AVPro does not currently support more than 1 audio track being active. | ļ             |
| GetAudioChannelCount | N/A                                                                                            | #             |
| GetAudioLanguageCode | N/A                                                                                            | #             |
| GetAudioSampleRate   | returns the global audio sameple rate                                                          | ļ             |
| GetDirectAudioMute   | N/A                                                                                            | #             |
| GetDirectAudioVolume | N/A                                                                                            | #             |
| GetTargetAudioSource | N/A                                                                                            | #             |
| IsAudioTrackEnabled  | N/A                                                                                            | #             |
| Pause                | N/A                                                                                            | #             |
| Play                 | N/A                                                                                            | #             |

| PUBLIC METHOD        | FUNCTONALITY / DIFFERENCES | COMPATABILITY |
|----------------------|----------------------------|---------------|
| Prepare              | N/A                        | #             |
| SetDirectAudioMute   | N/A                        | #             |
| SetDirectAudioVolume | N/A                        | #             |
| SetTargetAudioSource | N/A                        | #             |
| StepForward          | N/A                        | #             |
| Stop                 | N/A                        | #             |

#### Events

| EVENT               | FUNCTONALITY / DIFFERENCES | COMPATABILITY |
|---------------------|----------------------------|---------------|
| clockResyncOccurred | No Similar Functionality   | -             |
| errorReceived       | N/A                        | #             |
| frameDropped        | No Similar Functionality   | -             |
| frameReady          | No Similar Functionality   | -             |
| loopPointReached    | No Similar Functionality   | -             |
| prepareCompleted    | N/A                        | #             |
| seekCompleted       | N/A                        | #             |
| started             | N/A                        | #             |

### Delegates

| DELEGATE               | FUNCTONALITY / DIFFERENCES | COMPATABILITY |
|------------------------|----------------------------|---------------|
| ErrorEventHandler      | N/A                        | #             |
| EventHandler           | N/A                        | #             |
| FrameReadyEventHandler | N/A                        | #             |
| TimeEventHandler       | N/A                        | #             |

#### Custom Methods/Properties

#### Properties

| PROPERTY    | FUNCTONALITY                                                |
|-------------|-------------------------------------------------------------|
| sourceAVPro | The source that the VideoPlayer_AVPro will use for playback |

| PROPERTY             | FUNCTONALITY                                                                                                    |
|----------------------|----------------------------------------------------------------------------------------------------|
| targetMaterial       | Material that is targeted when rendererMode is set to DisplayType.Material                                                      |
| rendererMode         | Where/how the video content will be drawn.<br>Will create the desired components when renderer mode is changed                  |
| audioOutputModeAVPro | Destination for the audio embedded in the video.                                                                                |
| color                | Color property which is targeted when rendererMode is set to:<br>DisplayType.IMGUI, DisplayType.uGUI, DisplayType.RenderTexture |
| fullScreen           | used to toggle fullscreen when rendererMode is set to: DisplayType.IMGUI                                                        |
| volume               | Increase/Decrease the global volume of the audio                                                                                |
| muted                | Toggle the audio                                                                                                    |
| audioSource          | The AudioSource to use when audioOutputModeAVPro is set to play though Unity                                                    |
| uvRect               | The Rect to use to control texture scaling/offset when rendererMode is set to DisplayType.uGUI                                  |

#### Public Methods

| METHOD                       | FUNCTONALITY                                                                                                    |  |  |  |  |  |  |
|------------------------------|----------------------------------------------------------------------------------------------------|--|--|--|--|--|--|
| VideoPlayerTo_AVPro_MenuItem | Converts the attached VideoPlayer componenet to a VideoPlayer_AVPro component, through the context menu of the VideoPlayer.                                                                                                  |  |  |  |  |  |  |
| VideoPlayertoAVProConversion | Adds a context menu option to VideoPlayer_AVPro that will copy all of the data from a Unity VideoPlayer into the VideoPlayer_AVPro. making conversions where neccessary.                                                     |  |  |  |  |  |  |
| ConvertToMediaPlayer         | This method will convert a VideoPlayer_AVPro component to a MediaPlayer component.                                                                                                    |  |  |  |  |  |  |
| CreateAudioComponents        | Creates an AudioOutput component that will be used to play audio when selecting the Unity option from the list of audio output modes.                                                                                        |  |  |  |  |  |  |
| CreateRendererComponents     | Creates the components for the differernt rendering modes. This method also calls<br>DestroyRendererBehaviours to handles the destruction of the previous rendering mode components.                                         |  |  |  |  |  |  |
| DestroyAudioOutputBehaviour  | Destroys the AudioOutput component attached to this object.                                                                                                    |  |  |  |  |  |  |
| DestroyRendererBehaviours    | Destroys the rendering mode components attatched to the current object, can handle more than 1 type but not multiple of the same type.                                                                                       |  |  |  |  |  |  |
| SetOutputModeContextual      | This will set the output mode based on the context.<br>Material - Object containing a Renderer component with material attache<br>UGUI - Object containing both a CanvasRenderer and RectTransform<br>IMGUI - Default Option |  |  |  |  |  |  |
| OutputModeSet                | returns true if any output mode has been set otherwise returns false                                                                                                    |  |  |  |  |  |  |

## Video Clip

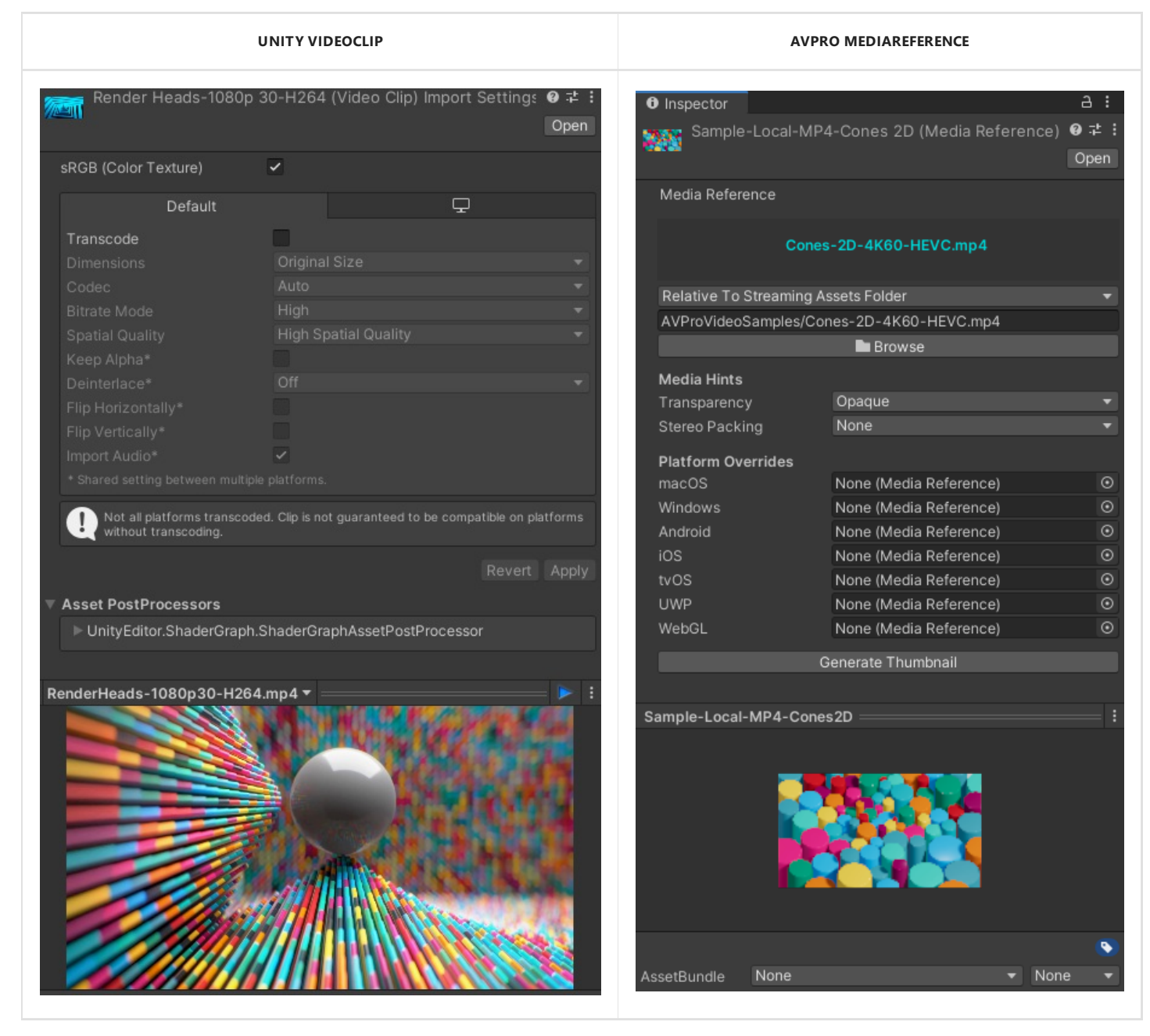

Unity's VideoPlayer and AVPro use "clips" in very different ways. The Unity VideoClip contains the media itself, whereas AVPro's MediaReference holds the path to the media, and its properties. This means that most calls to VideoClip functions will have to be changed manually to make them have the correct functionality. See MediaReference for more information.

| VIDEOCLIP                 | VIDEOPLAYER_AVPRO EQUIVALENT         |
|---------------------------|--------------------------------------|
| VideoClip.audioTrackCount | VideoPlayer_AVPro.audioTrackCount    |
| VideoClip.frameCount      | VideoPlayer_AVPro.frameCount         |
| VideoClip.frameRate       | VideoPlayer_AVPro.frameRate          |
| VideoClip.height          | VideoPlayer_AVPro.height             |
| VideoClip.length          | VideoPlayer_AVPro.length             |
| VideoClip.originalPath    | Path is stored within MediaReference |

| VIDEOCLIP                                            | VIDEOPLAYER_AVPRO EQUIVALENT                          |
|------------------------------------------------------|-------------------------------------------------------|
| VideoClip.pixelAspectRatioDenominator                | VideoPlayer_AVPro pixelAspectRationDenominator        |
| VideoClip.pixelAspectRatioNumerator                  | VideoPlayer_AVPro.pixelAspectRationNumerator          |
| VideoClip.sRGB                                       | VideoPlayer_AVPro.Info.PlayerSupportsLinearColorSpace |
| VideoClip.width                                      | VideoPlayer_AVPro.width                               |
| VideoClip.GetAudioChannelCount(ushort audioTrackIdx) | VideoPlayer_AVPro.GetAudioChannelCount(audioTrackIdx) |
| VideoClip.GetAudioLanguage(ushort audioTrackIdx)     | VideoPlayer_AVPro.GetAudioLanguageCode(audioTrackIdx) |
| VideoClip.GetAudioSampleRate(ushort audioTrackIdx)   | VideoPlayer_AVPro.GetAudioSampleRate(audioTrackIdx)   |

# Windows Desktop Platform

## **Plugin Specs**

- Compatibility
  - Unity 2019.x 2023.x are supported
  - Supported CPU architectures are 32-bit and 64-bit x86
  - Windows 10 and 11 are supported, however some versions of Windows allow for more features than others
- Rendering
  - For rendering we support Direct3D 11, Direct3D 12 (requires minimum Unity 2019.3), and also have limited support for legacy Direct3D 9 and OpenGL.
  - Multi-threaded rendering is supported.
- Internals
  - Under the hood we're using the WinRT, Media Foundation and DirectShow API's. WinRT is supported on Windows 10 and above, Media Foundation supported on Windows 8 and above, and DirectShow is supported from Windows 7.
  - The only 3rd-party libraries used in the Windows Desktop binaries are:
    - Hap https://github.com/Vidvox/hap
    - Google Snappy https://github.com/google/snappy
    - GDCL Mpeg-4 https://github.com/roman380/gdcl.co.uk-mpeg4
    - GLEW http://glew.sourceforge.net/
    - Facebook Audio 360 1.7.12 https://github.com/facebookarchive/facebook-360-spatial-workstation

## **Supported Media**

See the Supported Media section for more information.

# Streaming

See the Streaming section for more information.

# **Platform-Specific Options**

See the Platform-Specific Options section for more information.

# Troubleshooting

Windows N / KN editions

- There are some editions of Windows (N and KN) that ship with greatly reduced built-in media playback capabilities.
- It seems like these editions don't include MFPlat.DLL, but do include some basic DirectShow components. This means the Media Foundation playback path will not work.
- These editions of Windows require either a 3rd party codec installed (such as the LAV Filters for DirectShow), or the Microsoft Media Feature Pack:
  - Media Feature Pack for Windows 7 SP1 https://docs.microsoft.com/en-us/troubleshoot/windows-client/shellexperience/windows-media-feature-pack-for-windows-7
  - Media Feature Pack for Windows 8.1 https://www.microsoft.com/en-gb/download/details.aspx?id=40744
  - Media Feature Pack for Windows 10 https://www.microsoft.com/en-gb/download/details.aspx?id=48231
- We found that MJPEG DirectShow codec still works on these editions without installing the Media Feature Pack, so this the best choice for maximum compatibility

# Android Platform

# **Plugin Specs**

- Compatibility
  - Unity 2019.x 2023.x are supported (see below for build notes)
  - Supported CPU architectures are arm-v7a, arm64-v8a, x86 and x86-64
  - This plugin requires minimum SDK Android 8.0.0 (Oreo, API level 26)
  - This plugin requires target SDK Android 12.0.0 (Snow Cone, API level 31)
- Rendering
  - OpenGLES 3.0 and Vulkan (Unity 2020 and onwards) are supported
  - Multi-threaded rendering is supported
- Internals
  - Under the hood we're using the Android MediaPlayer API and media3-ExoPlayer API
  - The only 3rd-party libraries used are:
    - media3-ExoPlayer hhttps://github.com/androidx/media
    - Facebook Audio 360 1.7.12 https://github.com/facebookarchive/facebook-360-spatial-workstation
    - Secret Rabbit Code (aka libsamplerate) 0.1.9 http://www.mega-nerd.com/SRC/license.html

### **Supported Media**

See the Supported Media section for more information.

### Streaming

See the Streaming section for more information.

## **Platform-Specific Options**

See the Platform-Specific Options section for more information.

### **Build Notes**

#### Unity 2023.0 and above

When using Unity 2023.0 and above and you are using 'Application Entry Point' set to 'GameActivity', you will need to perform the following steps to successfully build your project:

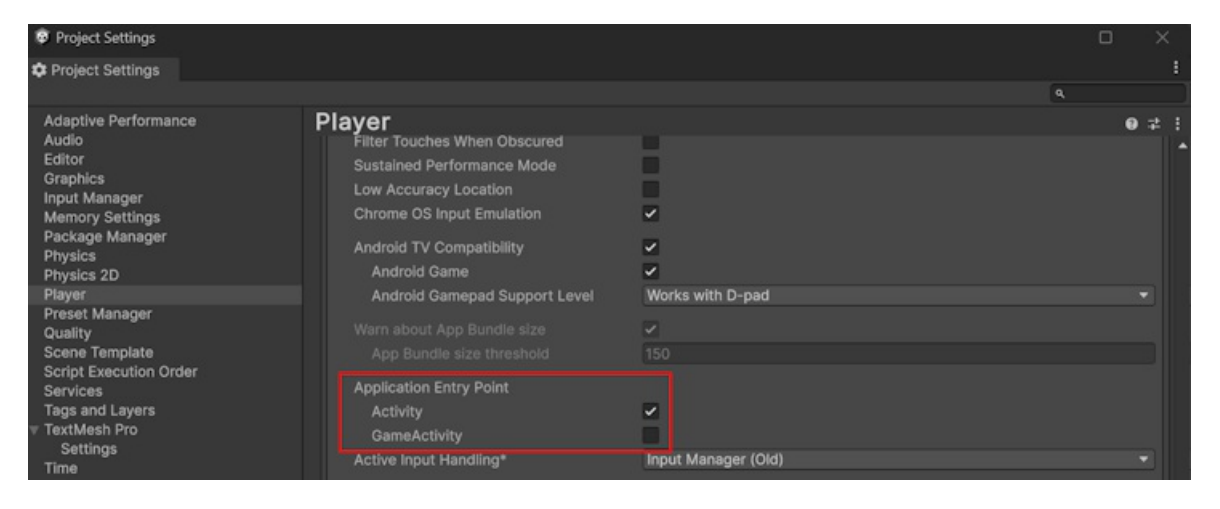

• Navigate to Player Settings Publisher Settings, enable the Custom Launcher Gradle Template option

- Open the template file /Assets/Plugins/Android/launcherTemplate.gradle
- Add implementation 'com.google.guava:listenablefuture:9999.0-empty-to-avoid-conflict-with-guava' to the dependencies section

| Project Settings                                                                                                    |                                                                                                    |                                     |     | – o x                                   |
|----------------------------------------------------------------------------------------------------|----------------------------------------------------------------------------------------------------|-------------------------------------|-----|-----------------------------------------|
| Project Settings                                                                                                    |                                                                                                    |                                     |     |                                         |
|                                                                                                    |                                                                                                    |                                     | ٩   |                                         |
| Adaptive Performance<br>Audio<br>Editor<br>Graphics<br>Input Manager<br>Memory Settings<br>Package Manager                                                                                                    | Player<br>Default Cursor                                                                                                    |                                     |     | € # E<br>Select<br>None<br>(Texture 2D) |
| Physics                                                                                                    | Cursor Hotspot                                                                                                    | x o                                 | Y O |                                         |
| Player<br>Preset Manager<br>Quality<br>Scene Template<br>Script Execution Order<br>Services<br>Tags and Layers<br>▼ TextMesh Pro<br>Settings<br>Time<br>Time<br>Timeline<br>UI Toolkit<br>Version Control<br>Visual Scripting | Build<br>Custom Main Manifest<br>Custom Launcher Manifest<br>Custom Main Gradle Template<br>Custom Launcher Gradle Templ<br>Assets\Plugins\Android\launc<br>Custom Base Gradle Template<br>Custom Gradle Properties Templ<br>Custom Gradle Settings Templa | ate ✓<br>herTemplate.gradle<br>late | +   |                                         |
| XR Plugin Management                                                                                                    | Custom Proguard File                                                                                                    |                                     |     |                                         |

#### apply plugin: 'com.android.application'

```
dependencies {
    implementation project(':unityLibrary')
    implementation 'com.google.guava:listenablefuture:9999.0-empty-to-avoid-conflict-with-guava'
}
```

#### **Proguard Minify**

If you use Android minify options, AVPro Video will be stripped out and will not work. The following options need to be added to your proguard configuration file (in Player Settings > Android > Publishing Settings > Build > Custom Proguard File) to prevent AVPro Video classes from being removed:

```
-keep class com.renderheads.AVPro.Video.** { *; }
-keep class androidx.media3.exoplayer.** { *; }
-keep class com.twobigears.audio360.** { *; }
```

The above is included in /Assets/AVProVideo/Runtime/Plugins/Android/proguard-avprovideo.txt

### **OES Playback Path**

#### **O** NOTE

OES playback is not available in the trial version and ONLY supported when using the OpenGLES 3.0 pipeline

For Android there is a special playback option called "Use Fast OES Path". This option caters especially for VR where users are trying to get the highest possible frame rate and resolution out of the device (without it overheating at the same time). The option is available in the Platform Specific section of the MediaPlayer component:

| 🔻 🗰 Android                                                                                                    |                                                                          |  |  |  |  |  |
|----------------------------------------------------------------------------------------------------|--------------------------------------------------------------------------|--|--|--|--|--|
| Video ABI                                                                                                    | Evo Dlaver 🚽                                                             |  |  |  |  |  |
| File Offset                                                                                                    |                                                                          |  |  |  |  |  |
| Use OES Rendering                                                                                                    |                                                                          |  |  |  |  |  |
| OES can require special shaders. Make sure you assign an<br>AVPro Video OES shader to your meshes/materials that<br>need to display video. |                                                                          |  |  |  |  |  |
| Warning: OES is not supp<br>Android plugin is not trial                                                                                    | orted in the trial version. If your<br>then you can ignore this warning. |  |  |  |  |  |

The OES path is not enabled by default because it requires some special care to be taken and can be tricky for beginners. When this option is enabled the Android GPU returns special OES textures (see EGL extension OES\_EGL\_image\_external) that are hardware specific. Unfortunately Unity isn't able to use these textures directly, so you can't just map them to a material or UI. To use the texture a GLSL shader must be used. Unfortunately Unity's GLSL support isn't as good as its CG shader support so again this makes things more tricky. The GLSL compiler only happens on the device (not inside Unity) so errors in the shader can be difficult to debug.

We have included a version of the VR sphere shader that supports stereo videos as an example. Hopefully in the future we can improve the integration of these shaders so they aren't such special cases. This playback path is much faster though, so is definitely worth exploring. Note that for VR stereo rendering, OES only currently supports multi-pass rendering path, and not single-pass or single-pass instanced.

# Troubleshooting

#### Streaming

- If you want to support streaming from URL don't forget to set the "Internet Access" option in Player Settings to "require"
- If you're streaming on Android 9 or above and connecting to an HTTP stream, then you either need to switch to HTTPS stream, or enable cleartext support in the AndroidManifest.xml

#### java.lang.ClassNotFoundException / java.lang.NoSuchMethodError

- Check whether you have Proguard minification enabled (see notes on Minify above) which may be over-optimising and stripping AVPro Video files
- Check the Gradle build notes above

#### Collecting Logs

- We often need to see the device logs to work out why something isn't working. For this the device should be connected via USB.
- If you're using Android Studio then you can click on the Logcat tab and choose No Filters in the bar on the top right. You should see logs being produced and can copy-paste all of them into a text file.
- Another useful tool on Windows is called mLogcat and is a GUI tool for monitoring and capturing logs from Android.
- Alternatively the command-line tool "adb logcat" can be used from the Android SDK.

# macOS Platform

## **Plugin Specs**

- Compatibility
  - Unity 2019.x 2022.x are supported
  - macOS Mojave (10.14) and later are supported
  - Only 64-bit (x86\_64, arm64) builds are supported
- Rendering
  - Metal rendering API is supported
  - Multi-threaded rendering is supported
- Internals
  - Under the hood we're using Apple's AVFoundation and CoreVideo APIs
  - The only 3rd-party libraries used in the macOS binaries are:
    - HapInAVFoundation https://github.com/Vidvox/hap-in-avfoundation

## **Supported Media**

See the Supported Media section for more information.

### Streaming

See the Streaming section for more information.

# **Platform-Specific Options**

See the Platform-Specific Options section for more information.

## Troubleshooting

#### Rendering

• Lack of video output is usually due to the OpenGLCore renderer being selected. Make sure you're using the Metal renderer and have enabled "Metal Editor Support" in the "Other Settings" section of the macOS Player Settings inspector.

#### Notarising

• We notarise the plugin bundle so you shouldn't have to code-sign it prior to building your package for submission to the App Store.

Plugin fails to load when using macOS versions older than 10.14.4

Significant portions of AVPro Video are now written using Swift. Unfortunately the Swift 5 standard libraries were not added to macOS until 10.14.4 and when running under older version of macOS you will encounter an error similar to the following:

```
dyld: Library not loaded: @rpath/libswiftCore.dylib
```

To be able to use AVPro Video in the Unity editor with older versions of macOS please install the "Swift 5 Runtime Support for Command Line Tools" package available from Apple's developer site here.

If you just want standalone builds to be able to run on older versions of macOS, you need to do the following:

- Make sure you're using Unity 2019 or later
- Make sure the iOS Build Support module is installed
- In the Build Settings dialog, make sure "Create Xcode Project" is checked

- In the Player Settings inspector:
  - In the Other Settings section
    - Add AVPROVIDEO\_SUPPORT\_MACOSX\_10\_14\_3\_AND\_OLDER to "Scripting Define Symbols"
- Build the project
- Check that "Always Embed Swift Standard Libraries" is set to "YES" in the main target's build settings.

Unfortunately we don't have a solution for projects built with older versions of Unity.

### Y'CbCr Video Output Mode

Apple platforms have support for Y'CbCr textures which has lower memory overheads and is slightly more performant when compared with standard BGRA32 textures. This option is disabled by default and can be enabled on the MediaPlayer in at Platform Specific section:

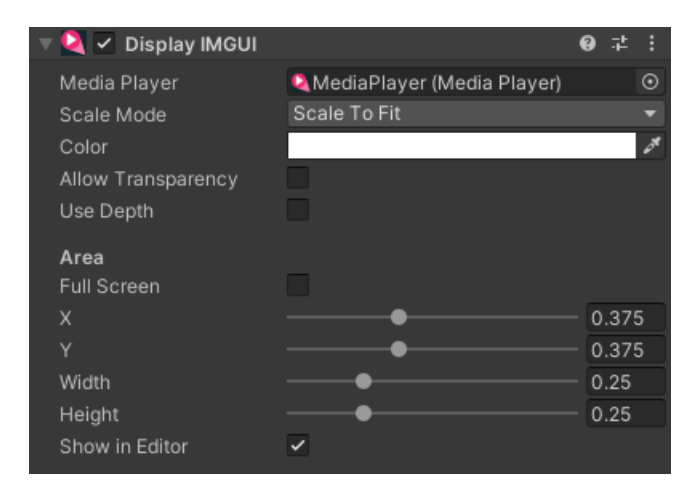

The DisplayIMGUI and DisplayUGUI components automatically detect the use of Y'CbCr mode and switch to a suitable shader. ApplyToMesh/ApplyToMaterial also detect this setting and try to set up the shader on the material to the correct settings, however it requires the shader to have the correct properties. The AVPro Video shaders support this, so if you want to use this on a mesh then make sure you're using these shaders.

# iOS / tvOS Platforms

## **Plugin Specs**

- Compatibility
  - Unity 2020.3 and later is supported
  - iOS 12.0 and later is supported
  - tvOS 12.0 and later is supported
  - Xcode 15.1 and later is supported
- Rendering
  - Metal is supported
  - Multi-threaded rendering is supported
- Internals
  - Under the hood we're using Apple's AVFoundation and CoreVideo APIs

# **Supported Media**

See the Supported Media section for more information.

# Streaming

See the Streaming section for more information.

# **Platform-Specific Options**

See the Platform-Specific Options section for more information.

Streaming

• By default streaming requires that the HTTPS protocol is used. If you want to support streaming via HTTP you need to enable this explicitly. Look for the "Allow downloads over HTTP" option in the "Other Settings" pane of the iOS and tvOS player settings inspector.

# Y'CbCr Video Output Mode

Apple platforms have support for Y'CbCr textures which has lower memory overheads and is slightly more performant when compared with standard BGRA32 textures. This option is disabled by default and can be enabled on the MediaPlayer in at Platform Specific section:

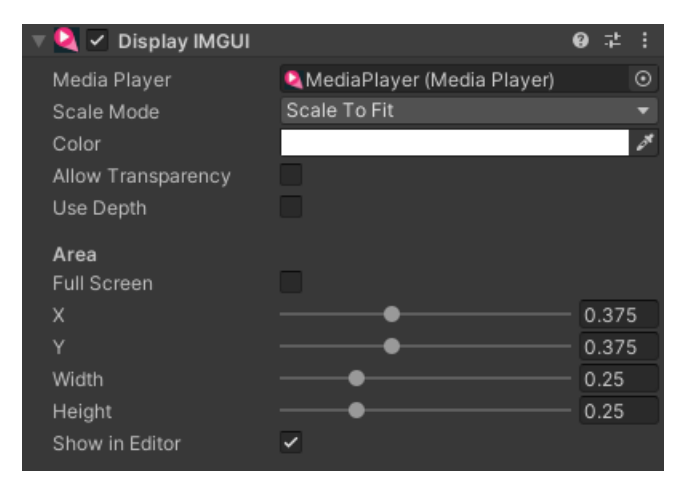

The DisplayIMGUI and DisplayUGUI components automatically detect the use of Y'CbCr mode and switch to a suitable shader.

ApplyToMesh/ApplyToMaterial also detect this setting and try to set up the shader on the material to the correct settings, however it requires the shader to have the correct properties. The AVPro Video shaders support this, so if you want to use this on a mesh then make sure you're using these shaders.

# visionOS Platform

# **Plugin Specs**

- Compatibility
  - Unity 2022.3 is supported
  - visionOS 1.1 is supported
  - Xcode 15.3 and later is supported

## **Supported Media**

See the Supported Media section for more information.

## Streaming

See the Streaming section for more information.

## **Platform-Specific Options**

See the Platform-Specific Options section for more information.

## Troubleshooting

Streaming

• By default streaming requires that the HTTPS protocol is used. If you want to support streaming via HTTP you need to enable this explicitly. Look for the "Allow downloads over HTTP" option in the "Other Settings" pane of the visionOS player settings inspector.

## Y'CbCr Video Output Mode

Apple platforms have support for Y'CbCr textures which has lower memory overheads and is slightly more performant when compared with standard BGRA32 textures. This option is disabled by default and can be enabled on the MediaPlayer in at Platform Specific section:

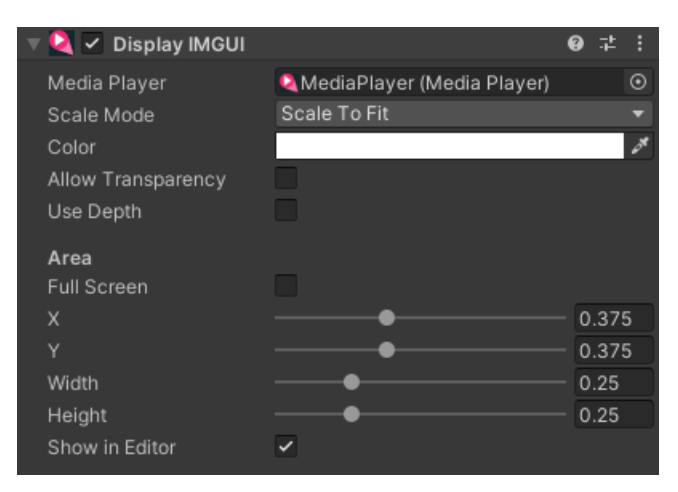

The DisplayIMGUI and DisplayUGUI components automatically detect the use of Y'CbCr mode and switch to a suitable shader. ApplyToMesh/ApplyToMaterial also detect this setting and try to set up the shader on the material to the correct settings, however it requires the shader to have the correct properties. The AVPro Video shaders support this, so if you want to use this on a mesh then make sure you're using these shaders.

# Windows UWP Platform

#### ゆ IMPORTANT

We do not officially support UWP, but still include it as it may be useful for some people.

# **Plugin Specs**

- Compatibility
  - CPU architectures are x86, x86\_64, ARM and ARM64
- Rendering
  - Direct3D 11 and Direct3D 12 (requires minimum Unity 2019.3)
  - Multi-threaded rendering
- Internals
  - $\circ~$  Under the hood we're using the WinRT and Media Foundation
  - The only 3rd-party libraries used in the UWP binaries (x86 32-bit and 64-bit only, not ARM) are:
    - Facebook Audio 360 1.7.12 https://github.com/facebookarchive/facebook-360-spatial-workstation

### **Supported Media**

See the Supported Media section for more information.

### Streaming

See the Streaming section for more information.

### **Platform-Specific Options**

See the Platform-Specific Options section for more information.

## Troubleshooting

#### Streaming

- For streaming video don't forget to enable the "InternetClient" capability option in Unity's Player Settings.
- If you're streaming video from a local server / LAN then you need to enable the "PrivateNetworkClientServer" option.

#### Performance

• For best compatibility and performance add

appCallbacks.AddCommandLineArg("-force-d3d11-no-singlethreaded");

to your MainPage.xaml.cs/cpp or MainPage.cs/cpp. You should call this before the appCallbacks.Initialize() function.

#### Certification

• If you use Windows App Certification Kit and you get error messages related to the Audio360.dll then you can simply delete this DLL if you are not using the Facebook Audio 360 feature.

# WebGL Platform

#### ゆ IMPORTANT

We do not officially support WebGL, but still include it as it may be useful for some people. We found too many issues with browser compatibility to continue supporting it

## **Plugin Specs**

- Compatibility
  - We have had especially troubling times with the Safari browser as it has very strict rules about content playback, and also mobile browsers
  - Web security features like CORS also make this platform difficult to support
  - The supported formats and features is dependant on the web browser capabilities
  - We have used it for playback of MP4 files, HLS and MPEG-DASH streams
  - The plugin supports extensions via the hls.js and dash.js libraries for browsers that do not have native support for these streaming formats
- Rendering
  - The plugin supports both WebGL 1.0 and 2.0, however some browsers (notably Safari) do not support WebGL 2.0
- Internals
  - $\circ~$  Under the hood we're just using the <video> browser tag
  - No 3rd-party libraries are used, however there is support for adding specific 3rd-party libraries (hls.js and dash.js)

### **Supported Media**

See the Supported Media section for more information.

### Streaming

See the Streaming section for more information.

### **Platform-Specific Options**

See the Platform-Specific Options section for more information.

## Troubleshooting

Compatibility

- The Run in Background setting in Player Settings is best enabled as browsers can sometimes stop updating the Unity context which can lead to problems with state not being updated.
- For best compatibility you can always force WebGL 1.0 instead of 2.0 (which is the default). This is done by going to Player Settings > Other Settings > Auto Graphics API and removing WebGL 2.0. We have tested successfully with the following browsers
  - macOS
    - Mozilla Firefox
    - Google Chrome
  - Windows

- Microsoft Edge 38.14393.0.0
- Mozilla Firefox 51.0
- Google Chrome 56.0 62.0
- The following browsers are not supported:
  - Internet Explorer 11 (any version), instead use the Microsoft Edge browser
- iOS
  - All browsers on iOS are required to use WebKit and as a result exhibit the same behaviour as Safari, which at this time is not supported.

# Supported Media

In general the most common format that is supported are MP4 files with H.264 encoding for video and AAC encoding for audio. This format is supported across all platforms though not necessarily all bit-rates and profiles.

AVPro Video doesn't include native support for any codecs (except for Hap and NotchLC) and relies on codecs that are natively supported by the operating system. The tables below give a fairly accurate idea of what we expect to be supported. On Windows 3rd party codecs can be installed via DirectShow and Media Foundation and are supported.

## **Container Formats**

Container formats are file formats that contain audio, video, text or metadata tracks. An important distinction to realise is that these file formats and are separate for the audio and video codecs. It is not enough to say a video is in 'MP4' format as this format contains tracks which are encoded using different codecs.

|      | WINDOWS        | ANDROID | MACOS | IOS / TVOS / VISIONOS |
|------|----------------|---------|-------|-----------------------|
| MP4  | D              |         |       |                       |
| MOV  | D              | ·       |       |                       |
| MKV  |                |         |       |                       |
| WebM | □ <sup>2</sup> |         | ·     |                       |
| AVI  | D              |         |       |                       |
| MP3  | D              |         |       |                       |
| AAC  |                |         |       |                       |
| WAV  | D              |         |       |                       |
| CAF  |                |         |       | ?                     |

<sup>1</sup> Requires Windows 10 for native support. Otherwise DirectShow API can be used with LAV Filters.

<sup>2</sup> Requires Windows 10 (1607 Anniversary and above) for native support. Otherwise DirectShow API can be used with LAV Filters.

## **Streaming Formats**

AVPro Video supports several streaming protocol depending on the platform:

|                  | WINDOWS | UWP <sup>7</sup> | ANDROID | MACOS | IOS / TVOS / VISIONOS |
|------------------|---------|------------------|---------|-------|-----------------------|
| HTTP Progressive |         |                  |         |       |                       |
| MP4              |         |                  |         |       |                       |
| Adaptive         |         |                  |         |       |                       |

|                                  | WINDOWS        | UWP            | ANDROID | MACOS | IOS / TVOS / VISIONOS |
|----------------------------------|----------------|----------------|---------|-------|-----------------------|
| HLS (m3u8)                       | □ <sup>1</sup> | D <sup>1</sup> | ۵       |       |                       |
| MPEG-DASH (mpd)                  | □ <sup>1</sup> | □ <sup>1</sup> | □ 4     |       |                       |
| Microsoft Smooth Streaming (ism) | □ <sup>1</sup> | □ <sup>1</sup> |         |       |                       |
| Real-time                        |                |                |         |       |                       |
| RTSP                             | ~ 2            |                | □ 5     |       |                       |
| RTMP                             | ~ <sup>3</sup> |                | □ 6     |       |                       |

<sup>1</sup> Requires Windows 10 for native support, or using DirectShow with suitable 3rd party filter (eg LAV Filters).

<sup>2</sup> Limited native support. Read Microsoft notes about support here: https://docs.microsoft.com/enus/windows/win32/medfound/supported-protocols. Generally only support ASF, MP3 and PCM media types, but support seems improved from Windows 10 build 1803 onwards (as in added H.264 support), but it's not documented (parsing is handled by mfnetsrc.dll).

<sup>3</sup> Only using DirectShow with suitable 3rd party filter (eg LAV Filters).

<sup>4</sup> Using ExoPlayer API only.

<sup>5</sup> Using ExoPlayer API, or MediaPlayer API (but not fully featured).

<sup>6</sup> Using ExoPlayer API only. Known issues surrounding address resolution.

<sup>7</sup> Platform no longer officially supported, info here for reference only.

### **Audio Codecs**

|                       | WINDOWS | ANDROID | MACOS | IOS / TVOS / VISIONOS |
|-----------------------|---------|---------|-------|-----------------------|
| AAC                   |         |         |       |                       |
| MP3                   |         |         |       | □ <sup>3</sup>        |
| FLAC                  | ~ 1     |         |       |                       |
| AC3                   |         | ?       |       |                       |
| WMA                   |         |         |       |                       |
| MIDI                  |         | ?       |       |                       |
| Vorbis                |         |         |       |                       |
| Opus                  | ~ 2     |         |       |                       |
| ALAC (Apple Lossless) |         |         |       |                       |

|            | WINDOWS | ANDROID | MACOS | IOS / TVOS / VISIONOS |
|------------|---------|---------|-------|-----------------------|
| μLAW       |         |         | ۵     |                       |
| ADPCM      |         |         |       |                       |
| Linear PCM |         |         |       |                       |

<sup>1</sup> Requires Windows 10 for native support. Otherwise DirectShow API can be used with LAV Filters.

<sup>2</sup> Requires Windows 10 Windows 10 1607 Anniversary and above.

<sup>3</sup> Audio files only, not supported as audio tracks inside MP4 files

### **Video Codecs**

|                   | WINDOWS          | ANDROID | MACOS          | IOS / TVOS / VISIONOS |
|-------------------|------------------|---------|----------------|-----------------------|
| HEVC / H.265      | □ 1              | D       |                |                       |
| H.264             |                  |         |                |                       |
| H.263 (DivX/XVid) |                  |         |                | ?                     |
| MJPEG             |                  |         | □ <sup>6</sup> | □ <sup>6</sup>        |
| WMV               | D                |         |                |                       |
| VP8               |                  | □ 4     |                |                       |
| VP9               | □ <sup>2 4</sup> |         |                |                       |
| Нар               |                  |         |                |                       |
| NotchLC           | D                |         |                |                       |
| ProRes 422        |                  |         |                |                       |
| ProRes 4444       |                  |         |                |                       |
| Lagarith          | □ 3              |         |                |                       |
| Huffyuv           | □ 3              |         |                |                       |
| Uncompressed RGBA | □ 3              |         |                |                       |
| Uncompressed YUV  | □ <sup>3</sup>   |         |                |                       |
| Uncompressed R10K |                  |         |                |                       |
| Uncompressed V210 |                  |         |                |                       |

|                   | WINDOWS | ANDROID | MACOS | IOS / TVOS / VISIONOS |
|-------------------|---------|---------|-------|-----------------------|
| Uncompressed 2VUY |         |         |       |                       |

<sup>1</sup> HEVC requires Windows 10 for native support, but the codec no longer ships with Windows and requires a download from Microsoft Store 12. Otherwise DirectShow API can be used with LAV Filters.

<sup>2</sup> Yes, only in Windows 10 and only 4:2:0. Native VP9 support only comes in Yes in Windows 10 1607 Anniversary Update and above, but it may be available before that via Intel GPU drivers. If you use DirectShow and 3rd party filter then 4:4:4 can be supported. Using Media Foundation no audio codecs (Vorbis or Opus) are supported and will cause the video to fail to load if included.

<sup>3</sup> Using DirectShow API and with codec installed.

<sup>4</sup> Transparency is not supported, unless packing is used.

<sup>5</sup> H.264 on Windows only supports 4:2:0 and 8-bit (unless using DirectShow with 3rd party decoder such as LAV Filters). <sup>6</sup> MJPEG is only supported in a mov file.

### Android

Android supports many media formats. For a complete list check the Android MediaPlayer documentation here: https://developer.android.com/guide/appendix/media-formats.html and the ExoPlayer documentation here: https://google.github.io/ExoPlayer/supported-formats.html

HEVC (H.265) support was officially added in Android 5.0 (Lollipop) but only as a software decoding implementation on older devices.

We have found that using GearVR on Samsung Galaxy S6 and S7 that H.265 codec works best, with a resolution of 3840x1920 at 30fps, or 2048x2048 at 60fps.

A list of media-player related Android chipsets and which formats they support for hardware decoding: http://kodi.wiki/view/Android\_hardware

# iOS / tvOS / visionOS

Many media formats are supported by iOS including H.264. iOS 11 adds support for H.265 (HEVC). The iPhone 7 is the first device with the hardware to support H.265.

iOS doesn't support MP3 audio tracks in a video file, so best to use AAC instead.

It has proven difficult getting the true video decoding capabilities of iOS devices. Apple's website has information, but we found it to be slightly inaccurate (for example we can decode 4K video on iPhone5s, which apparently can only do 1080p). It seems that if your device has a 64-bit processor then it will be able to decode 4K H.264, but older devices with 32-bit processors will not.

### macOS

Many media formats are supported by macOS including H.264, HEVC, ProRes 422 and ProRes 4444.

macOS Yosemite (10.10) added support for

- DV
- Uncompressed R10k
- Uncompressed v210
- Uncompressed 2vuy

macOS High Sierra (10.13) added support for

- HEVC (H.265)
- Flac
- Opus (only as a .caf file)

### Windows

A full list of natively supported formats can be found here: https://msdn.microsoft.com/enus/library/windows/desktop/dd757927(v=vs.85).aspx

https://msdn.microsoft.com/en-us/windows/uwp/audio-video-camera/supported-codecs

H.264 decoder supports up to profile L5.1, but Windows 10 supports above L5.1 profile: https://msdn.microsoft.com/en-us/library/windows/desktop/dd797815(v=vs.85).aspx

H.265 decoder specs are here: https://msdn.microsoft.com/en-us/library/windows/desktop/mt218785(v=vs.85).aspx

Windows 10 adds native support for the following formats:

- H.265 / HEVC
- MKV
- FLAC
- HLS Adaptive Streaming
- MPEG-DASH

Windows 10 HLS features supported: https://docs.microsoft.com/en-us/windows/uwp/audio-video-camera/hls-tag-support

Windows 10 MPEG-DASH features supported: https://docs.microsoft.com/en-us/windows/uwp/audio-video-camera/dash-profile-support

Windows 10 Fall Update seems to remove native H.265 / HEVC support for some users and requires them to download the free HEVC Video Extension. Before update KB4056892 (4 Jan 2018), users also had to open a H.265 video in the Films & TV app after a restart before AVPro Video could play H.265 videos. This update seems to fix that however.

### Windows UWP

Details on media supported by this platform can be found is platform are here:

https://msdn.microsoft.com/library/windows/apps/ff462087(v=vs.105).aspx

https://msdn.microsoft.com/en-us/windows/uwp/audio-video-camera/supported-codecs

### WebGL

Support for WebGL platform is still varied and depends on the platform and browser support. Some formats such as AVI file container are not supported at all. As with all other platforms, H.264 video in an MP4 container is the most widely supported format.

Adaptive streaming (such as HLS and MPEG-DASH) is not supported natively by all browsers, but we have seen it working in the Microsoft Edge and Safari browsers. For the best compatibility we have added the ability to include 3rd party javascript libraries to handle these (dash.js and hls.js). See the streaming section for how to implement these.

For best compatibility make sure to force WebGL 1.0 by going to Player Settings > Other Settings > Auto Graphics API and removing WebGL 2.0. Failure to do so can make videos on Chrome not render.

On newer versions of Safari videos are not allows to auto-play unless given permission by the user (in the preferences menu).

This doesn't affect videos that have no audio track so this may be a workaround. More details can be found here: https://webkit.org/blog/7734/auto-play-policy-changes-for-macos/

Some resources about the supported formats:

- https://developer.mozilla.org/en-US/docs/Web/HTML/Supported\_media\_formats
- https://en.wikipedia.org/wiki/HTML5\_video#Browser\_support

# **Encoding Notes**

Correct video encoding is important to get the best results for different use cases. Mostly videos are encoded for the typical case: forward playback with support for slow random seeking. Alternatively you may want to be able to seek through the video quickly, so you would need to encode with different parameters for that use case.

There is a wide range video encoding software but we shall focus on the command-line tool FFMPEG as it is very mature and flexible, however it should be possible to apply the same concepts with others encoders.

### Resources

- FFMPEG
  - H.264 Codec
  - H.265 / HEVC Codec
  - VP9 Codec
  - Filters
  - Colorspaces
- Headjack Encoding Blog

### **FMPEG Basics**

Below is a basic FFMPEG command. This will convert input.mov to output.mp4. The video track will be compressed using the H.264 video codec (libx264 is the name of this encoder), with frames encoded in the 4:2:0 format which is the most common. Since no other options are specified it will use some default settings for the encoder and based on the input video properties. Any audio in the source video will be compressed with the default audio compression for MP4 which is AAC.

ffmpeg -i input.mov -c:v libx264 -pix\_fmt yuv420p -y output.mp4

You can add many parameters to control how videos are encoded. These parameters will limit the output video to 4 seconds, remove the audio track, and change the frame rate to 30 FPS, the size to 1280x702 and with a quality factor of 14 which is quite high quality and will result in a slightly larger file.

ffmpeg -i input.mov -c:v libx264 -pix\_fmt yuv420p -t 4 -an -r 30 -s 1280x720 -crf 14 -y output.mp4

### **Windows Batch Files**

You can create .bat files with FFMPEG commands so that videos can be processed by dragging the files into the batch files.

Using %1 for the input and output file names, this will become the path of the source file:

ffmpeg -i %1 -c:v libx264 -pix\_fmt yuv420p -y %1-output.mp4

### **Fast Seeking**

For a use case of fast seeking/scrubbing through the video, it's important to simplify the encoding so that it favours fast decoding over small file size. This is usually done by increasing the number of key frames and disabling some of the more complex encoding settings (eg B-frames).

Convert a video to H.264 with only key-frames and tuned to decode quickly at the expense of file size:

ffmpeg -i input.mov -pix\_fmt yuv420p -c:v libx264 -crf 18 -tune fastdecode -x264-params "keyint=1" output.mp4

Convert a video to HEVC with only key-frames and tuned to decode quickly at the expense of file size:

ffmpeg -i input.mov -pix\_fmt yuv420p -c:v libx265 -crf 18 -tune fastdecode -g 1 output.mp4

See the section about seeking for further information.

### **Transparency Packing**

Convert a video with alpha channel (eg using ProRes4444) to a left-right alpha packing video:

```
ffmpeg -i input.mov -c:v libx264 -pix_fmt yuv420p -vf "split [a], pad=iw*2:ih [b], [a] alphaextract, [b]
overlay=w" -y output.mp4
```

Convert a video with alpha channel (eg using ProRes4444) to a top-bottom alpha packing video:

```
ffmpeg -i input.mov -c:v libx264 -pix_fmt yuv420p -vf "split [a], pad=iw:ih*2 [b], [a] alphaextract, [b]
overlay=0:h" -y output.mp4
```

### **Stereo Packing**

Convert two videos, each representing one eye into a packed left-right stereo video (without stereo metadata):

```
ffmpeg -i left.mp4 -c:v libx264 -pix_fmt yuv420p -vf "[in] pad=2*iw:ih [left]; movie=right.mp4 [right];[left]
[right] overlay=main_w/2:0 [out]" output.mp4
```

### H.265 / HEVC

Convert a video to HEVC (note that the -tag:v hvc1 is specified here for compatibility with Apple platforms):

ffmpeg -i input.mov -pix\_fmt yuv420p -crf 18 -vcodec libx265 -tag:v hvc1 -movflags faststart output.mp4

#### Frame Rate

The frame rate of your video should ideal match the refresh rate of your target display device. If that's not possible then it should be a multiple of the display device rate. For example if you intend to display on a 60hz screen, then ideally your video frame rate should be 60 or 30. This will result in the smoothest playback.

#### VR / 360 / High Resolution Video

When encoding high resolution video (for example for 360 VR) you should usually consult the developer documentation for the target platform / device. Usually though a codec like VP9 or HEVC (H.265) is required instead of the standard H.264 as HEVC supports higher resolutions.

With FFMPEG to use HEVC codec:

ffmpeg -i input.mov -pix\_fmt yuv420p -crf 18 -vcodec libx265 -tag:v hvc1 -movflags faststart output.mp4

or the VP9 codec:

ffmpeg -i input.mov -pix\_fmt yuv420p -crf 18 -libvpx-vp9 -movflags faststart output.mp4

#### **Colour-space Profiles**

When encoding videos there are different standard for colour encoding. They can broken up into 4 main properties with these common values:

Range

- -color\_range tv (limited range)
- -color\_range pc (full range)
- Colour transfer
  - -color\_trc bt709
  - -color\_trc bt2020-10 (for 10-bit)
  - -color\_trc smpte2084 (PQ)
  - -color\_trc arib-std-b67 (HLG)
- Colorspace
  - -colorspace bt709
  - -colorspace bt2020nc
- Colour primaries
  - -color\_primaries bt709
  - -color\_primaries bt2020

The most common encoding for videos is to use the Rec709 standard. Convert a video to 10-Bit HEVC using Rec709 standard with full range:

```
ffmpeg -i input.mov -pix_fmt yuv420p10le -color_primaries bt709 -color_trc bt709 -colorspace bt709 -
color_range pc -crf 18 -vcodec libx265 -tag:v hvc1 -movflags +write_colr -movflags faststart output.mp4
```

### **10-Bit Videos**

Convert a video to 10-Bit HEVC using Rec709 standard with full range:

ffmpeg -i input.mov -pix\_fmt yuv420p10le -color\_primaries 1 -color\_trc 1 -colorspace 1 -color\_range 2 -crf 18
-vcodec libx265 -tag:v hvc1 -movflags +write\_colr -movflags +faststart output.mp4

#### **Quality and File Size - Constant Rate Factor**

The constant rate factor will try to give you a target quality without caring about the final file size or bit rate. You can control quality using the -crf option where the lower the number [1..51] the higher the quality is. Also the -preset can be set to the slowest preset you can handle to get the best quality

Convert a video to HEVC with high quality and long encoding time:

ffmpeg -i input.mov -pix\_fmt yuv420p -crf 8 -vcodec libx265 -tag:v hvc1 -preset slower output.mp4

Convert a video to H.264 with normal quality and short encoding time:

ffmpeg -i input.mov -pix\_fmt yuv420p -crf 28 -vcodec libx264 -preset ultrafast output.mp4

#### **Quality and File Size - Variable Bit Rates**

If you have a target file size, then you can use 2-pass encoding to achieve the best quality for that size. First you need to caculate the maximum bit rate for your target file size:

```
BitRateInMbps = (TargetFileSizeInMegaBytes x 8) / VideoDurationInSeconds
```

You can then pass this bit rate into the -b:v parameter:

ffmpeg -i input.mov -c:v libx264 -pix\_fmt yuv420p -b:v 3.5M -pass 1 -an -f mp4 NUL
ffmpeg -i input.mov -c:v libx264 -pix fmt yuv420p -b:v 3.5M -pass 2 -c:a aac output.mp4

### **Progressive MP4 Streaming**

A video file can be prepared for streaming by applying the 'fast start' option to an existing video:

ffmpeg -i input.mp4 -acodec copy -vcodec copy -movflags faststart output.mp4

### Hap Codec

FFMPEG doesn't support all the Hap format variants, but you can encode these types:

Convert video to basic Hap:

ffmpeg -i input.mov -vcodec hap -format hap output.mov

Convert video to basic Hap with alpha channel:

ffmpeg -i input.mov -vcodec hap -format hap\_alpha output.mov

Convert video to basic HapQ for higher quality:

ffmpeg -i input.mov -vcodec hap -format hap\_q output.mov

Convert video to basic HapQ for higher quality with 8 chunks for better multi-threaded decoding, and force using the snappy compressor for smaller file size:

ffmpeg -i input.mov -vcodec hap -format hap\_q -chunks 8 -compressor snappy output.mov

For encoding other newer Hap formats you can find the plugins online including Jokyo, Original Quicktime plugin, Original AV Foundation tool.

### Facebook Audio 360

Typically the Facebook Audio 360 Sparial Workstation would be used to create compatible MKV files with Opus audio. But in some cases ambisonic encoded videos can be converted using FFMPEG.

Convert a video with ambisonic audio (1st, 2nd or 3rd order) into a MKV file suitable for Facebook Audio 360 decoding and copying the existing video tracks:

ffmpeg -y -i input.mov -c:v copy -sample\_fmt s16 -acodec libopus -mapping\_family 255 output.mkv

### **Removing Audio**

If audio is not needed, it's best to strip it out using the -an option:

ffmpeg -i input.mp4 -an -vcodec copy output.mp4

#### **Remove Rotation**

Rotation metadata can be removed:

ffmpeg -i input.mp4 -metadata:s:v:0 rotate=0 output.mp4

# **Known Issues**

AVPro Video is built on top of operating system APIs, and sometimes these APIs have bugs that we cannot easily resolve.

Most of these are edge cases, but here is a list of known issues that we're unlikely to be able to fix:

1. Interlaced video doesn't play back smoothly on Windows using Media Foundation / WinRT APIs

Interlaced videos play back with some stuttering. The workaround is to use progressive video only, or use DirectShow API for interlaced videos.

2. H.264 on Windows only supports 4:2:0 8-bit using Media Foundation / WinRT APIs

Videos with other chroma sub-sampling profiles (eg 4:2:2 or 4:4:4) or 10-bit formats can cause the app/editor to freeze. The workaround is to use 4:2:0 8-bit videos only for H.264 on Windows, or use DirectShow API with LAV Filters installed.

3. Videos with a very large timescale (TBN) can play back skipping frames when using DirectShow API

DirectShow doesn't seem to be able to handle really massive timescale values. This issue is mostly caused by dubious encoding sources. The workaround is to make sure your video is encoded with sensible timescale values. You can also re-encode the video to correct the timescale using FFMPEG command:

ffmpeg -i input.mp4 -an -pix\_fmt yuv420p -crf 18 -video\_track\_timescale 90000 -movflags faststart -y output.mp4

#### 4. Windows Media Foundation sometimes fails to stream multiple instances of the same MP4 URL concurrently

If you have 3 or more MP4 streams (remote) to the same file, some of the streams will not being playback. The workaround is to switch to the WinRT API. Issue

5. Windows Media Foundation sometimes stops buffering HLS when playback rate is above 1.0

Issue

# Frequently Asked Questions

## Тор

1. Why doesn't my video play?

Typically when media fails to load you will see this generic error message:

Loading failed. File not found, codec not supported, video resolution too high or insufficient system resources

This is a complicated question to answer, as there are many possible reasons why the media can't be played, and it's not always easy to determine the reason - hence the generic error message.

In order for media to play, let's examine all of the conditions that need be true:

#### 1. The file must exist at the specified location

- Check that the file is at the location specified.
- The file cannot be in the /Assets folder unless it is within the /StreamingAssets subfolder.

#### 2. The Unity application must have permission to access this file

- For streaming:
  - Platforms often prefer a HTTPS URL and will fail to load a HTTP URL unless forced, see platform notes (Android, iOS) for details.
  - On Android make sure you have the Internet Access option in Player Settings set to require.
  - On UWP make sure to enable the InternetClient capability option in Player Settings
  - On WebGL it's best to use one of the javascript libraries (eg hls.js) for adaptive streaming
  - On WebGL make sure there is not a CORS permission issue
  - For MP4 files it's best if they're encoded with 'fast start' so they begin streaming immediately
- For local files:
  - On Android make sure Write Permissions in Player Settings is set to External (SDCard)
  - On Android 11 there are changes to folder permissions see Android article here
  - On Android if the file is inside the application JAR (from StreamingAssets) and is very large, it may fail to decode because the JAR must be opened and uses a lot of memory. For large files we recommend instead streaming from a URL, or downloading it to the persistent storage path and playing from there.

#### 3. Unity player must be set correctly

• The correct graphics API must be used, check the platform requirements. For example on Vulkan is not a supported graphics API on Android.

#### 4. The system must have sufficient resources to open and decode the media

- This is particularly true for mobile / tablet / portable VR platforms which have more resource constraints than desktops
- Memory and video decode resources are typical bottlenecks. Say your mobile platform supports up to 4K30 video, then you probably need to completely unload the video before playing the next one, as there are limited video decode resources.

# 5. The container format (mp4 / mov / mkv / m3u8 etc) and audio-video codecs (h.264 / hevc / aac etc) must be supported

• See the section on Supported Media for different platforms

# 6. The media codec specs (eg high resolution / frame-rate, 10-bit, 4:4:4, profile/level) must be supported by the hardware

- See the section on Supported Media for different platforms
- If your video is failing, check whether another simpler video plays (perhaps one of our included sample videos), it's possible that your system doesn't support a feature of the media
- If you're playing high resolution video, check the notes about this

#### 7. The MediaPlayer component must be configured correctly

- If you're playing MKV files with 360 audio, then the Facebook 360 Audio options need to be set correctly
- You may need to select a specific API for video playback in the Platform Specific section depending on the media features

#### 

Just because it plays in the editor doesn't mean it will play when you deploy to another platform. The editor is running on Windows / macOS which has completely different hardware capabilities to mobile devices.

#### 2. How do I troubleshoot my issue?

Whether your video is failing to load, or there is a problem with the display, there are several common steps to help diagnose the cause of the issue:

- 1. Check the log file the log file may contain useful error messages which will explain why the media failed to play. See Android notes on how to get the log file.
- 2. Check the conditions carefully in FAQ question 1.
- Try loading one of our simple sample videos instead eg BigBuckBunny-360p30-H264.mp4 from StreamingAssets/AVProVideoSamples or streaming from our test URL: https://rh-testmedia.s3-eu-west-1.amazonaws.com/Samples/BigBuckBunny-360p30-H264.mp4